# # TOPCON

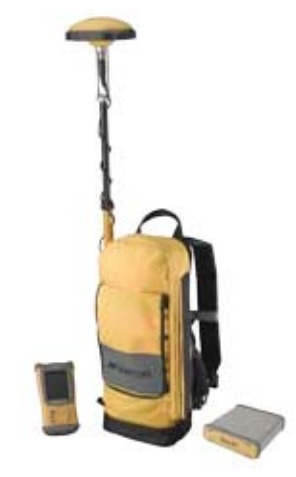

# **GMS-10** Multi-purpose GIS/Mapping System

Operator's Manual

FC-100

Show Call

#TOPCON

IT'STO

립▼ Auto Topo Sett 첫 Auto Topo Data

Point 5007

Arit Ht 2.000 Logging Vertical

Code

Pause

• I DGPS H

ettings Othe

Let

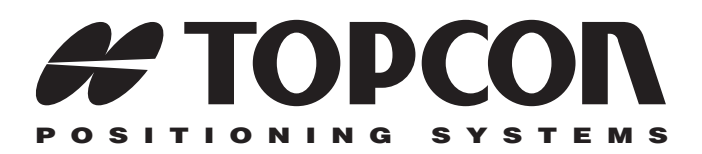

## GMS-110 Operator's Manual

#### for Surveying with the Map-RT Receiver

Part Number 7010-0727 Rev. A

#### ©Copyright Topcon Positioning Systems, Inc. July, 2005

All contents in this manual are copyrighted by Topcon. All rights reserved. The information contained herein may not be used, accessed, copied, stored, displayed, sold, modified, published, or distributed, or otherwise reproduced without express written consent from Topcon.

> Topcon only sells GPS products into Precision Markets. Please go to www.topcongps.com for detailed market information.

ECO#2564

# **Table of Contents**

| Preface                                 | V    |
|-----------------------------------------|------|
| Terms and Conditions                    | v    |
| Regulatory Information                  | viii |
| About This Manual                       | Х    |
| Chapter 1                               |      |
| Introduction                            | 1-1  |
| GMS-110 Features                        | 1-2  |
| Hardware                                | 1-3  |
| Software                                | 1-3  |
| Literature                              | 1-4  |
| GMS-110 Surveying Overview              | 1-5  |
| GPS Overview                            | 1-5  |
| Calculating Positions                   | 1-6  |
| GPS Positioning                         | 1-7  |
| Conclusion                              | 1-7  |
| DGPS Overview                           | 1-8  |
| OmniSTAR DGPS Service                   | 1-9  |
| Coastal Navigation Beacons DGPS Service | 1-9  |
| WAAS/EGNOS DGPS Service                 | 1-10 |
| Getting Acquainted                      | 1-11 |
| Map-RT Receiver                         | 1-11 |
| GPS+ Board                              | 1-13 |
| OmniSTAR/Beacon Board                   | 1-13 |
| Power Board                             | 1-13 |
| Bluetooth Module                        | 1-14 |
| Battery                                 | 1-14 |
| Option Authorization File (OAF)         | 1-15 |
| OmniSTAR Activation                     | 1-16 |
| MG-A5 Antenna                           | 1-16 |
| Cables                                  | 1-17 |
| Power Supply/Charger                    | 1-18 |

| Backpack                                         | 1-19 |
|--------------------------------------------------|------|
| Optional Accessories                             | 1-19 |
| Chapter 2                                        |      |
| GMS-110 Setup & Quick Start                      | 2-1  |
| Pre-survey Setup                                 | 2-1  |
| Required Equipment                               | 2-1  |
| Step 1: Charge System Components                 | 2-2  |
| Charge the Receiver's Internal Batteries         | 2-2  |
| Charge the Controller's Internal Battery         | 2-3  |
| Step 2: Activate OmniSTAR Service                |      |
| (Optional Service)                               | 2-4  |
| Step 3: Install Software                         | 2-5  |
| Step 4: Configure the OmniSTAR/Beacon Board      | 2-6  |
| Option A: OmniSTAR Configuration                 | 2-6  |
| Option B: Beacon Configuration                   | 2-8  |
| Setting up Hardware                              | 2-9  |
| Step 1: Site Considerations                      | 2-9  |
| Step 2: Set up & Connect                         | 2-9  |
| Verifying System Performance                     | 2-12 |
| Collecting Data                                  | 2-14 |
| Performing a Topo Survey                         | 2-14 |
| Performing an Auto Topo Survey                   | 2-15 |
| Chapter 3                                        |      |
| Managing the Map-RT Receiver                     | 3-1  |
| Powering the Map-RT                              | 3-1  |
| Internal Batteries                               | 3-1  |
| External Batteries                               | 3-2  |
| Power Management                                 | 3-3  |
| Charging the Map-RT Receiver                     | 3-7  |
| Connecting the Map-RT and a Hand-held Controller | 3-9  |
| Establishing an RS232 Cable Connection           | 3-9  |
| Establishing a Wireless Connection               | 3-10 |
| Option A: Connect using Bluetooth and an         |      |
| Expansion Device                                 | 3-10 |
| Option B: Connect using Bluetooth in an          |      |
| Integrated Device                                | 3-11 |
|                                                  |      |

| Connecting the Map-RT and a Computer           | 3-12 |
|------------------------------------------------|------|
| Establishing a PC-CDU Connection               | 3-13 |
| Configuring the Bluetooth Module Using BTCONF  | 3-15 |
| Collecting Almanacs                            | 3-19 |
| Using the MINTER                               | 3-20 |
| Power Key                                      | 3-20 |
| Status LED                                     | 3-20 |
| Reset Key                                      | 3-20 |
| FN Key and Record LED                          | 3-21 |
| Bluetooth LED                                  | 3-22 |
| Battery LED                                    | 3-23 |
| RX LED                                         | 3-23 |
| Information Modes                              | 3-24 |
| Normal                                         | 3-24 |
| Extended Information Mode (EIM)                | 3-24 |
| Map-RT General Operation                       | 3-26 |
| Downloading Files to a Computer                | 3-26 |
| Deleting Files                                 | 3-28 |
| Checking Options                               | 3-29 |
| Loading an OAF                                 | 3-31 |
| Clearing the NVRAM                             | 3-32 |
| Use the MINTER to Clear the NVRAM              | 3-32 |
| Use PC-CDU to Clear the NVRAM                  | 3-33 |
| Changing Receiver Modes                        | 3-33 |
| Sleep Mode                                     | 3-33 |
| Zero Power Mode                                | 3-34 |
| Checking GPS and Power Board Firmware Versions | 3-35 |
| Checking OmniSTAR/Beacon Board                 |      |
| Firmware Version                               | 3-36 |
| Loading New Firmware                           | 3-37 |
| GPS Receiver and Power Board Firmware          | 3-38 |
| OmniSTAR/Beacon Receiver Firmware              | 3-41 |
| Bluetooth Module Firmware                      | 3-41 |
| Chapter 4                                      |      |

| Using TopSURV GIS                    | 4-1 |
|--------------------------------------|-----|
| Installing TopSURV onto a Controller | 4-1 |
| Configuring GMS-110 for DGPS         | 4-2 |

| Starting OmniSTAR Service in TopSURV<br>Verifying Survey Readiness<br>Performing a Topo Survey with TopSURV | 4-7<br>4-8<br>4-9 |
|----------------------------------------------------------------------------------------------------|-------------------|
| Performing an Auto Topo Survey with TopSURV                                                                 | 4-10              |
| Appendix A                                                                                                  |                   |
| L-band/Beacon Details                                                                                       | A-1               |
| OmniSTAR Worldwide Coverage                                                                                 | A-1               |
| Radio Beacon Stations                                                                                       | A-7               |
| Satellite Navigation Status Codes                                                                           | A-8               |
| Appendix B                                                                                                  |                   |
| Specifications                                                                                              | B-1               |
| Map-RT Specifications                                                                                       | B-2               |
| General Details                                                                                             | B-2               |
| GPS Board Specifications                                                                                    | B-5               |
| OmniSTAR/Beacon Board Specifications                                                                        | B-6               |
| MG-A5 Antenna Specifications                                                                                | <b>B-</b> 7       |
| Accessory Specifications                                                                                    | B-8               |
| FC-100 Controller                                                                                           | B-8               |
| Power Supply/Charger Details                                                                                | B-9               |
| Connector Specifications                                                                                    | B-10              |
| Power Connector                                                                                             | B-10              |
| Serial RS232 Connector                                                                                      | B-11              |
| Antenna RF Connector                                                                                        | B-12              |
| Appendix C                                                                                                  |                   |
| Safety Warnings                                                                                             | C-1               |
| General Warnings                                                                                            | C-1               |
| Internal Battery Pack Warnings                                                                              | C-2               |
| Usage Warnings                                                                                              | C-3               |
| Appendix D<br>Warranty Terms                                                                                | D-1               |

#### Index

# Preface

Thank you for purchasing this Topcon product. The materials available in this Manual (the "Manual") have been prepared by Topcon Positioning Systems, Inc. ("TPS") for owners of Topcon products, and is designed to assist owners with the use of the receiver and its use is subject to these terms and conditions (the "Terms and Conditions").

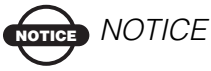

Please read these Terms and Conditions carefully.

## **Terms and Conditions**

**PROFESSIONAL USE** – This product is designed to be used by a professional. This product is designed to be used by a professional in order to understand the user and safety instructions. Always wear required safety attire (safety shoes, hard hat, etc.) when operating.

**COPYRIGHT** – All information contained in this Manual is the intellectual property of, and copyrighted material of TPS. All rights are reserved. You may not use, access, copy, store, display, create derivative works of, sell, modify, publish, distribute, or allow any third party access to, any graphics, content, information or data in this Manual without TPS' express written consent and may only use such information for the care and operation of your receiver. The information and data in this Manual are a valuable asset of TPS and are developed by the expenditure of considerable work, time and money, and are the result of original selection, coordination and arrangement by TPS.

**TRADEMARKS** – GMS-110<sup>™</sup>, Map-RT<sup>™</sup>, TopSURV<sup>™</sup>, Topcon® and Topcon Positioning Systems<sup>™</sup> are trademarks or registered trademarks of TPS. Windows® is a registered trademark of Microsoft Corporation. OmniSTAR and the OmniSTAR logo are trademarks or registered trademarks of OmniSTAR, Inc. The Bluetooth® word mark and logos are owned by Bluetooth SIG, Inc. and any use of such marks by Topcon Positioning Systems, Inc. used under license. Other product and company names mentioned herein may be trademarks of their respective owners.

**DISCLAIMER OF WARRANTY** – EXCEPT FOR ANY WARRANTIES IN AN APPENDIX OR A WARRANTY CARD ACCOMPANYING THE PRODUCT, THIS MANUAL AND THE **RECEIVER ARE PROVIDED "AS-IS." THERE ARE NO OTHER** WARRANTIES. TPS DISCLAIMS ANY IMPLIED WARRANTY OF MERCHANTABILITY OR FITNESS FOR ANY PARTICULAR USE OR PURPOSE. TPS AND ITS DISTRIBUTORS SHALL NOT BE LIABLE FOR TECHNICAL OR EDITORIAL ERRORS OR OMISSIONS CONTAINED HEREIN; NOR FOR INCIDENTAL OR CONSEQUENTIAL DAMAGES RESULTING FROM THE FURNISHING, PERFORMANCE OR USE OF THIS MATERIAL OR THE RECEIVER. SUCH DISCLAIMED DAMAGES INCLUDE BUT ARE NOT LIMITED TO LOSS OF TIME, LOSS OR DESTRUCTION OF DATA, LOSS OF PROFIT, SAVINGS OR REVENUE, OR LOSS OF THE PRODUCT'S USE. IN ADDITION TPS IS NOT RESPONSIBLE OR LIABLE FOR DAMAGES OR COSTS INCURRED IN CONNECTION WITH OBTAINING SUBSTITUTE PRODUCTS OR SOFTWARE, CLAIMS BY OTHERS, INCONVENIENCE, OR ANY OTHER COSTS. IN ANY EVENT. TPS SHALL HAVE NO LIABILITY FOR DAMAGES OR OTHERWISE TO YOU OR ANY OTHER PERSON OR ENTITY IN EXCESS OF THE PURCHASE PRICE FOR THE RECEIVER.

LICENSE AGREEMENT – Use of any computer programs or software supplied by TPS or downloaded from a TPS website (the "Software") in connection with the receiver constitutes acceptance of these Terms and Conditions in this Manual and an agreement to abide by these Terms and Conditions. The user is granted a personal, nonexclusive, non-transferable license to use such Software under the terms stated herein and in any case only with a single receiver or single computer. You may not assign or transfer the Software or this license without the express written consent of TPS. This license is effective until terminated. You may terminate the license at any time by destroying the Software and Manual. TPS may terminate the license if you fail to comply with any of the Terms or Conditions. You agree to destroy the Software and manual upon termination of your use of the receiver. All ownership, copyright and other intellectual property rights in and to the Software belong to TPS. If these license terms are not acceptable, return any unused software and manual.

**CONFIDENTIALITY** – This Manual, its contents and the Software (collectively, the "Confidential Information") are the confidential and proprietary information of TPS. You agree to treat TPS' Confidential Information with a degree of care no less stringent that the degree of care you would use in safeguards your own most valuable trade secrets. Nothing in this paragraph shall restrict you from disclosing Confidential Information to your employees as may be necessary or appropriate to operate or care for the receiver. Such employees must also keep the Confidentiality Information confidential. In the event you become legally compelled to disclose any of the Confidential Information, you shall give TPS immediate notice so that it may seek a protective order or other appropriate remedy.

**WEBSITE; OTHER STATEMENTS** – No statement contained at the TPS website (or any other website) or in any other advertisements or TPS literature or made by an employee or independent contractor of TPS modifies these Terms and Conditions (including the Software license, warranty and limitation of liability). **SAFETY** – Improper use of the receiver can lead to injury to persons or property and/or malfunction of the product. The receiver should only be repaired by authorized TPS warranty service centers. Users should review and heed the safety warnings in an Appendix.

**MISCELLANEOUS –** The above Terms and Conditions may be amended, modified, superseded, or canceled, at any time by TPS. The above Terms and Conditions will be governed by, and construed in accordance with, the laws of the State of California, without reference to conflict of laws.

## **Regulatory Information**

The following sections provide information on this product's compliance with government regulations.

## **FCC Class B Compliance**

This device complies with Part 15 of the FCC rules. Operation is subject to the following two conditions:

- 1. This device may not cause harmful interference, and
- 2. This device must accept any interference received, including interference that may cause undesired operation.

This equipment has been tested and found to comply with the limits for a Class B digital device, pursuant to Part 15 of the FCC rules. These limits are designed to provide reasonable protection against harmful interference in residential installations. This equipment generates, uses, and can radiate radio frequency energy, and if not installed and used in accordance with the instructions, may cause harmful interference to radio communications. However, there is no guarantee that interference will not occur in a particular installation. If this equipment does cause interference to radio or television equipment reception, which can be determined by turning the equipment off and on, the user is encouraged to try to correct the interference by one or more of the following measures:

- Reorient or relocate the receiving antenna.
- Move the equipment away from the receiver.
- Plug the equipment into an outlet on a circuit different from that to which the receiver is powered.
- Consult the dealer or an experienced radio/television technician for additional suggestions.

# 

Any changes or modifications to the equipment not expressly approved by the party responsible for compliance could void your authority to operate such equipment.

## Canadian Emissions Labeling Requirements

This Class B digital apparatus meets all requirements of the Canadian Interference-Causing Equipment Regulations.

Cet appareil numérique de la classe B respecte toutes les exigences du Réglement sur le matériel brouilleur du Canada.

# About This Manual

This manual provides installation, configuration, operating and safety instructions that will help you get the most out of your GMS-110 GIS data collection system. Even if you have used other GPS mapping systems, it is recommended that you read this manual in order to become familiar with the full range of the features this system offers.

## **Manual Conventions**

This manual uses the following conventions:

| Example          | Description                                                                          |  |  |
|------------------|--------------------------------------------------------------------------------------|--|--|
| Start > Programs | Tap/click the Start menu and tap/click Programs.                                     |  |  |
| Connection       | Indicates the name of a dialog box or screen.                                        |  |  |
| Frequency        | Indicates a field on a dialog box or screen, or a tab within a dialog box or screen. |  |  |
| Exit             | Indicates the button or key labeled Exit.                                            |  |  |

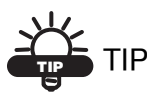

Supplementary information that can help you configure, maintain, or set up a system.

# 

Supplementary information that can have an affect on system operation, system performance, measurements, or personal safety.

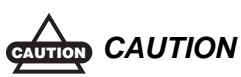

Notification that an action has the potential to adversely affect system operation, system performance, data integrity, or personal health.

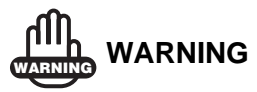

Notification that an action *will* result in system damage, loss of data, loss of warranty, or personal injury.

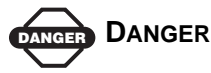

UNDER NO CIRCUMSTANCES SHOULD THIS ACTION BE PERFORMED.

## **Manual Organization**

This manual is divided into five chapters and four appendixes.

#### **Chapter 1: Introduction**

- Describes the GMS-110 system, including features and functions.
- Introduces GPS and DGPS technology.
- Lists items included in the standard package.

#### Chapter 2: GMS-110 Setup & Quick Start

Provides information on quick setup of and getting started using the GMS-110 system.

#### **Chapter 3: Managing the Map-RT Receiver**

- Describes configuring the Map-RT using PC-CDU.
- Provides firmware update procedures for the Map-RT.
- Describes using the Map-RT receiver.

#### **Chapter 4: Using TopSURV GIS**

- Describes configuring, monitoring, and using the GMS-110 system with the TopSURV GIS module software.
- Provides steps for surveying with the GMS-110 using the TopSURV GIS module software.

#### **Appendix A: Satellite and DGPS Details**

• Lists OmniSTAR satellites and shows OmniSTAR worldwide coverage.

- Provides information about radio beacon stations throughout the world along with their coverage areas.
- Lists satellite navigation status codes.

#### **Appendix B: Specifications**

Provides technical specifications for the system's components.

#### **Appendix C: Safety Warnings**

Lists various safety warnings to be aware of while using, storing, or handling the various GMS-110 components.

#### **Appendix D: Warranty Terms**

Provides information on return and repair of components.

# Introduction

This chapter provides an overview of the GMS-110 system (Figure 1-1), including its features and physical elements, as well as an additional information about the principals of GPS operation and DGPS services.

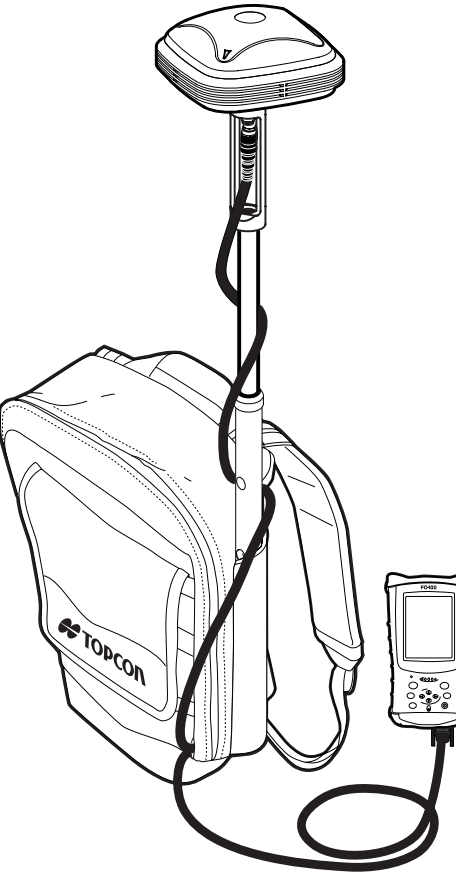

Figure 1-1. GMS-110 System

# **GMS-110 Features**

The GMS-110 system is a GPS-based, mapping-grade system manufactured by Topcon Positioning Systems, Inc. GMS-110 is designed for capturing and updating geographical data in a wide range of GIS-related applications, such as:

- Land use management
- Urban and regional planning
- Pipeline mapping
- Natural resource exploration and management
- Agriculture
- Power pole inventory and maintenance
- Fish and wildlife management
- Forestry

The system includes the following hardware:

- Map-RT a 20-channel, single frequency GPS/GLONASS receiver and the OmniSTAR/Beacon receiver in a compact, rugged, environmentally sealed housing
- External DGPS antenna (MG-A5)
- Hand-held controller
- Software suite
- Cables and other accessories

By bringing together Topcon's leading GPS+ tracking technology and the latest innovations in real-time DGPS services, the GMS-110 system becomes the most advanced, versatile and compact GIS data collection system on the market. The system's versatility allows you to select among the following sources of real-time differential corrections:

- OmniSTAR® VBS
- WAAS/EGNOS
- Radio Beacon

Depending on working conditions and the source of differential correction data, the system provides various levels of position accuracy (from meter-level to decimeter-level). Using a powerful field GIS data collection will allow you to update and add new information to existing GIS data.

The GMS-110 system can be bundled in a number of different package configurations. When unpacking the package contents, check all items thoroughly. If any item is damaged or missing, contact your local dealer as quickly as possible to fix or replace the item.

## Hardware

The GMS-110 system hardware packages can include the following:

- Map-RT receiver with Bluetooth wireless technology
- MG-A5 GIS antenna
- Hand-held control device (controller) (optional purchase)
- Various cables
- Power supply and charger
- Backpack and antenna pole

See "Getting Acquainted" on page 1-11 for details on each item.

## Software

For a controller with the Windows® CE operating system, the following software is available:

- CE-CDU this Topcon software provides an easy-to-use interface for configuring and monitoring the status of the GMS-110 system in the field. CE-CDU is for purchase from your Topcon representative.
- TopSURV GIS this Topcon software provides an easy-touse interface for configuring survey jobs and collecting GIS data. TopSURV GIS is a module of Topcon's fully featured TopSURV software and is available for purchase from your Topcon representative.

For a Windows-based computer, the following software is available on the GPS+ CD included with the package, as well as the TPS website:

- Modem-TPS this Topcon software provides an interface for configuring the OmniSTAR/Beacon component of the Map-RT receiver.
- PC-CDU Lite this Topcon software provides an interface for managing the various functions of the GPS board in the Map-RT receiver.
- FLoader this Topcon software provides an interface for uploading receiver board, Bluetooth module, and OmniSTAR/Beacon board firmware to the Map-RT receiver.
- BTCONF this Topcon software provides an interface for configuring the Bluetooth component of the Map-RT receiver.

## Literature

Standard GMS-110 system literature includes the following. The GPS+ CD also includes literature for the various included software.

- GMS-110 Operator's Manual
- OmniSTAR registration form

Some manuals and other product information are also available on the Topcon website.

- www.topcongps.com/support/manuals.html
- www.topcongps.com/hardware/index.html (then click on the appropriate product)

The following manuals will also be useful for operating and caring for your receiver. These are also available on the Topcon website (www.topcongps.com/support/manuals.html).

- PC-CDU User's Manual
- FLoader User's Manual
- BTCONF User's Manual
- Modem-TPS User's Manual

# **GMS-110 Surveying Overview**

Surveying with the right GPS receiver can provide users accurate and precise positioning, a requirement for any surveying project.

This section gives an overview of GPS and receiver functions to help you understand and apply GPS principles, allowing you to get the most out of your receiver.

## **GPS Overview**

The Global Positioning System (GPS) is a satellite-based, line-ofsight radio navigation system run by the United States Department of Defense (DoD). This system offers a global, all weather, 24-hour positioning, velocity, and time service to any user equipped with a GPS tracking receiver on or near the Earth's surface. At any one time, with a standard 15 degree angle, up to 10 or 12 GPS satellites are visible from any point on earth. The Global Navigation Satellite System (GLONASS) is run by the Russian Federation Ministry of Defence and it a counterpart to GPS.

For information on current GPS constellation status, visit the U.S. Navel Observatory website (http://tycho.usno.navy.mil/) or the U.S. Coast Guard Navigation Center website (www.navcen.uscg.gov). For information on the current GLONASS constellation, visit the GLONASS website (http://www.glonass-center.ru).

Despite numerous technical differences in the implementation of these systems, both GPS and GLONASS have three essential components:

- Space GPS and GLONASS satellites orbiting approximately 12,000 nautical miles above Earth and are equipped with a clock and radio. These satellites broadcast digital information (ephemerides, almanacs, time frequency corrections, etc.).
- Control Ground stations located around the Earth that monitor the satellites and upload data, including clock corrections and new ephemerides (satellite positions as a function of time), to ensure the satellites transmit data properly.

• User – The community and military that use GPS/GLONASS receivers and the corresponding satellites to calculate positions.

### **Calculating Positions**

Each GPS satellite continuously transmits signals on two carrier frequencies known as L1 and L2 carriers. The L1 carrier is modulated with a Coarse Acquisition Code (C/A code) and a Precise Code (P code). The L2 carrier is modulated only with the P code. Also, a navigation message is modulated and transmitted on both frequencies.

Once the receiver locks on to a satellite, it starts recording measurements and receiving the various digital information (ephemeris, almanac, and so on) the satellites broadcast. To calculate a position, receivers use the following formula:

Velocity x Time = Distance

Where *Velocity* is the speed at which radio waves travel (that is, the speed of light) and *Time* is the difference between the signal transmission time and signal reception time.

To calculate absolute 3D positions (latitude, longitude, altitude) the receiver must lock on to four satellites. In a mixed GPS and GLONASS scenario, receivers must lock on to at least five satellites to obtain an absolute position.

To provide fault tolerance using only GPS or only GLONASS, the receiver must lock onto a fifth satellite. Six satellites will provide fault tolerance in mixed scenarios. Usually, the number of GPS and GLONASS satellites in view does not exceed twenty (20).

Once locked on to a satellite, the receiver collects ephemerides and almanacs, saving this information to its NVRAM (Non-Volatile RAM).

- GPS and GLONASS satellites broadcast ephemeris data cyclically, with a period of 30 seconds.
- GPS satellites broadcast almanac data cyclically with a period of 12.5 minutes; GLONASS satellites broadcast almanac data cyclically with a period of 2.5 minutes.

#### **GPS Positioning**

Achieving quality position results requires the following three elements:

- Accuracy The accuracy of a position depends upon the number, signal integrity, and placement (also known as Dilution of Precision, or DOP) of satellites.
  - Differential GPS (DGPS) strongly mitigates atmospheric and orbital errors, and counteracts anti-spoofing signals the US Department of Defense transmits with GPS signals.
  - The more satellites in view, the stronger the signal, the lower the DOP number, providing more accurate positioning.
- Availability The availability of satellites affects the calculation of valid positions. The more visible satellites available, the more valid and accurate the position. Natural and man-made objects can block, interrupt, and weaken signals, lowering the number of available satellites.
- Integrity Fault tolerance allows a position to have greater integrity, increasing accuracy. Several factors combine to provide fault tolerance, including:
  - Receiver Autonomous Integrity Monitoring (RAIM) detects faulty GPS and GLONASS satellites and removes them from the position calculation.
  - Wide Area Augmentation System (WAAS) creates and transmits DGPS correction messages.
  - Five or more visible satellites for only GPS or only GLONASS; six or more satellites for mixed scenarios.
  - Current ephemerides and almanacs.
  - Several algorithms to detect and correct faulty information.

## Conclusion

This overview simply outlines the basics of GPS and GLONASS positioning. For more detailed information, visit the TPS website (www.topconps.com/gpstutorial/).

## **DGPS Overview**

DGPS, or Differential GPS, typically uses the measurements from two or more remote receivers to calculate difference (corrections) between measurements, thus providing more accurate position solutions.

With DGPS, one receiver is placed at a known, surveyed location and is referred to as the reference receiver or base station. Another receiver is placed at an unknown, location and is referred to as the remote receiver or rover. The reference station collects the range measurements from each GPS satellite in view and forms the differences (corrections) between the calculated distance to the satellites and the measured pseudo-ranges to the satellites.

These corrections are then built up to the industry standard (RTCM or various proprietary standards) established for transmitting differential corrections and broadcast to the remote receiver(s) using a data communication link. The remote receiver applies the transmitted DGPS corrections to its range measurements of the same satellites.

Using this technique, the spatially correlated errors—such as satellite orbital errors, ionospheric errors, and tropospheric errors—can be significantly reduced, thus improving the position solution accuracy of the GPS. The maritime radio beacons system is one example of this approach to correcting GPS solutions.

Another DGPS approach employs the geostationary satellites for the distribution of the corrections. One of the most widely used applications is the OmniSTAR Worldwide DGPS positioning service.

The OmniSTAR system provides differential corrections for all GPS satellites in view. Permanent ground stations compute corrections, forward these corrections to the Network Control Center which uploads the data to the OmniSTAR geostationary satellites. GPS receivers with OmniSTAR boards and a subscription to the OmniSTAR service can then receive these differential corrections for sub-meter survey accuracies.

## **OmniSTAR DGPS Service**

OmniSTAR is the world leader in the provision of satellite-delivered differential GPS corrections. Using geo-stationary communication satellites, DGPS corrections from OmniSTAR's network of 70 reference stations are made available to 90% of the world's land mass. Two Network Control Centers maintain the control and integrity of the system and are located in the USA and Australia.

OmniSTAR is an international service company offering worldwide, real-time, DGPS services. Visit the OmniSTAR website for more information (www.omnistar.com).

## **Coastal Navigation Beacons DGPS Service**

Throughout the world, a number of coastal radio beacon networks have been initially established to improve the accuracy of maritime navigation around harbors and critical waterways.

In the United States, the coastal navigation beacons are managed by the United States Coast Guard and provide differential correction service in coastal areas and much of the interior of the United States.

In other parts of the world, coastal navigation beacons modeled after the US Coast Guard system are available. Check with your local maritime authority to learn more about services available in your area. The Beacon system is provided free of charge in the United States.

- For detailed information on the coastal navigation beacon system in the United States, visit the US Coast Guard's Navigation Center website (www.navcen.uscg.gov).
- For detailed information on the coastal navigation beacon system in other parts of the world, visit the International Association of Marine Aids to Navigation and Lighthouse Authorities website (http://www.iala-aism.org/web/index.html).

#### WAAS/EGNOS DGPS Service

The Wide Area Augmentation System (WAAS) is a satellite-based system developed by the Federal Aviation Administration (FAA) in the United States. WAAS is designed to improve the accuracy and availability of, as well as ensure the integrity of, information broadcast from GPS satellites.

WAAS works by providing a net of ground stations that receive GPS signals, generating correction messages and uploading them to geostationary satellites. These correction messages are then broadcast to a GPS receiver using the GPS L1 frequency. The receiver applies these messages to correct for various errors that affect the measurements. In addition, the geostationary satellites can be used for positioning as ordinary GPS satellites, improving system availability.

WAAS provides accuracy performance of 0.6–0.7 meters horizontal and 0.9–1.0 meters vertical throughout the majority of the continental U.S. and large parts of Canada and Alaska. For more information on WAAS, visit the FAA website (http://gps.faa.gov/).

The European Geostationary Navigation Overlay System (EGNOS) is a similar satellite system under development of the European Space Agency (ESA), the European Commission (EC), Eurocontrol, and the European Organization for the Safety of Air Navigation. For more information on EGNOS, visit the ESA website (http://www.esa.int/ esaNA/egnos.html).

# **Getting Acquainted**

The GMS-110 system's advanced design reduces the number of cables required for system operation, allowing jobs to be performed more reliably and efficiently, especially when the receiver is moving. The GMS-110 is versatile and can be configured according to the usage and function of the receiver at the jobsite.

## **Map-RT Receiver**

The Map-RT (Figure 1-2) is a multi-function, multi-purpose rover receiver intended for precision markets. Precision markets means markets for equipment, subsystems, components and software for surveying, construction, commercial mapping, civil engineering, precision agriculture and land-based construction and agriculture machine control, photogrammetry mapping, hydrographic and any use reasonably related to the foregoing.

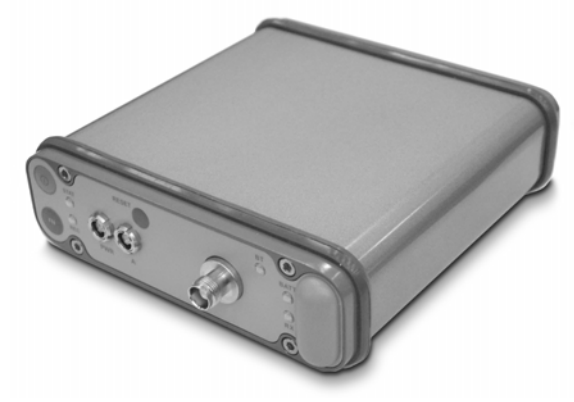

Figure 1-2. Map-RT Receiver

The Map-RT receiver is 159 mm wide, 172 mm deep, 88 mm high, and weighs 1.4 kg. The casing allocates space for two non-removable, on-board Li-Ion batteries, a power board, and two Euro cards. One of those cards is the GPS+ L1 receiver and the other is the OmniSTAR/ Beacon receiver.

The receiver's serial number and part number are displayed on the bottom panel of the receiver; the back panel displays the product name for the receiver.

The serial and power ports, antenna connectors, and MINTER (Minimum INTERface) are located on the receiver's front panel (Figure 1-3). For details on using the various button and LEDs, see "Using the MINTER" on page 3-20.

- MINTER The Minimum INTERface for the receiver. The MINTER consists of three keys and five LEDs.
- Reset This key can be used to leave Zero Power Mode or if the receiver does not respond to commands.
- PWR The power input port to which an external power source (+6 to +28 V DC) is connected and where the unit is charged.
- Port A The serial port used for communication between the Map-RT and an external control device to configure the OmniSTAR/Beacon and GPS+ receivers and collect data. This port can also be used for power and file management using PC-CDU on a computer.
- GPS antenna connector External GPS/OmniSTAR/Beacon antenna connector; transfers RF signals from the antenna to the receiver and supplies DC power (+5.0 V DC) to the antenna's low-noise amplifier (LNA).
- Bluetooth antenna Located inside the receiver's casing, this antenna provide Bluetooth wireless technology communication between two Bluetooth-enabled devices. This can be used instead of port A.

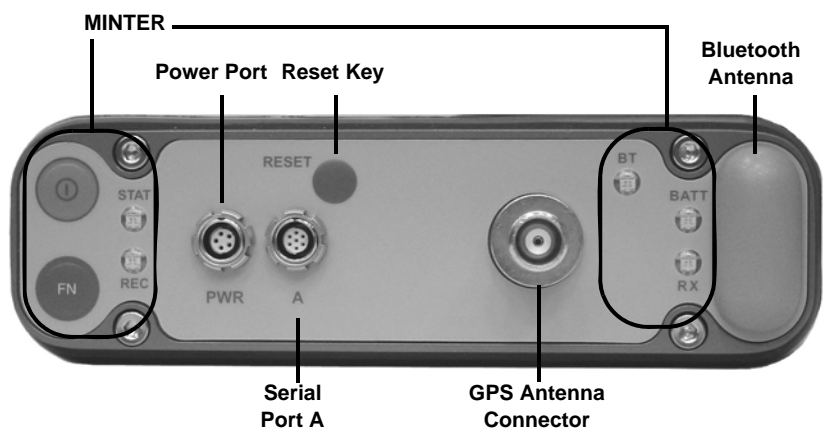

Figure 1-3. Map-RT Front Panel

## **GPS+** Board

The GPS+ board located inside the casing is a 20-channel L1 receiver. This receiver board applies differential corrections, received via internal port C from the internal port of the OmniSTAR/Beacon receiver, to its current GPS+ observations to provide a high level of real-time positioning accuracy.

## **OmniSTAR/Beacon Board**

The OmniSTAR/Beacon board combines the L-band receiver with a Beacon receiver into an integrated unit.

The L-band (OmniSTAR) receiver component controls the process of tracking signals from the network of L-band satellites. Once the signal from the L-band geostationary satellite is received, it is captured, digitized, demodulated, and decoded. Finally, differential corrections (optimized for the location) are retrieved and applied to the GPS measurements to achieve real-time position solutions with decimeter accuracies.

The Beacon component of the board provides access to real-time DGPS corrections transmitted by marine radio beacons in coastal and inland regions. These radio beacons, which operate in the 283.5 KHz to 325 KHz band, transmit differential corrections by modulating the signal with the DGPS correction messages. The format of these correction messages has been defined by the Radio Technical Committee for Maritime Services (RTCM) and is used throughout the marine DGPS system.

## **Power Board**

The internal power board manages receiver power and battery charging, and is connected to the receiver board and the batteries. The power board receives power from the internal batteries, even when the receiver is turned off. This feature allows the internal batteries to charge, regardless of the receiver's status (on or off). To prevent the batteries from discharging when the receiver is stored, put the receiver in Zero Power Mode (see "Zero Power Mode" on page 3-34 for more information). The batteries will not charge in this mode. The power board's processor and firmware are independent of the receiver card. To ensure firmware compatibility, the GPS receiver board and power board must be loaded with firmware from the same package.

#### **Bluetooth Module**

A combination of software and hardware technology makes the Map-RT receiver a mobile DGPS unit that supports a point-to-point serial profile. As such, the Map-RT receiver can transfer and synchronize files between the receiver and any other Bluetooth wireless technology device that supports serial profile, including portable hand-held devices and external controllers, Bluetooth adapters for PC-USB/RS ports, mobile computers and phones, IPAQs, PCMCA-to-Bluetooth adapters, etc.

With Bluetooth wireless technology, the receiver's reception and transmission distance is 10 meters (32 feet) for interior projects and 30–50 meters (98–164 feet) for exterior projects.

The Bluetooth module's processor and firmware are independent of the receiver board and power board.

#### Battery

The receiver is equipped with two non-removable, on-board, rechargeable lithium-ion battery packs connected to the receiver's power board. Each one of these Lithium-Ion battery packs is 7.4 V and 4 Ah, giving you a total power of 7.4 V, nominal, and 8 Ah when fully charged.

Table 1-1 describes the operating times for the Map-RT receiver with the internal batteries fully charged and dependent on the mode the receiver is running in.

| Operating Mode                                            | Average Run Time |
|-----------------------------------------------------------|------------------|
| GPS board, OmniSTAR/Beacon board, and Bluetooth module ON | ~15 hours        |
| GPS board and Bluetooth module ON                         | ~18 hours        |

| Table 1 | -1. I | Map-RT | Operating | Times |
|---------|-------|--------|-----------|-------|
|---------|-------|--------|-----------|-------|

The Li-Ion batteries used in the Map-RT should run at no less than 98% capacity after 500 charging cycles. These batteries do not need to be drained before recharging.

A battery charger (p/n 22-034101-01) is included with the standard package. See Appendix B for technical specifications on the battery.

## **Option Authorization File (OAF)**

Topcon Positioning Systems issues an Option Authorization File (OAF) to enable the specific options that customers purchase. An Option Authorization File allows customers to customize and configure the receiver according to particular needs, thus only purchasing those options needed.

Typically, all receivers ship with a temporary OAF that allows the receiver to be used for a pre-determined period of time. When the receiver is purchased, a new OAF permanently activates desired, purchased options. Receiver options remain intact when clearing the NVRAM or resetting the receiver.

The OAF enables the following kinds of functions. For a complete list of available options and details, visit the TPS website (www.topcongps.com/tech/index) or consult your TPS dealer.

- Type of signal (standard L1)
- Memory (standard 32 MB) (optional 128 MB)
- Update rate standard 1Hz (optional 5, 10, or 20 Hz)
- RTCM Input/Output
- Co-Op tracking
- Advanced multipath reduction (optional)
- Wide Area Augmentation System (WAAS) (optional)
- OmniSTAR
- Receiver Autonomous Integrity Monitoring (RAIM) (optional)

### **OmniSTAR** Activation

The OmniSTAR service is a subscription service. The Fugro ID of the OmniSTAR/Beacon receiver and the available satellite name are the values to be given to Fugro to set up a subscription. Then an authentication is transmitted over the satellite to the receiver to activate the subscription. The receiver must be tracking satellites to receive this authentication. Depending on the subscription type, this authentication might only entitle the user to a restricted area.

See "Step 2: Activate OmniSTAR Service (Optional Service)" on page 2-4, the OmniSTAR website, and the OmniSTAR registration form for more information on activating this service.

## **MG-A5** Antenna

The GMS-110 system is configured with the MG-A5 antenna for DGPS surveying. The MG-A5 antenna (Figure 1-4) is designed to receive signals transmitted by GPS satellites at 1575.42 MHz (L1), and by OmniSTAR satellites at 1525–1559 MHz (L-band) and Beacon stations at 283.5–325 kHz. The MG-A5 antenna attaches to an aluminum adapter that allows the antenna cable to be easily connected.

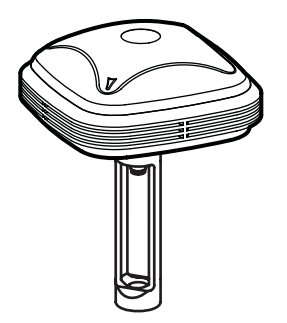

Figure 1-4. MG-A5 Antenna

## Cables

The GMS-110 system uses various cables (Figure 1-5) to connect the receiver and antenna, receiver and controller, receiver and computer, receiver to power source, etc. The terminology used for each cable here will be used throughout this manual.

- RS232 serial cable (p/n 14-008005-02) used to connect the receiver's port A and an external device (controller or computer)
- Receiver-to-SAE power cable (p/n 14-008016-03) used to connect the receiver's power port and the power supply's SAE connector or the extension cable's SAE connector
- SAE-to-SAE cable extension (p/n 14-008022-01) used to connect SAE connectors over longer distances
- Power supply-to-outlet cable (p/n 14-008052-01 for U.S. or 14-008052-02 for E.U.) used to connect the power charger to a power outlet
- Alligator clips-to-SAE cable (p/n 14-008025-01) used to connect any 12-volt DC power source and the Receiver-to-SAE power cable
- SAE-to-P-clip cable (p/n 14-008016-03) used to connect an external battery and the Receiver-to-SAE power cable
- Antenna cable (p/n 14-008012-01, -03, or -05 depending on cable length) used to connect the receiver and antenna

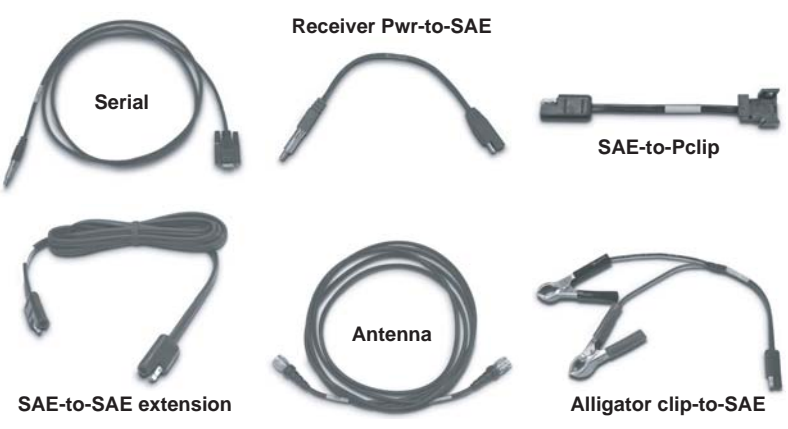

Figure 1-5. GMS-110 System Cables

## **Power Supply/Charger**

The power supply/charger unit (p/n 22-034101-01) can be used as an external power source or as the charger for internal batteries (Figure 1-6 on page 1-18). This unit converts the alternating current (AC) normally supplied from an electrical outlet to a direct current (DC), which is then used to charge the batteries and power the receiver.

- input voltage between 90 and 264 V AC
- frequency of input power between 47 Hz and 63 Hz
- output voltage 12 V DC@2.5 A (30 W)

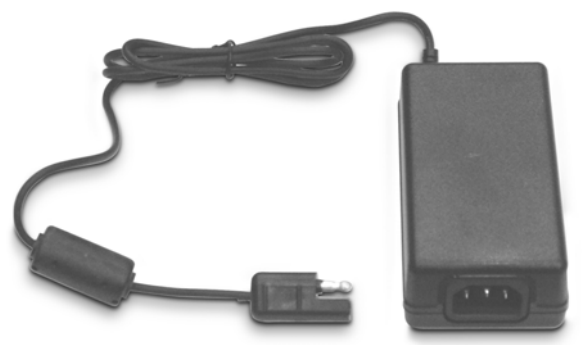

Figure 1-6. Power Supply/Charger

## Backpack

The GMS-110 system backpack (Figure 1-7) provides a convenient transport and carry-all for the receiver and antenna, as well as other field tools, for an all-in-one solution to GIS surveying.

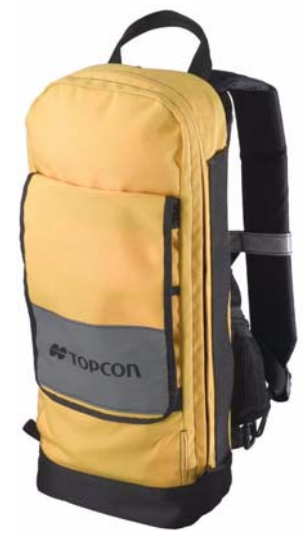

Figure 1-7. GMS-110 Backpack

## **Optional Accessories**

Optional accessories for the GMS-110 include a hand-held controller and an external battery. Contact your local Topcon representative for information on purchasing these items.

• The GMS-110 system works with any hand-held control device using the Windows® CE operating system. This allows the surveyor to configure and monitor the system directly in the field.

The mobile control device (controller) is an optional purchase. Possible controllers include Topcon's suite of hand-held controllers, such as the FC-100 (Figure 1-8 on page 1-20), or third party devices, including the Ranger, Recon, or iPAQ.

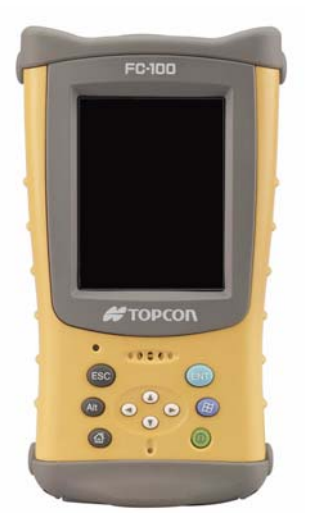

Figure 1-8. Mobile Controller – Topcon's FC-100

• An external battery (from TPS, p/n 22-001001-01) can be used to extend the receiver's working time when the batteries become discharged (Figure 1-9). This external battery provides 12 V DC and 2.3 A\*h.

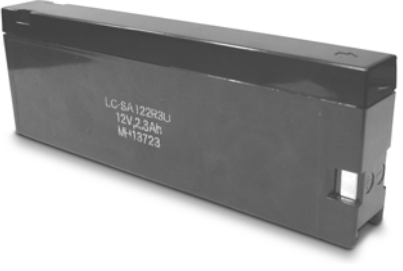

Figure 1-9. External Battery
## GMS-110 Setup & Quick Start

This chapter provides the minimum steps required to warm up the GMS-110 system and start using it in the shortest time possible. The procedures described in this chapter assume a basic understanding of GPS and DGPS concepts, as well as a working knowledge of TPS receivers.

For a detailed description of the procedures listed here, or the terms and concepts mentioned, see the sections referenced throughout this chapter. Also, refer to the additional documentation referenced throughout this chapter.

### **Pre-survey Setup**

Before surveying with the GMS-110 system, charge the system's batteries, install field software onto the controller, and activate OmniSTAR service (if needed). Also, make sure that you have all items needed to perform these pre-installation procedures.

#### **Required Equipment**

To charge the receiver and controller, have the following ready:

- Map-RT receiver
- Hand-held controller
- Receiver and controller power supply/chargers
- Cables required to charge the receiver
- Cables required to charge the controller (refer to the controller's documentation)

To install application software, have the following ready:

- A computer with an RS-232C port or USB-to-serial adapter
- An RS-232C or USB (with adapter) cable
- ActiveSync installed on the computer
- CD with the software
- Hand-held controller
- A null modem adapter (for iPAQ only)

To activate OmniSTAR service, have the following ready:

- Map-RT receiver with connected DGPS antenna
- OmniSTAR serial number (displayed on bottom of receiver)
- Hand-held controller
- An RS-232C communication cable
- A null modem adapter (for iPAQ only)

#### **Step 1: Charge System Components**

The Map-RT receiver and the hand-held controller usually leave the factory with fully charged batteries. However, the batteries may lose some charge during transportation and storage. A full charging cycle ensures that the system does not suddenly lose power.

#### **Charge the Receiver's Internal Batteries**

To check the status of the internal batteries, view the BATT LED on the receiver's front panel.

- A green light indicates greater than 85% charge.
- An orange light indicates an intermediate charge.
- A red light indicates less than 15% charge.

Figure 2-1 on page 2-3 shows the receiver and power cables connected to an outlet for charging.

- 1. Plug the Receiver-to-SAE cable into the receiver's power port (labled PWR).
- 2. Connect the SAE end of this cable to the battery charger's SAE connector.

- 3. Plug the power supply-to-outlet cable into the battery charger then to a grounded AC outlet.
- 4. Press and hold the **Reset** key for about one second to ensure that the receiver is in Normal mode for charging. The receiver will not charge in Zero Power Mode (for more information, see "Zero Power Mode" on page 3-34).
- 5. Press and hold the **PWR** key for one to four seconds to turn off the receiver (the STAT and REC LEDs turn off; the BATT LED remains blinking).
- 6. Leave overnight. Fully charging the batteries takes approximately ten hours with the receiver ON; eight hours with the receiver OFF. The internal batteries cannot be overcharged.

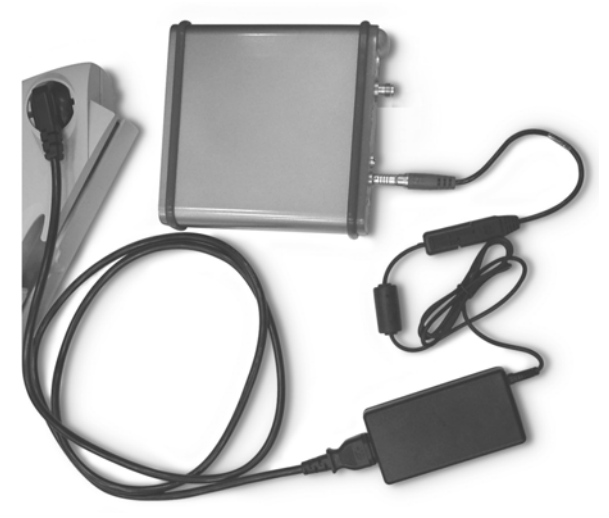

Figure 2-1. Charge the Map-RT Receiver

#### **Charge the Controller's Internal Battery**

For detailed instructions on charging the controller's internal battery, refer to the controller's documentation.

If using Topcon's FC-100, ensure the batteries have been installed, then plug the AD-9B/7C power cable connector into the power port. Plug the other end into an outlet. The Charge LED will turn on and the batteries will be fully when the Charge LED glows green (up to five hours for first-time charging).

#### **Step 2: Activate OmniSTAR Service** (Optional Service)

The OmniSTAR (www.omnistar.com) system provides differential corrections for all GPS satellites in view. See Appendix A for more information.

For further instructions on activating OmniSTAR, refer to the "OmniSTAR Registration Form" included with the Map-RT package.

- 1. Record the Fugro ID (OmniSTAR serial number) found on the bottom of the Map-RT receiver.
- 2. Call, or contact through e-mail, one of the following OmniSTAR customer service centers based on the geographic area you intend to work in. OmniSTAR customer service technicians are available 24 hours a day, 7 days a week.
  - North America: 1-888-883-8476 or 713-785-5850 Subscription orders: signals@omnistar.com
  - Central and South America: 1-888-883-8476 Subscription orders: signals@omnistar.com
  - Europe/Africa: +31-70-317-09-00 Subscription orders: dgps@omnistar.nl
  - Asia/Australia: +61-8-9322-5295 Subscription orders: g.glazier@fugro.com.au
- 3. Provide the technician with the following information:
  - serial number of the OmniSTAR board
  - subscription payment method, either credit card or Purchase Order (for rated firms); all major credit cards accepted
  - either your geographic location or the selected satellite frequency of the satellite that corresponds to your geographic area (see Table A-1 on page A-2 for satellites and frequencies)
  - for a VBS subscription, further subscription fees are required

When finished subscribing to OmniSTAR service, the technician will advise you of the approximate time the subscription will be activated, usually within 15 minutes.

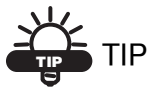

If desired, the technician can delay the subscription transmission for a period of time.

4. Just before the designated time, connect the receiver and antenna using the antenna cable, and turn on the receiver. Set up the antenna and receiver outside, with a clear view of the sky.

For first-time activations or if the receiver has been stored for a long period of time, up to 30 minutes can pass while the receiver accumulates required information from OmniSTAR and GPS satellites.

#### **Step 3: Install Software**

The CD in the GMS-110 package includes Modem-TPS. The following receiver configuration procedures use Modem-TPS on a computer, but other Topcon software can also be used to configure the receiver using the controller (such as, CE-CDU or TopSURV GIS).

# Do not use PC-RCC to configure this receiver.

Install Modem-TPS onto a computer to configure the Map-RT receiver (GPS receiver board and OmniSTAR/Beacon board).

- 1. Insert the GPS+ CD into the computer's CD-ROM drive.
- 2. Navigate to and open the Modem-TPS folder on the GPS+ CD.
- 3. Double-click the Modem-TPS setup file ("setup.exe").
- 4. Click **Finish** to install the program into the indicated directory. Then click **OK** to exit.
- 5. Create a Modem-TPS shortcut on the desktop. Refer to the *Modem-TPS User's Manual* for further details on using this software.

#### Step 4: Configure the OmniSTAR/ Beacon Board

The procedure below uses Modem-TPS to configure the Map-RT receiver; however, CE-CDU or TopSURV also performs this function (Do Not use PC-RCC). Regardless of the software used, the configuration parameters are the same. Refer to the *Modem-TPS User's Manual* for specific details on the parameters listed below.

The Map-RT receiver supports OmniSTAR service or Beacon service. For details on these service options, see "DGPS Overview" on page 1-8. To configure the board for either service, see the following sections ("Option A: OmniSTAR Configuration" on page 2-6 or "Option B: Beacon Configuration" on page 2-8).

#### **Option A: OmniSTAR Configuration**

- 1. Connect the RS232 serial cable to the receiver's port A and the other end to a serial port on the computer. Turn on the receiver.
- 2. Start Modem-TPS. Click **Cancel** then click **Tool** ▶ **Options**. Set the following connection parameters (Figure 2-2) and click **OK**:
  - Select "Internal" as the type of modem to connect with.
  - On the *Modem* tab, select *L-Band&Beacon* and set the *Baud Rate* to 38400.
  - On the Receiver tab, set the *Baude Rate* to 115200 and select "Port C" for the *Daisy Chain*.

| 🛃 Options 🛛 🔀                                                                                                    | 🛃 Options                                                    | X |
|----------------------------------------------------------------------------------------------------|--------------------------------------------------------------|---|
| Connect modem                                                                                                    | Connect modem                                                |   |
| Modem         Receiver           FH 915         □           FH 915+         □           UH 460         □           Satel         □           HP-Bulb         □           HPT         □           L-Band&Beacon         □           Baud Rate         38400 | Modem Receiver<br>Baud Rate 115200 I<br>Daisy Chain Port C I |   |
| OK Cancel                                                                                                    | OK Cancel                                                    |   |

Figure 2-2. Set Map-RT Connection Parameters in Modem-TPS

- 3. Click **File** ► **Connect**. Select the computer serial port the receiver is connected to (usually COM1) and click **Connect**.
- 4. Once connected, select "Monitor" as the *Mode after Reset* and "ON" for the *GPS antenna*. Click **Apply** (Figure 2-3).
- 5. Click the **L-Band** tab, select the *Satellite* that corresponds to an active OmniSTAR subscription (Figure 2-3). This satellite must be the same as the satellite you subscribed to in "Step 2: Activate OmniSTAR Service (Optional Service)" on page 2-4.

The Map-RT will be ready to receive signals when logged on to the correct satellite signal and with a valid subscription. To see the availability of the subscription, click **VBS Status**.

6. Click **Apply** to save these settings. Click **File → Disconnect** and then **File → Exit** to exit Modem-TPS.

| 🛃 L-Band & Beacon Receiver           |                                                 |         |
|--------------------------------------|-------------------------------------------------|---------|
| Eile Iools Help                      |                                                 |         |
| General L-Band Beacon Identification |                                                 |         |
|                                      | 🛃 L-Band & Beacon Receiver                      |         |
| Mode after RESET: Monitor            | Elle Iools Help                                 |         |
| Signal Source: L-Band 💌              | General L-Band Beacon Identification            |         |
| GPS Antenna: ON 💌                    |                                                 | Applyn  |
|                                      | Channel Selection: by Service Name 💌 L-Band BDR |         |
|                                      | Satellite: EA-SAT 💌 VBS Status                  |         |
|                                      | Carrier Frequency: 1535152500 Hz                |         |
|                                      | Symbol Rate: 2438 💌 bps                         |         |
|                                      |                                                 |         |
| COM1, 115200                         |                                                 |         |
|                                      |                                                 |         |
|                                      |                                                 | Exit    |
|                                      | COM1, 115200                                    | 0:04:19 |

Figure 2-3. Modem-TPS – OmniSTAR Configuration

- 7. Connect to PC-CDU ("Establishing a PC-CDU Connection" on page 3-13) and click **Receiver → Configuration** to configure the receiver for DGPS.
  - On the *Positioning* tab, select "DGPS (Code Differential)" as the *Positioning Mode*.
  - On the *Ports* tab, select "Omni" as the *Serial C* port's input.
- 8. Click Apply then Ok to save the settings, then click Tools > Reset receiver to reset the receiver.
- 9. Click File > Disconnect and then File > Exit to exit PC-CDU.

#### **Option B: Beacon Configuration**

- 1. Connect the RS232 serial cable to the receiver's port A and the other end to a serial port on the computer. Turn on the receiver.
- 2. Start Modem-TPS. On the *Connection* dialog box, select the computer serial port the receiver is connected to (usually COM1), and click **Connect**.
- 3. Once connected, select "Monitor" as the *Mode after Reset* and "ON" for the *GPS antenna*. The *Signal Source* should be automatically set to "Beacon". Click **Apply** (Figure 2-3 on page 2-7).
- 4. Click the **Beacon** tab and select the following mode settings for searching the radio beacon needed using the Beacon receiver's Channels A and B (Figure 2-4 on page 2-9).
  - Channel A accepts, demodulates, retrieves, and passes the retrieved RTCM corrections to the GPS engine.
    - *Mode*: sets the searching mode to either Nominal (the carrier frequency set by the user), Full Range with 0.5 kHz step, Full Range with 1 kHz searching step, or Stored frequency.
    - Baud Rate: sets the baud rate for the frequencies being searched; either 50, 100, or 200.
    - Mode after lose of capture: sets the mode for the beacon receiver channel A; either repeat search by config (according to settings in the configuration file), or use source from second receiver (the best Beacon radio transmitter found in the area).
  - Channel B performs a continuous background search for Beacon stations throughout the region.
    - *Mode*: sets the searching mode for the scanning receiver to either Full Range (0.5 kHz) or Full Range (1 kHz).
    - *Baud Rate*: sets the baud rate for the frequencies being searched; either full (50,100,200) or short (100,200).
- 5. Click **Apply** to save these settings. Click **File → Disconnect** and then **File → Exit** to exit Modem-TPS.

| 🛃 L-Band & Beacon Receiver                                       |         |
|------------------------------------------------------------------|---------|
| Elle Iools Help                                                  |         |
| General L-Band Beacon Identification                             |         |
| Channel A                                                        | Apply   |
| Mode: Full Range (0.5 kHZ) 💌 Baud Rate: 100 💌                    |         |
| Mode after lose of capture:<br>Use source from second receiver 💌 |         |
| Channel B Beacon BDR Stations                                    |         |
| Mode: Full Range (1 kHZ) 💌 Baud Rate: short(100,200) 💌           |         |
|                                                                  | Exit    |
| COM1, 115200                                                     | 2:36:18 |

Figure 2-4. Modem-TPS – Beacon Configuration

## **Setting up Hardware**

This section contains the basic information required to install, attach cables and start up the GMS-110 system. For first time users, become familiar with the setup and startup procedures before operating the GMS-110 system in the field.

#### **Step 1: Site Considerations**

Follow these guidelines when setting up the system in the field:

- If possible, select a location with a clear view of the sky.
- Avoid placing the antenna near potential sources of interference, such as transmitting antennas, radars, cell phones, and other electronic equipment that can interfere with the radio signal.

#### Step 2: Set up & Connect

The GMS-110 is a mobile system specifically designed to be easily and efficiently carried and operated in the field. The following illustrations show a DGPS setup with the MG-A5 antenna.

- 1. Connect the antenna cable and serial cable to the receiver. Turn on the receiver (Figure 2-5).
  - If using Bluetooth wireless technology, see "Establishing a Wireless Connection" on page 3-10.

• Check the color of the BATT LED to verify the receiver has sufficient power for the survey.

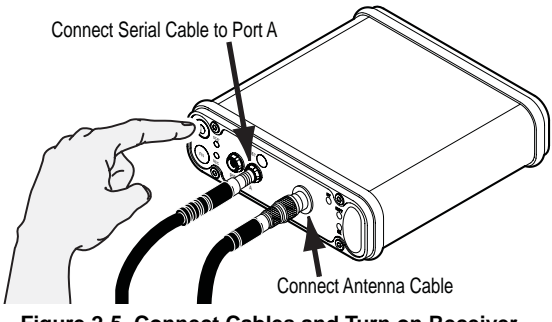

Figure 2-5. Connect Cables and Turn on Receiver

- 2. Securely arrange the receiver in the backpack with the connectors facing the direction in which the cables will emerge from the backpack (Figure 2-6).
- 3. Thread the cables through the desired hole at the bottom of the flap and close the flap.

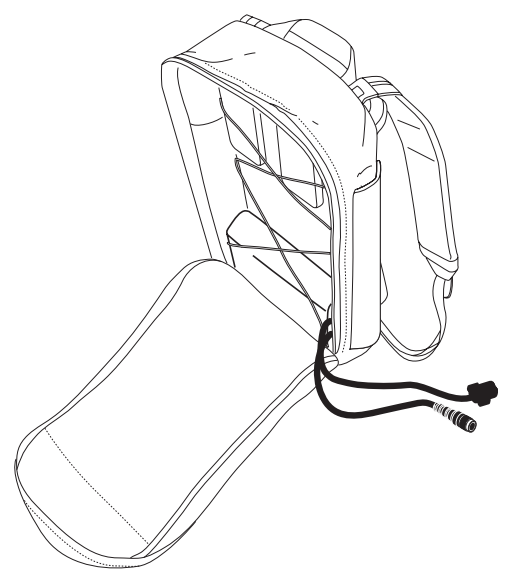

Figure 2-6. Arrange Receiver in Backpack

- 4. With the antenna attached to the pole, insert the antenna pole into the compartment on the same side the cables emerge from (Figure 2-7).
- 5. Connect the antenna cable to the antenna, wrapping it around the pole (Figure 2-7).

If needed, open the backpack and count the number of STAT LED green blinks to verify the receiver tracks five or more satellites. You may need to wait several minutes while the almanac updates.

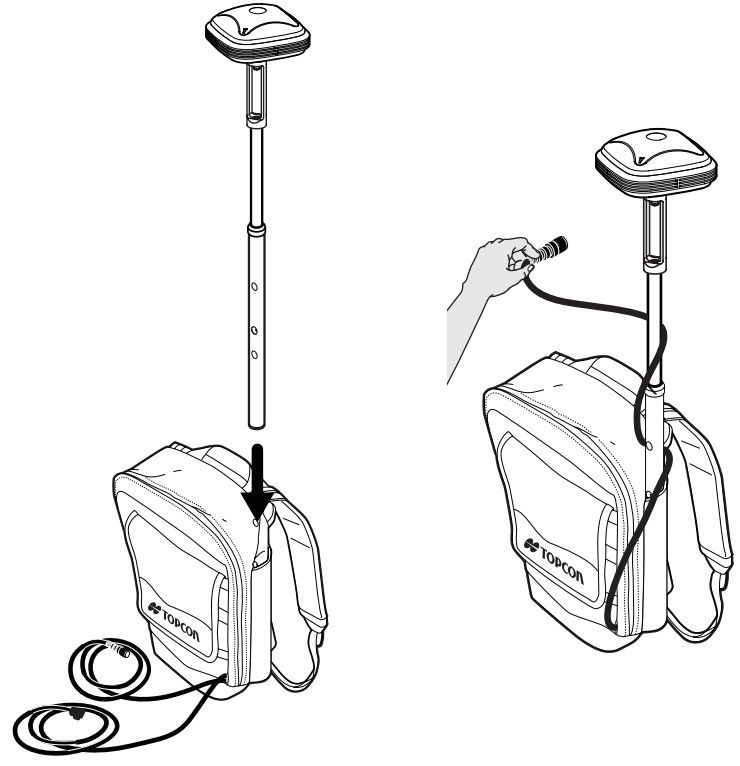

Figure 2-7. Insert Antenna and Connect Antenna Cable

6. Carefully put on the backpack. Once positioned comfortably, connect the receiver and hand-held controller with the serial cable or using Bluetooth, and turn on the controller (Figure 2-8 on page 2-12).

For Bluetooth connectivity details, see "Establishing a Wireless Connection" on page 3-10.

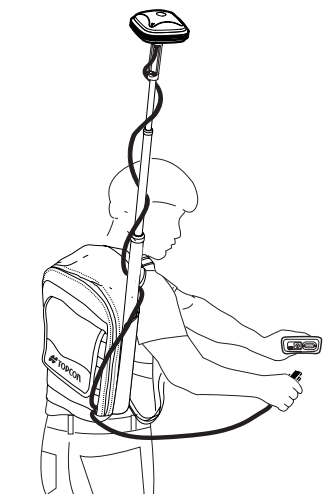

Figure 2-8. Getting Ready to Survey (with Serial Cable)

### **Verifying System Performance**

Before beginning to survey, check the following items to ensure the system performs as expected:

- The receiver must track five or more GPS satellites.
- The receiver must display the correct position, desired differential corrections source, and position type.
- The controller and receiver batteries should be fully charged to provide expected run time.
  - To check the controller's power, tap Start ▶ Settings ▶
     System ▶ Power using the controller's operating system.
  - To check the receiver's power, view the BATT LED on the MINTER. Or use TopSURV GIS: click Srv > Status > Sys and view the percentages of receiver and controller power.

The following checks use TopSURV to verify system performance (Figure 2-9).

- 1. Tap **Survey** → **Status** and tap the *SVs* tab to view status information about the GPS and GLONASS satellites being tracked.
- 2. Tap **Survey** ▶ **Status** and tap the *Pos* tab to view position, desired differential corrections source, and position type.

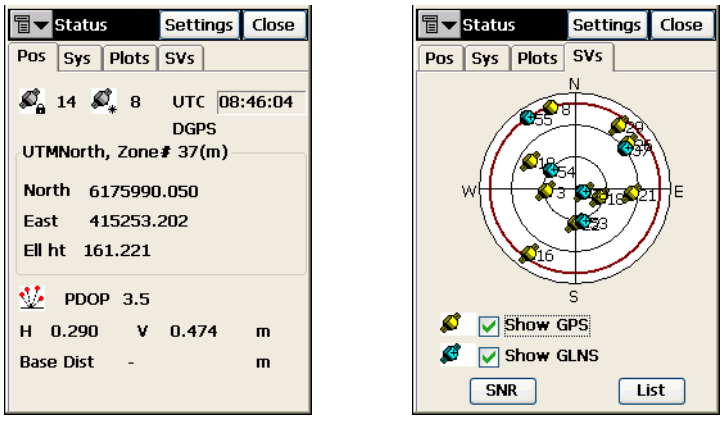

Figure 2-9. TopSURV – View Position Information and Tracked Satellites

## **Collecting Data**

TopSURV GIS provides an interface for collecting data with the GMS-110 system. For detailed information on collecting data with this software, see Chapter 4 and refer to the *TopSURV User's Manual*.

#### **Performing a Topo Survey**

If needed, press **Settings** and set the desired *Auto Accept* parameter: either the number of epochs to be averaged or the utmost position precision.

- 1. With the controller and receiver connected (using either a serial or Bluetooth connection), start TopSURV GIS.
- 2. Tap **Survey** ▶ **Topo** to survey locations
- 3. Walk to the first point location.
- 4. Tap Start and wait while TopSURV stores the point.
- 5. Walk to the next position(s) and repeat step 4.

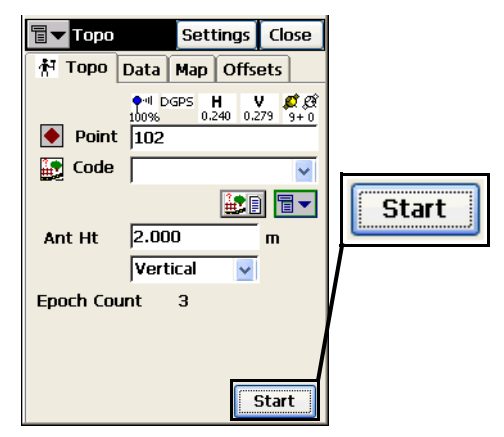

Figure 2-10. TopSURV – Topo Survey

#### **Performing an Auto Topo Survey**

Before beginning to survey, use the *Survey Parameters* screen to set either a time or distance interval.

- If the interval is set to time, TopSURV GIS will record a point when the time expires (for example, every 10 minutes).
- If the interval is set to distance, TopSURV GIS will record a point when the distance has been reached (for example, every 20 feet).
- 1. With the controller and receiver connected (using either a serial or Bluetooth connection), start TopSURV GIS.
- 2. Tap **Survey** > **Auto Topo** to survey trajectories.
- 3. Walk to the first point location.
- 4. Press **Start** and begin walking along the trajectory.

To store the current position at any time, press Log Now.

| <b>∎</b> ▼ Auto T | opo Settings Close                                 | ]                                                                                                    |
|-------------------|----------------------------------------------------|----------------------------------------------------------------------------------------------------|
| え Auto T          | opo Data Map                                       | _                                                                                                    |
| Point             | ••••  DGPS H V Ø Ø<br>100% 0.250 0.311 8+0<br>5002 | Start                                                                                                    |
|                   |                                                    | Terror Auto Topo Settings Close                                                                                                    |
| Ant Ht            | 2.000 m<br>Vertical V                              | 於 Auto Topo Data Map                                                                                                    |
| Pause             | Log Now<br>Start                                   | ••••         D GPS         H         V         Ø         Ø           100%         0.283         0.354         8+0           ●         Point         5007           ●         Code         ●           ●         ●         ● |
|                   |                                                    | Ant Ht 2.000 m                                                                                                    |
|                   |                                                    |                                                                                                    |
|                   |                                                    | Pause         Stop                                                                                                    |

Figure 2-11. TopSURV – Auto Topo Survey

5. To stop data logging, press Stop.

## **Notes:**

## Managing the Map-RT Receiver

This chapter describes managing the Map-RT receiver and configuring the Bluetooth module.

### **Powering the Map-RT**

You can power the receiver using the internal batteries or an optional external battery.

#### **Internal Batteries**

Table 3-1 describes the operating times for the Map-RT receiver with the internal batteries fully charged and dependent on the mode of the receiver.

| Operating Mode                                            | Average Run Time |
|-----------------------------------------------------------|------------------|
| GPS board, OmniSTAR/Beacon board, and Bluetooth module ON | ~15 hours        |
| GPS board and Bluetooth module ON                         | ~18 hours        |

Table 3-1. Map-RT Operating Times

See "Charging the Map-RT Receiver" on page 3-7 for details on setting receiver parameters for charging the internal batteries.

#### **External Batteries**

In addition to the internal batteries, the receiver can use an external battery the internal batteries become discharged. To use external battery, you must have:

- a 12 V, 2.3 A\*h battery
- a 2.3 A\*h battery SAE-to-Pclip cable
- a Receiver PWR-to-SAE cable

A single external 12 V, 2.3 A\*h battery should run the GPS receiver for about 5 hours and the GPS receiver and the OmniSTAR/Beacon receiver for no less than 7 hours.

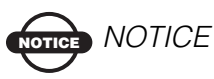

When the receiver uses an external battery, make sure the charger mode is set to Off. Otherwise, the external battery will also charge the internal batteries, causing operation time to decrease. See "Power Management" on page 3-3 for more information on setting the charger mode.

To power the receiver from an external battery (Figure 3-1 on page 3-3), connect the equipment as follows:

- 1. Turn off the receiver. Connect the SAE-to-Pclip cable to the external battery.
- 2. Connect the Receiver-to-SAE cable to the SAE-to-Pclip cable.
- 3. Plug the power cable into the receiver's power port.

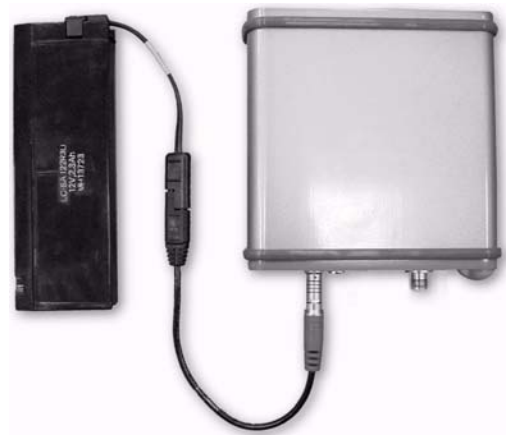

Figure 3-1. Charging/Powering Receiver from External Battery

- 4. Turn on the receiver and check the BATT LED for the status of the external battery:
  - Solid light an external power supply is used and the internal batteries are not being charged.
  - Blinking once a second an external power supply is used and the internal batteries are being charged.

#### **Power Management**

You can use Topcon's PC-CDU software to manage your receiver's power. The complete description of PC-CDU exceeds the scope of this manual, but can be found in the *PC-CDU User's Manual*. The latest copy of this software and manual can be downloaded from the TPS website.

To access the tab controlling the power settings of your receiver, take the following steps:

- 1. Connect your receiver and computer. See "Connecting the Map-RT and a Computer" on page 3-12 for this procedure.
- 2. Once connected, click **Configuration** > **Receiver**.

- 3. Select the **Power Mode** drop-down list to set the desired power source (Figure 3-2). **Current Mode** displays the current power source.
  - Auto receiver automatically selects the power source
  - Mix receiver automatically detects and consumes power from the source with the largest voltage
  - Battery A receiver consumes power from battery A
  - Battery B receiver consumes power from battery B
  - External receiver uses an external power supply

| Elevation mask (degreer) Terminal Elevation Mask :                                                                                         |  | Power management<br>Power<br>Mode : Auto                            | Voltages (volts)<br>External<br>On Board : 7.6                |                          |                     |
|----------------------------------------------------------------------------------------------------|--|---------------------------------------------------------------------|---------------------------------------------------------------|--------------------------|---------------------|
| Centernal     Current Input: Int     External     Auto     Ext. DC Status: [11]     Temperature (Celsius degrees)     Found Intercentation |  | Charger Mode : Auto X<br>Speed Current Mode : D<br>Current Mode : D | Batey A: 78<br>Batey B: 7<br>Charger: 7<br>ConPorts           | Power manageme<br>Power  | ent                 |
|                                                                                                    |  | Power output modes<br>Ports On<br>Stots : On                        | Tum on/off Sk<br>IF Skt 2 (C)<br>IF Skt 3 (B)<br>IF Skt 4 (D) | Mode :<br>Current Mode : | Auto<br>Auto<br>Mix |
|                                                                                                    |  | Enable Low Power Mode                                               |                                                               |                          | Dattery A           |

Figure 3-2. Select Power Mode

- 4. Select the **Charger Mode** drop-down list to set the desired charger mode (Figure 3-3 on page 3-5). *Current Mode* displays the charging battery: a, b, or none (off).
  - Off receiver will not charge batteries.
  - Charge A receiver will charge only battery A
  - Charge B receiver will charge only battery B
  - Auto receiver will automatically detect and charge both batteries

| Elevation mask (<br>Terminal Elevatio                                               | degreer)<br>m Mask : | Power management<br>Power<br>Mode : Auto     | Voltages (volts)                                   | -                         |                             |
|-------------------------------------------------------------------------------------|----------------------|----------------------------------------------|----------------------------------------------------|---------------------------|-----------------------------|
| Anterna Anterna Status (read only) C Internal C External C Auto Est. DC Status : 01 |                      | Current Mode: Cot<br>Dranger<br>Mode: Auto   | On Board : 7 6<br>Datesy A : 7.81<br>Battery B : 5 | _                         |                             |
| (emperature (Celsius degrees)                                                       |                      | Current Mode : D                             | Charger: 76                                        | Charger<br>Mode :         | Auto                        |
|                                                                                     |                      | Power output modes<br>Ports On<br>Stots : On | Tum on/off Slat                                    | Speed :<br>Current Mode : | Off<br>Charge A<br>Charge B |
|                                                                                     |                      | F Enable Low Power Mode                      | a,1                                                | Current (Amp) :           | Auto                        |

Figure 3-3. Select Charger Mode

- 5. Select the **Power output modes Ports** drop-down list to set power output for the serial ports (Figure 3-4 on page 3-6).
  - On the power board delivers voltage on pin one of all serial port connectors when the receiver is turned on; if receiver is off, no power is delivered to any port
  - Off the power is absent, even if the receiver is on
  - Always the power board delivers voltage on pin one of all serial port connectors, even if the receiver is off
- 6. Select the **Power output modes Slots** drop-down list to set power output on for the internal slots (Figure 3-4 on page 3-6).
  - On all slots have power if the receiver is turned on
  - Off internal slots do not have power, even if the receiver is turned on
  - Always internal slots have power, even if the receiver is turned off

| Elevation mask (<br>Terminal Elevation        | degrees)<br>on Mask : 90                                                  | Power management<br>Power<br>Mode Auto                                                 | Voltages (volts)*                                                                                                    | Power outp            | ut modes        |
|-----------------------------------------------|---------------------------------------------------------------------------|----------------------------------------------------------------------------------------|----------------------------------------------------------------------------------------------------|-----------------------|-----------------|
| ledenna<br>∩ Internal<br>∩ External<br>● Auto | Antenna Status (read only)<br>Current Input : Dr.<br>Ext. DC Status : Off | Current Mode ent<br>Charger<br>Mode: Auto 💌                                            | Dn Board : 7 6<br>Battery A : 7 8<br>Battery B : 7 6                                                                                                    | Ports :<br>Slots :    | On<br>Off<br>On |
| emperature (Ce                                | kius degreet)                                                             | Current Mode : D<br>Current Venet<br>Power output modes<br>Poets On T<br>Silots : On T | Charger:         1           Tum on/off Slots         I           IF         Slot 2 (C)           IF         Slot 3 (B)           IF         Slot 4 (D) |                       | Always          |
| JK Ewi                                        | Serve Set all parameters to                                               | defaults                                                                               | Refeat                                                                                                    | Power outp<br>Ports : | ut modes        |
|                                               |                                                                           |                                                                                        |                                                                                                    | Slots :               | On Cff          |

Figure 3-4. Select Power Output Modes – Ports and Slots

- 7. View the Voltages information (Figure 3-5).
  - External external power supply's voltage
  - On Board voltage drawn by the receiver board
  - Battery A voltage of battery A
  - Battery B voltage of battery B
  - Charger charger's output voltage during battery charging
  - On Ports voltage output on pin one of all serial ports connectors

| Elevation mask (degrees)<br>Ferminal Elevation Mask : | Power management<br>Power<br>Mode : Auto                                                                                                    | External :      |
|-------------------------------------------------------|----------------------------------------------------------------------------------------------------|-----------------|
| Arlenna Status (read only)                            | Current Mode: and On Board : 7 6                                                                                                    | On Board : 7.6  |
| Content input: 14                                     | Mode: Auto Battery A: 7.51                                                                                                    | Battery A: 7.81 |
| Temperature (Celsius degrees)<br>Insect terrore store | Current Mode : b Charger : 7.65                                                                                                    | Battery B: 7.65 |
|                                                       | Power output modes Turn on/off Slots                                                                                                    | Charger : 7.65  |
|                                                       | Ports         On         IF         Slots 2 (C)           Slots :         Dn         IF         Slots 3 (B)           IF         Slots 4 (D) | On Ports :      |
|                                                       | F Enable Low Power Mode                                                                                                    |                 |

Figure 3-5. View Voltages Information

8. Select and check each of the **Turn on/off Slots** check boxes to enable the corresponding internal slots (Figure 3-6).

9. Select and check the **Enable Low Power Mode** check box to put the receiver's processor into low power consumption mode (Figure 3-6).

| Elevation mask (degrees)<br>Terminal Elevation Mask :                                                                                                    | Power management Power Mode: Auto  Factored                                                                                                    |
|----------------------------------------------------------------------------------------------------|----------------------------------------------------------------------------------------------------|
| Anterna Status (read only)<br>C Internal<br>C External<br>C Auto<br>C External<br>Est. DC Status (ref<br>Est. DC Status (ref<br>Read temperature (Celsius degrees) | Current Mode         oritigen         Designer         Battery 8::         7:21           Mode         Fundor         Battery 8::         7:01         If Slot 2 (C)           Connert Mode:         Connert Mode:         Designer:         7:05           Connert Mode:         Designer:         7:05         If Slot 2 (C)           Connert Mode:         Designer:         7:05         If Slot 2 (C)                                                                                                    |
| able Low Power Mode                                                                                                    | Power outpud modes         Turn on/ull Sixts           Pots         On         IV         Sixt 2(C)           Sixts:         On         IV         Sixt 3(B)           For sixt 4(D)         IV         Sixt 4(D)                                                                                                    |
|                                                                                                    | Pots 0n Post 0n Post 000 Post 000 Post |

Figure 3-6. Enable Slots and Low Power Mode

10. Click Apply.

### **Charging the Map-RT Receiver**

Fully charging the batteries takes approximately ten hours with the receiver ON; eight hours with the receiver OFF. The internal batteries cannot be overcharged. See Table 3-1 on page 3-1 for details on the receiver's operating times.

Figure 3-7 on page 3-8 shows the receiver and power cables connected to an outlet for charging.

- 1. Plug the receiver-to-SAE cable into the receiver's power port (labled PWR).
- 2. Connect the SAE end of this cable to the power supply/charger's SAE connector.
- 3. Plug the power supply-to-outlet cable into the power supply/ charger then to a grounded AC outlet.

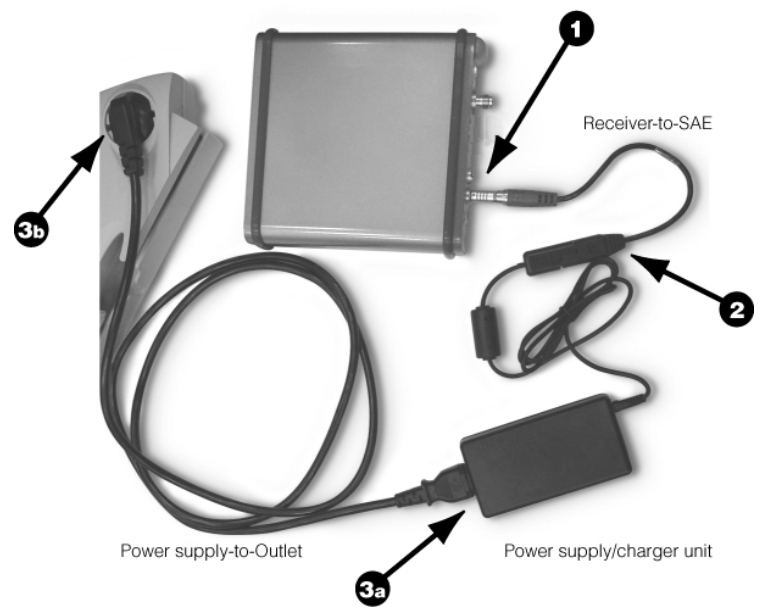

Figure 3-7. Charging the Map-RT Receiver

4. Press and hold the **Reset** key for about one second to ensure that the receiver is in Normal mode for charging.

The receiver will not charge in Zero Power Mode (see "Zero Power Mode" on page 3-34 for more information).

- 5. Press and hold the **PWR** key for one to four seconds to turn off the receiver (the STAT and REC LEDs turn off; the BATT LED remains blinking).
- 6. Leave the receiver overnight to fully charge the batteries.

To check the status of the internal batteries, view the BATT LED on the receiver's front panel.

- A green light indicates greater than 85% charge.
- An orange light indicates an intermediate charge.
- A red light indicates less than 15% charge.

The Li-Ion batteries used in the receiver should run at no less than 98% capacity after 500 charging cycles. These batteries do not need to be drained before recharging.

## **Connecting the Map-RT and a Hand-held Controller**

The use of a compact, lightweight, and powerful hand-held controller in surveying is one of the essential components that makes the GMS-110 mobile and easy to manage. The hand-held controller provides a significant increase in the productivity of the operator and reliability of the survey.

This section contains detailed information on connecting a hand-held controller and Map-RT receiver. Once you have established a connection, use Topcon's TopSURV GIS module (or CE-CDU) on the controller to perform the following functions:

- configure the receiver and its components
- send commands to the receiver
- retrieve files from the receiver's memory
- load new firmware, OAFs, and configuration files to a receiver

See Chapter 4, or refer to the TopSURV or CE-CDU manuals for more details on performing these functions with controller software.

# Establishing an RS232 Cable Connection

1. Using the RS232 serial cable, connect the serial port of your controller to the receiver's GPS port.

Note that iPAQs require a null modem adapter, which can be purchased at any computer store.

- 2. Press the **power** buttons on the receiver and controller to turn them on.
- 3. Start the appropriate software on the hand-held controller and continue with software configuration or operation functions as needed.

#### **Establishing a Wireless Connection**

The Map-RT receiver contains Bluetooth wireless technology that allows file transfer and synchronization between the receiver and any other external device that supports Bluetooth wireless technology; for example, a hand-held controller.

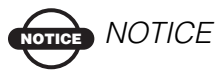

Changing the receiver's Port B default settings will affect the Bluetooth link. The default settings for Port B are: 115200 bps, 8 data bits, 1 stop bit, no parity, and no handshaking.

If needed, refer to your controller's documentation for detailed Bluetooth connection information.

#### **Option A: Connect using Bluetooth and an Expansion Device**

In this connection scenario, the Bluetooth device is an expansion device, such as a Compact Flash card.

- 1. Insert the Bluetooth adapter into the appropriate slot on the handheld controller.
- 2. Turn on the controller and TPS receiver.
- 3. After the controller recognizes the card, the Bluetooth icon will appear (usually at the bottom of the "Today" screen).
- 8
- 4. Using the controller's Bluetooth Manager software, turn the Bluetooth adapter on (if required) and run TopSURV.
- 5. In TopSURV, open a job and tap **Job** ▶ **Mode**.
- 6. Enable the Bluetooth checkbox and tap **OK**.

The Bluetooth adapter starts searching for the Bluetooth devices available (for the first-time connection). Once the search is complete, select your Map-RT, enable the *Save selection* for future use and tap **Select**.

After saving this receiver for future use, simply tap **Select** in the Bluetooth Devices window to establish a Bluetooth connection with this receiver.

7. Once connected, continue with other configuration procedures as needed.

#### Option B: Connect using Bluetooth in an Integrated Device

In this connection scenario, the Bluetooth device is an integral part of the hand-held controller.

1. Turn on the controller and TPS receiver. After a brief period of time, the Bluetooth icon will appear at the bottom of the "Today" screen.

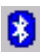

- 2. Using the controller's Bluetooth Manager software, turn the Bluetooth adapter on (if required) and run TopSURV.
- 3. In TopSURV, open a job and tap **Job** ▶ **Mode**.
- 4. Enable the Bluetooth checkbox and tap **OK**.

The Bluetooth adapter starts searching for the available Bluetooth devices. Once the search is complete, select your Map-RT, from the list of discovered devices and tap **Select**.

5. Once connected, continue with other configuration procedures as needed.

## Connecting the Map-RT and a Computer

To configure, manage files, or maintain the GPS receiver in the office, connect the receiver and a computer, and start the desired application software. The software procedures in this chapter use examples from PC-CDU for configuration and data management; however, many of the data management operations can be performed using other Topcon software, such as Topcon Link.

#### To use an RS232 cable to connect the computer and receiver:

Connect the cable to the computers serial port and the receiver's GPS port. Turn on the receiver.

## To use Bluetooth wireless technology to connect the computer and receiver:

When at the computer, turn on the receiver. Follow the computer's on-screen instructions to establish a connection.

When establishing a Bluetooth connection with the computer, a USB-to-Bluetooth adapter or PCMCA-to-Bluetooth adapter must be installed.

The receiver and external device connection procedure varies slightly depending on the type of external device used. In general, the connection procedure is as follows:

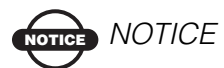

Refer to your Bluetooth-enabled external device documentation for detailed connection information.

- 1. Plug in your Bluetooth adapter to the matching computer's port. Also make sure that you have the Bluetooth configuration software installed on your computer.
- Using the Bluetooth configuration software, assign the computer's communication port (usually COM7or COM8) to the Bluetooth serial port service.
- 3. Turn on the TPS receiver.

- 4. Using configuration software instruct the computer's Bluetooth adapter to search for the receiver.
- 5. Once the receiver is detected, run the software such as PC-CDU, select the serial port assigned to the Bluetooth serial port service (usually COM7 or COM8) and connect.

If the receiver cannot establish a connection, use a serial connection and PC-CDU to check that the receiver's slot three is enabled.

- 1. Click **Configuration** > **Receiver** > **General**.
- 2. In the **Turn on/off Slots** area, ensure the **Slot 3 (B)** checkbox is enabled.

Once you have established a connection, you will be able to:

- configure the receiver and its components
- send commands to the receiver
- retrieve files from the receiver's memory
- load new firmware (using FLoader), OAFs, and configuration files to a receiver

## Establishing a PC-CDU Connection

PC-CDU is a Personal Computer-Control Display Unit software used to manage the various functions of your receiver. The full range of PC-CDU configuration and function is outside the scope of this manual. For more information on any of the procedures in this section or on PC-CDU, refer to the *PC-CDU User's Manual* available on the TPS website.

- 1. Once the receiver and a computer are connected, start PC-CDU on your computer. The PC-CDU main screen displays. The lower-left hand corner shows the receiver status as "Disconnected".
- 2. Click **File ▶ Connect**.

- On the *Connection Parameters* dialog box, select the following parameters for Bluetooth or RS232 connections and click Connect (Figure 3-8):
  - Set the *Connection mode* as "Direct".
  - Set the port for your computer from the *Port* drop-down list (typically COM1 or COM2 for RS232 connection and COM3 or above for Bluetooth connection).
  - Set the *Baud rate* (communication rate) between the receiver and the computer (usually 115200).

| \overline Connection Parameters                                                                                   |
|----------------------------------------------------------------------------------------------------|
| Connection mode C Internet Client C Internet Server                                                               |
| Port settings Port: COM1  Baud rate: 115200 Infrared port                                                         |
| RTS/CTS handshaking                                                                                               |
| Program settings     Passive mode    Manual mode only     Restore the receiver's original baud rate on Disconnect |
| Internet settings                                                                                                 |
| Host name: localhost TCP port: 8000                                                                               |
| Password:                                                                                                    |
| 🗖 Display data on server 🔽 Log server events 🗖 DNS lookup                                                         |
| Connect Cancel                                                                                                    |

Figure 3-8. Bluetooth and RS232 Connection Parameters

Once a PC-CDU connection with the receiver has been established, the current communications settings display in the lower-left corner of the main window. A timer begins to count up in the lower-right corner as well (Figure 3-9).

| File | Confi | guratio | n 1   | Tools  | Plo    | ts H | lelp |                                                      |    |    |     |     |      |       |        |    |    |
|------|-------|---------|-------|--------|--------|------|------|------------------------------------------------------|----|----|-----|-----|------|-------|--------|----|----|
|      |       | GPS     | S Sat | ellite | es (9) | )    |      | Geo XYZ Target                                       |    |    | GLC | NAS | S Se | telli | tes (C | )) |    |
| ŧ    | EL    | AZ      | CA    | P1     | P2     | TC   | SS   | Lat. 55' 43' 19.3625" N                              | Sn | Fn | EL  | AZ  | CA   | P1    | P2     | TC | SS |
| 13   | 57-   | 230     | 52    | 43     | 43     | 189  | 00+  | Lon: 37" 39" 08.2065" E                              |    |    |     |     |      |       |        |    |    |
| 19   | 5+    | 78      | 37    | 21     | 21     | 3    | 16-  | Alt 167.7789 m                                       |    |    |     |     |      |       |        |    |    |
| 4    | 22+   | 160     | 42    | 29     | 29     | 41   | 00+  | RMS Vel: 0.0310 m/s<br>PDOP: 1.3423<br>(standalone)  |    |    |     |     |      |       |        |    |    |
| 5    | 61-   | 102     | 52    | 44     | 43     | 208  | 00+  |                                                      |    |    |     |     |      |       |        |    |    |
| 8    | 53-   | 70      | 52    | 41     | 41     | 189  | 00+  |                                                      |    |    |     |     |      |       |        |    |    |
| 9    | 53+   | 284     | 51    | 43     | 43     | 129  | 00+  |                                                      |    |    |     |     |      |       |        |    |    |
| 21   | 18-   | 102     | 42    | 28     | 28     | 208  | 00+  |                                                      |    |    |     |     |      |       |        |    |    |
| 2    | 78+   | 136     | 53    | 46     | 46     | 130  | 00+  | D 1 1 00 00 00 00                                    |    |    |     |     |      |       |        |    |    |
| 26   | 11-   | 28      | 43    | 26     | 27     | 9    | 00+  | Receiver time: 08:55:27<br>Receiver date: 25:04:2005 |    |    |     |     |      |       |        |    |    |
|      |       |         |       |        |        |      |      | Clock offset: +0.0281 ppm                            |    |    |     |     |      |       |        |    |    |
|      |       |         |       |        |        |      |      | Osc. offset: +0.0281 ppm                             | -  |    |     |     |      |       |        |    |    |
|      |       |         |       |        |        |      |      | Tracking time:03:28:52                               |    |    |     |     |      |       |        |    |    |

Figure 3-9. PC-CDU Connection Established

## **Configuring the Bluetooth Module Using BTCONF**

Use BTCONF, Topcon's Bluetooth module configuration program, and your computer to:

- · access the Bluetooth wireless technology module
- configure the Bluetooth module
- check or change the module's configuration

To access the Bluetooth wireless technology module, first download and install BTCONF, then connect your computer and the receiver and run the configuration program.

1. Create or locate the following folder:

C:\Program Files\TPS\BTCONF

2. Download btconf.zip from the TPS website and unzip it into the BTCONF folder. This file contains Btconf.exe, the executable file for the Bluetooth module configuration program.

Each time you run BTCONF and configure the Bluetooth module, BTCONF saves your settings in a file (btconf.ini). BTCONF automatically updates the file each time you make changes to the Bluetooth module's settings.

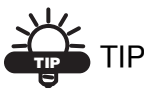

To maintain unique Bluetooth module settings for different purposes, keep copies of BTCONF in separate folders.

To uninstall, or remove, BTCONF, delete any applicable BTCONF directories or folders, and any BTCONF shortcuts.

Once you have BTCONF available, follow these steps to configure the Bluetooth module.

1. Using the RS232 serial cable, connect the serial port of your computer (usually COM1) to the receiver's serial port A.

- 2. Press the **power** buttons on the receiver and computer to turn them on.
- 3. Run the Bluetooth module configuration program (Btconf.exe) (Figure 3-10).

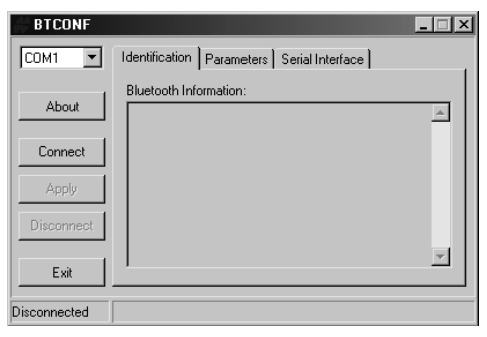

Figure 3-10. Bluetooth Module Configuration Main Screen

Notice that the lower left corner shows a "Disconnected" status for the computer and Bluetooth module.

For BTCONF version and copyright information, click the **About** button.

 From the drop-down list in the upper left corner, select the computer serial port (usually COM1) used for communication. Click **Connect** to connect the computer and Bluetooth module (Figure 3-11).

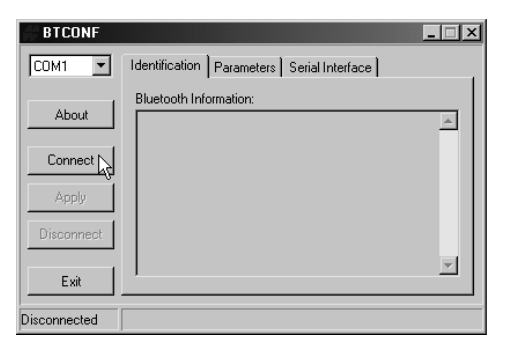

Figure 3-11. Select Communication Port and Click Connect

Once the receiver and computer connect through BTCONF, the *Identification* tab (Figure 3-12) displays the module's name, address, and firmware version.

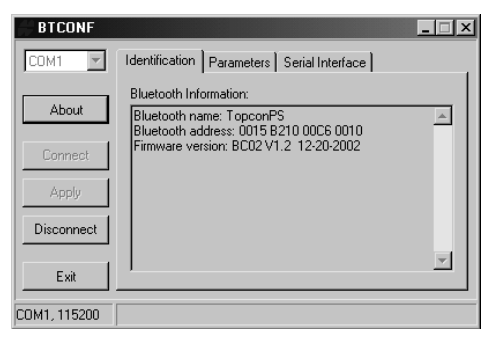

Figure 3-12. BTCONF Identification Tab

The COM port and baud rate display in the lower left corner.

- 5. Click the **Parameters** tab (Figure 3-13 on page 3-17) to set identification and security information for the Bluetooth module. The security section sets data security and unauthorized access parameters for the Bluetooth module.
- 6. Enter up to 14 characters to set a unique name for the Bluetooth module (Figure 3-13), and click **Apply**.

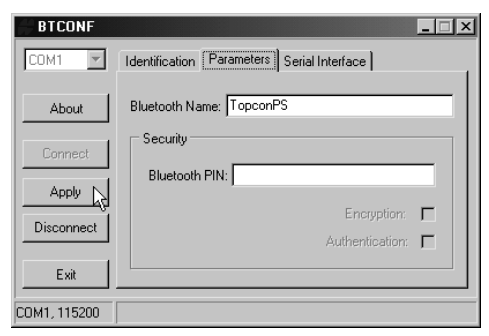

Figure 3-13. BTCONF Parameters Tab

- 7. Apply security (Figure 3-14 on page 3-18) parameters as needed. Click **Apply**.
  - Bluetooth PIN enter up to 16 characters to specify a personal identification number for the Bluetooth module.

- Encryption enable to have the Bluetooth module encrypt data. To read encrypted data, the user must have the same PIN used in the device that sent the data.
- Authentication enable to require a PIN before two Bluetooth enabled devices can establish a communication link. The two devices must use the same PIN.

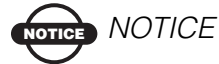

If you do not need security settings, leave these parameters disabled.

| BTCONF       |                                            |
|--------------|--------------------------------------------|
| COM1 🔽       | Identification Parameters Serial Interface |
| About        | Bluetooth Name: TopconPS                   |
| Connect      | Security<br>Bluetooth PIN: 123456789       |
| Disconnect   | Encryption: 🔽<br>Authentication: 🔽         |
| Exit         |                                            |
| COM1, 115200 |                                            |

Figure 3-14. BTCONF Security Parameters

8. Click the *Serial Interface* tab (Figure 3-15). Enable **Echo** to display Bluetooth module replies and corresponding commands on the computer terminal. If needed, click **Apply**.

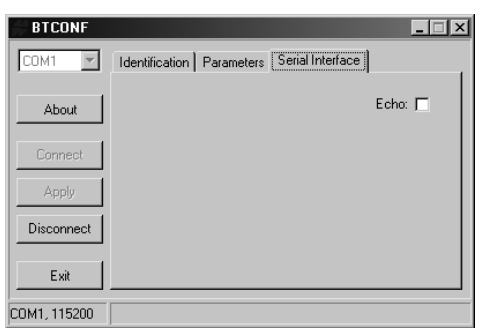

Figure 3-15. BTCONF Serial Interface Tab

9. Click **Disconnect** then **Exit** to quit BTCONF.

## **Collecting Almanacs**

Each satellite broadcasts a message (almanac) which gives the approximate orbit for itself and all other satellites. If the receiver has an almanac, you can considerably reduce the time needed to search for and lock on to satellite signals.

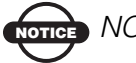

OTICE NOTICE

See also "Step 2: Activate OmniSTAR Service (Optional Service)" on page 2-4 if using OmniSTAR service for subscription details.

The receiver regularly updates the almanac and stores the most recent almanac in its Non-Volatile Random Access Memory (NVRAM).

- Set up the receiver and external antenna in a location with a clear 1. view of the sky.
- Turn on the receiver. 2.
- 3 Wait for about 15 minutes while the receiver collects almanac data from the satellites.

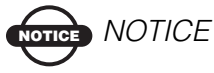

If 15 minutes have passed and the receiver does not lock on to satellites, you may need to clear the NVRAM. See "Clearing the NVRAM" on page 3-32 for this procedure.

You will need to collect or update the almanac:

- If the receiver has been off for a long time.
- If the last known receiver position, stored in the NVRAM, is different from the present position by several hundred kilometers.
- After loading a new OAF.
- After loading new firmware.
- After clearing the NVRAM.
- Before surveying.

## Using the MINTER

The MINTER (Figure 3-16) is Topcon's Minimum INTERface used to display and control data input and output.

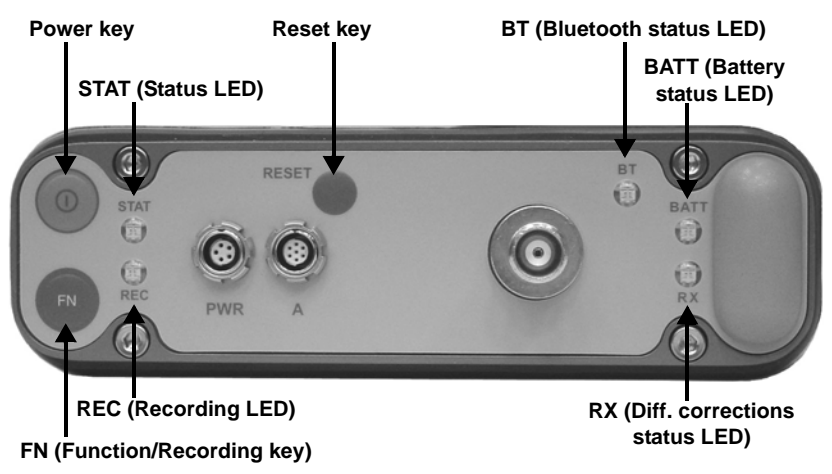

Figure 3-16. Map-RT MINTER

The following sections describe the MINTER components.

#### **Power Key**

Pressing the power key turns the receiver on and off.

#### **Status LED**

- When the receiver is on and no GPS satellites are tracked, the STAT LED will blink red.
- When satellites are tracked, the STAT LED will produce one green blink for each tracked satellite.

### **Reset Key**

Pressing the reset key for about one second causes a hard reset of the receiver OR causes the receiver to leave Zero Power Mode and return to Normal Mode.
# 

Only use the reset key if the receiver does not respond to commands or does not charge the internal batteries (is in Zero Power Mode).

## FN Key and Record LED

Table 3-2 on page 3-22 summarizes FN key functions and REC LED statuses.

• Pressing the **FN** key for less than one second switches the receiver between different information modes (normal and extended information), or between static and dynamic post-processing modes, depending on the receiver's configuration.

During the first second of pressing the **FN** key, the REC LED is orange.

• Pressing and holding the FN key for more than five and less than eight seconds will turn the baud rate of serial port A to 9600. After about five seconds of pressing the FN key, the REC LED becomes red. Release the FN key while the REC LED is red (during the next three seconds).

Pressing and holding the FN key for more than eight seconds has no impact.

• After loading new firmware or clearing the receiver's NVRAM, the receiver checks its internal file system.

During this operation, the REC LED flashes orange, and the file system is not accessible for CDU (control display unit) applications or for data recording. This operation may require from fractions of a second to several minutes, depending on the circumstances and the amount of internal memory.

| FN Key                     | REC LED                                    | Status                                                |  |  |
|----------------------------|--------------------------------------------|-------------------------------------------------------|--|--|
| When data recordi          | ing is off, and the                        | FN key is                                             |  |  |
|                            | No light No data recording.                |                                                       |  |  |
| Not pressed                | Orange blink                               | Internal file system test in progress.                |  |  |
|                            | Red                                        | No free memory; hardware problem with data recording. |  |  |
|                            | If FN key mode is "LED blink mode switch"  |                                                       |  |  |
| Pressed for < 1            | Orange                                     | Release to change information mode.                   |  |  |
| second                     | If FN key mode is "Occupation mode switch" |                                                       |  |  |
|                            | Orange                                     | No function.                                          |  |  |
| Pressed for 5–8<br>seconds | Red                                        | Release to turn serial port A baud rate to 9600 bps.  |  |  |
| Pressed for > 8<br>seconds | No light                                   | No function.                                          |  |  |

| Table 3-2. | <b>FN Kev</b> | Functions | and REC | LED Status |
|------------|---------------|-----------|---------|------------|
|            | ,             |           |         |            |

#### **Bluetooth LED**

The color of the BT LED indicates the level of activity at the Bluetooth communication link:

- Blue flashes the Bluetooth module is on but no connection is established
- Solid blue light the Bluetooth module is on and a connection is established
- No light the Bluetooth module is off

## **Battery LED**

The color of the BATT LED indicates the level of internal battery charge in the receiver:

- Green indicates greater than 85% charge
- Orange indicates an intermediate charge
- Red indicates less than 15% charge

The pattern of blinks of the BATT LED also indicates the source of power:

- Solid light an external power supply is used and the batteries are not being charged
- Blinking once a second the batteries are being charged.
- Blinking once every five seconds the receiver uses the internal batteries for power
- Not blinking the receiver is in Zero Power Mode or the internal batteries are completely discharged and no external power is connected

# 

When the internal batteries have completely discharged and no external power is connected, the receiver will go into Zero Power Mode to prevent the batteries from over discharging.

# RX LED

The color of the RX LED indicates the status of the differential corrections for the OmniSTAR/Beacon board.

When using OmniSTAR service:

- Blinks green the receiver is searching for the selected OmniSTAR satellite
- Solid green the selected OmniSTAR satellite is locked
- Solid green plus red blinks the OmniSTAR satellite is locked and raw data is being received

When using Beacon service:

- Blinks green the receiver is scanning for a Beacon station signal
- Solid green a signal from the Beacon station is locked
- Solid green plus red blinks the receiver is tracking the signal from the Beacon station and RTCM messages are being received

## **Information Modes**

The receiver has two information modes: Normal and Extended Information Mode (EIM).

#### Normal

In normal mode, the STAT LED indicates the number of tracked satellites and the position's computation status.

#### **Extended Information Mode (EIM)**

EIM is used for receiver testing purposes. In this mode, the receiver continues to work as usual, but the LED indicates "extended" information using a delimiter. The delimiter is a distinguishable double-blink that shows the overall status of tests performed in EIM. The LED color for delimiter is calculated from the colors of other LED blinks.

- Orange at least one blink is orange
- Red no orange blink and at least one red blink
- Green all other cases

The delimiter double-blink is followed by six LED blinks corresponding to six receiver tests, where each blink indicates the following information:

- Blink 1. Sufficient data for position computation.
- Blink 2. GPS S/N ratios are good (Table 3-3).
- Blink 3. GLONASS S/N ratios are good (not applicable for GMS-110).
- Blink 4. Oscillator's frequency offset is less than three ppm.
- Blink 5. Oscillator's Allan Variance is better than 2.7e-10.

Blink 6. Continuous tracking time is more than 15 minutes.

|     | CA/L1 | P/L1 | P/L2 |
|-----|-------|------|------|
| GPS | 51    | 39   | 39   |

Table 3-3. Signal-to-Noise (S/N) "Good" Ratios

The color of the blink indicates that information for test is unavailable (orange), the receiver passed the test (green), or the receiver failed the test (red).

- 1. To switch to EIM, press and quickly release (within one second) the **Main FN** button.
- 2. Watch for the delimiter double-blink. With good receiver, antenna, and observation conditions, all blinks should be green within 15 minutes of powering on.
  - Green ok
  - Orange wait
  - Red some tests failed
- 3. To switch back to normal mode, press the **FN** button.

# **Map-RT General Operation**

This section describes managing receiver files, including logged data files, an option authorization file, or updated firmware files. For this, use either CE-CDU software on the controller or PC-CDU software on the computer. The procedures in the sections below use PC-CDU; however, the steps will be similar regardless of the software used.

Refer to the *CE-CDU Reference Manual* for details on the CE-CDU software and the *PC-CDU User's Manual* for a more complete description of the PC-CDU software.

## **Downloading Files to a Computer**

When the survey finishes, you can download survey files to a computer for storage, post-processing, or backup. Also, the receiver memory holds a finite amount of files and information, so downloading the files prevents files from being lost.

PC-CDU (and CE-CDU) provides a File Manager to download files to your computer and delete files from the receiver.

- 1. Connect your receiver and computer. See "Connecting the Map-RT and a Computer" on page 3-12 for this procedure.
- 2. On the *Connection Parameters* dialog box, enable **RTS/CTS** handshaking.
- 3. Once connected, click File > File Manager.
- 4. Click the **Download path** tab and do one of the following:
  - Navigate to and open the folder in which to download and store files.
  - Type a new folder name and click **Create** to create a new folder in which to download and store files. Open this new folder.
- 5. Click the **Download files** tab.
- 6. Click the file(s) to download (Figure 3-17 on page 3-27).

To select multiple files, hold down the shift key and click on nonsequential files to select several files at once; or, hold down the **Ctrl** key and click on individual files.

| 🚮 File Manage                                      | :r                                                   |                 |                          | X                  |  |  |
|----------------------------------------------------|------------------------------------------------------|-----------------|--------------------------|--------------------|--|--|
| Download files                                     | Curre                                                | nt log file 🛛 D | ownload path             |                    |  |  |
| Total memory: 47                                   | Total memory: 47348784 bytes Free memory: 47164824 b |                 |                          |                    |  |  |
| Name                                               |                                                      | Size            | Date                     | Time               |  |  |
| log0923a<br>log0923b                               |                                                      | 75196<br>76795  | 23.09.2002<br>23.09.2002 | 8:49:52<br>8:51:53 |  |  |
| log0924a<br>log0924b                               |                                                      | 5661<br>4701    | 24.09.2002<br>24.09.2002 | 9:52:51<br>9:52:59 |  |  |
| log0924c<br>log0924d                               |                                                      | 4933<br>5190    | 24.09.2002<br>24.09.2002 | 9:53:44<br>9:53:55 |  |  |
| log0924e<br>log0924f                               |                                                      | 4676<br>4162    | 24.09.2002<br>24.09.2002 | 9:54:06            |  |  |
|                                                    |                                                      |                 |                          |                    |  |  |
| Save to: E:\TES                                    | TING\                                                | DATA            |                          |                    |  |  |
|                                                    |                                                      |                 | 🗖 E                      | xclusive mode      |  |  |
| Using: Current port (COM2) V Block size: 512 bytes |                                                      |                 |                          |                    |  |  |
| Download Delete Refresh Exit                       |                                                      |                 |                          |                    |  |  |

Figure 3-17. Download Files to Computer

- 7. Click **Download**. During the download, status indicators display next to each file (Figure 3-18).
  - Blue indicator file in queue for downloading
  - Red indicator file currently downloading
  - Green indicator file has successfully downloaded

| 👫 File Manage                                                                                                    | er                                             |                                                                |                                                                                                    | ×                                                                         |  |
|----------------------------------------------------------------------------------------------------|------------------------------------------------|----------------------------------------------------------------|----------------------------------------------------------------------------------------------------|---------------------------------------------------------------------------|--|
| Download files                                                                                                    | Curre                                          | nt log file 🛛 D                                                | ownload path                                                                                                    |                                                                           |  |
| Total memory: 47                                                                                                    | 34878                                          | 4 bytes                                                        | Free memor                                                                                                    | y: 47164824 bytes                                                         |  |
| Name                                                                                                    |                                                | Size                                                           | Date                                                                                                    | Time                                                                      |  |
| <ul> <li>log0923a</li> <li>log0923b</li> <li>log0924a</li> <li>log0924b</li> <li>log0924c</li> <li>log0924c</li> <li>log0924d</li> <li>log0924e</li> <li>log0924f</li> </ul> |                                                | 75196<br>76795<br>5661<br>4701<br>4933<br>5190<br>4676<br>4162 | 23.09.2002<br>23.09.2002<br>24.09.2002<br>24.09.2002<br>24.09.2002<br>24.09.2002<br>24.09.2002<br>24.09.2002<br>24.09.2002 | 8:49:52<br>8:51:53<br>9:52:51<br>9:53:54<br>9:53:55<br>9:54:06<br>9:54:16 |  |
| Save to: E:\TES                                                                                                    | TING\                                          | DATA                                                           |                                                                                                    |                                                                           |  |
| Blocks: 28                                                                                                    |                                                |                                                                | Г                                                                                                    | Exclusive mode                                                            |  |
| Using: Current port (COM2) V Block size: 512 bytes                                                                                                    |                                                |                                                                |                                                                                                    |                                                                           |  |
| Stop                                                                                                    | <u>Stop</u> Delete <u>B</u> efresh <u>Exit</u> |                                                                |                                                                                                    |                                                                           |  |
| 19% Downlo                                                                                                    | ading                                          | log0923a                                                       |                                                                                                    |                                                                           |  |

Figure 3-18. Download Files – Status Indicators

Click Exit on the *File Manager* dialog box. Continue with other operations. Or, click File > Disconnect, then File > Exit to quit PC-CDU.

## **Deleting Files**

Use the following steps to delete files from your receiver.

- 1. Connect your receiver and computer. See "Connecting the Map-RT and a Computer" on page 3-12 for this procedure.
- 2. On the *Connection Parameters* dialog box, enable **RTS/CTS** handshaking.
- 3. Click **File ▶ File Manager**.
- 4. On the *Download files* tab, select the file(s) you want to delete (Figure 3-19).

To select multiple files, hold down the shift key and click on nonsequential files to select several files at once; or hold down the **Ctrl** key and click on individual files.

| 👬 File Manage                                      | er                                                       |                                |            | ×              |  |  |
|----------------------------------------------------|----------------------------------------------------------|--------------------------------|------------|----------------|--|--|
| Download files                                     | Curre                                                    | Current log file Download path |            |                |  |  |
| Total memory: 47                                   | Total memory: 47348784 bytes Free memory: 47164824 bytes |                                |            |                |  |  |
| Name                                               |                                                          | Size                           | Date       | Time           |  |  |
| log0923a                                           |                                                          | 75196                          | 23.09.2002 | 8:49:52        |  |  |
| log0923b                                           |                                                          | 76795                          | 23.09.2002 | 8:51:53        |  |  |
| log0924a                                           |                                                          | 5661                           | 24.09.2002 | 9:52:51        |  |  |
| log0924b                                           |                                                          | 4701                           | 24.09.2002 | 9:52:59        |  |  |
| log0924c                                           |                                                          | 4933                           | 24.09.2002 | 9:53:44        |  |  |
| log0924d                                           |                                                          | 5190                           | 24.09.2002 | 9:53:55        |  |  |
| log0924e                                           |                                                          | 4676                           | 24.09.2002 | 9:54:06        |  |  |
| log0924f                                           |                                                          | 4162                           | 24.09.2002 | 9:54:16        |  |  |
|                                                    |                                                          |                                |            |                |  |  |
| Save to: E:\TES                                    | TING\                                                    | DATA                           |            |                |  |  |
|                                                    |                                                          |                                |            | Exclusive mode |  |  |
| Using: Current port (COM2) V Block size: 512 bytes |                                                          |                                |            |                |  |  |
| Download Delete Refresh Exit                       |                                                          |                                |            |                |  |  |
|                                                    |                                                          |                                |            |                |  |  |

Figure 3-19. Delete Files

- 5. Click **Delete** (Figure 3-19). Click **Yes** at the confirmation.
- 6. Click **Exit** on the *File Manager* screen.

Continue with other operations. Or, click **File > Disconnect**, then **File > Exit** to quit PC-CDU.

### **Checking Options**

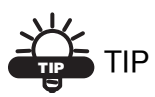

For a complete list of options and their details, visit the Topcon website.

You can check the status of your receiver's options, as well as load any new OAF, using PC-CDU or CE-CDU. The following procedure uses PC-CDU to check options.

1. Connect your receiver and computer. See "Connecting the Map-RT and a Computer" on page 3-12 for this procedure.

#### 2. Click **Tools** ▶ **Receiver Options**.

The *Options Manager* dialog box contains the following information (Figure 3-20 on page 3-30):

- Option name a name/description of the option
- Current the current status of the option
- Purchased if the option is purchased or not
- Leased if the option is leased or not
- Expiration date the date the option will be disabled, if applicable

Since options can be both purchased and leased, the "Current" status of the option displays the currently effective value. Option values can be one of the following:

- -1 or "-----" the firmware version does not support this option.
- 0 the receiver option is disabled.
- positive integer the option is enabled.
- yes or no the option is either enabled or disabled.

| GPS         yes         no         yes         6/23/200           GL0NASS                                                                                                    | Option name               | Current | Purchased | Leased | Exp. date   |
|----------------------------------------------------------------------------------------------------|---------------------------|---------|-----------|--------|-------------|
| GLONASS          no         no         fc         6/23/200           L1         yes         no         yes         6/23/200           L2         no         no         no         fc         6/23/200           Cinderella         yes         no         yes         6/23/200           Position update rate (Hz)         10         0         10         6/23/200           Raw data update rate (Hz)         10         0         10         6/23/200           Code differential Base         yes         no         yes         6/23/200           Code differential Rover         yes         no         no         no         6/23/200           Code differential Rover         yes         no         no         no         6/23/200           Code differential Rover         yes         no         no         9/2         6/23/200           TR K Base         no         no         yes         no         yes         6/23/200           LPS Timing Signal         1         0         2         6/23/200           Freq Lock and Output         yes         no         yes         6/23/200           Serial Port K (Kbps)         460         0 </td <td>GPS</td> <td>yes</td> <td>no</td> <td>yes</td> <td>6/23/2005</td> | GPS                       | yes     | no        | yes    | 6/23/2005   |
| L1         yes         no         yes         6/23/200           L2         no         no         no         6/23/200           Cinderella         yes         no         yes         6/23/200           Position update rate (Hz)         10         0         10         6/23/200           Code differential Base         yes         no         yes         6/23/200           Code differential Base         yes         no         yes         6/23/200           Code differential Base         yes         no         yes         6/23/200           RTK Base         no         no         no         6/23/200           Code differential Base         yes         no         yes         6/23/200           RTK Base         no         no         no         6/23/200           Co-Op Tracking         yes         no         yes         6/23/200           In-Band Int. Rejection                                                                                                    | GLONASS                   |         | no        | no     | 6/23/2005   |
| 2         no         no         no         fill           Cinderella         yes         no         yes         fill         fill           Cinderella         yes         no         yes         fill         fill                      | 1                         | ves     | no        | ves    | 6/23/2005   |
| Dinderella         yes         no         yes         6/23/200           Position update rate (Hz)         10         0         10         6/23/200           Paw data update rate (Hz)         10         0         10         6/23/200           Paw data update rate (Hz)         10         0         10         6/23/200           Dode differential Boxer         yes         no         yes         6/23/200           TK Base         no         no         no         res         6/23/200           TK Base         no         no         no         no         6/23/200           OC-0p Tracking         yes         no         yes         6/23/200           So-Op Tracking         yes         no         yes         6/23/200           Vent Markers         1         0         2         6/23/200           Vent Markers         1         0         2         6/23/200           Frequency Input         yes         no         yes         6/23/200           Frequency Input         yes         no         yes         6/23/200           Serial Port A (Kbps)         460         0         460         6/23/200           Serial Port D (Kbps)                                                                      | 2                         | no      | no        | no     | 6/23/2005   |
| Position update rate (Hz)         10         0         10         6/23/200           Raw data update rate (Hz)         10         0         10         6/23/200           Code differential Base         yes         no         yes         6/23/200           Code differential Base         no         no         yes         6/23/200           RTK Base         no         no         no         6/23/200           RTK Rover (Hz)         0         20         6/23/200           CoOp Tracking         yes         no         yes         6/23/200           CoOp Tracking         yes         no         yes         6/23/200           Event Markers         1         0         2         6/23/200           Frequency Input         yes         no         yes         6/23/200           Frequency Input         yes         no         yes         6/23/200           Frequency Input         yes         no         yes         6/23/200           Serial Port A (Kbps)         460         0         460         6/23/200           Serial Port D (Kbps)         460         0         460         6/23/200           Serial Port D (Kbps)         460         0                                                             | Cinderella                | ves     | no        | ves    | 6/23/2005   |
| Raw data update rate (Hz)         10         0         10         6/23/200           Code differential Base         yes         no         yes         6/23/200           Code differential Rover         yes         no         yes         6/23/200           Code differential Rover         yes         no         no         no         6/23/200           RTK Base         no         no         no         6/23/200           Memory (MB)         76         0         76         6/23/200           Co-Op Tracking         yes         no         yes         6/23/200           Event Markers         1         0         2         6/23/200           In-Band Int. Rejection                                                                                                    | Position update rate (Hz) | 10      | 0         | 10     | 6/23/2005   |
| Code differential Base         yes         no         yes         6/23/200           Code differential Rover         yes         no         yes         6/23/200           RTK Base         no         no         no         pes         6/23/200           RTK Base         no         no         no         no         6/23/200           RTK Rover (Hz)          0         20         6/23/200           Co-Op Tracking         yes         no         yes         6/23/200           Co-Op Tracking         yes         no         yes         6/23/200           T-PS Timing Signal         1         0         2         6/23/200           Fin-Band Int. Rejection          0         1         6/23/200           Frequency Input         yes         no         yes         6/23/200           Freq Lock and Output         yes         no         yes         6/23/200           Serial Port A (Kbps)         460         0         460         6/23/200           Serial Port D (Kbps)         460         0         463         6/23/200           Parallel Port          no         no         6/23/200           Sp.Sp.                                                                                                    | Raw data update rate (Hz) | 10      | 0         | 10     | 6/23/2005   |
| Code differential Rover         yes         no         yes         6/23/200           TK Base         no         no         no         6/23/200           TK Rover (Hz)         0         20         6/23/200           Memory (MB)         76         0         76         6/23/200           Co-Op Tracking         yes         no         yes         6/23/200           L-PPS Timing Signal         1         0         2         6/23/200           L-PPS Timing Signal         1         0         2         6/23/200           Wultpath Reduction         yes         no         yes         6/23/200           Wultpath Reduction         yes         no         yes         6/23/200           Grequency Input         yes         no         yes         6/23/200           Serial Port A (Kbps)         460         0         460         6/23/200           Serial Port D (Kbps)         460         0         460         6/23/200           Sp. Ereq, Hop.          no         no         6/23/200           Sp.Sp. Direct          no         no         6/23/200           AdM         yes         no         yes         6                                                                                                | Code differential Base    | ves     | no        | ves    | 6/23/2005   |
| TK Base         no         no         no         no         ft/23/200           TK Rover (Hz)                                                                                                    | Code differential Rover   | ves     | no        | ves    | 6/23/2005   |
| TK Rover (H2)                                                                                                    | RTK Base                  | no      | no        | no     | 6/23/2005   |
| Memory (MB)         76         0         76         6/23/200           Co-Op Tracking         yes         no         yes         6/23/200           Lo-PP S Timing Signal         1         0         2         6/23/200           Event Markers         1         0         2         6/23/200           In-Band Int. Rejection                                                                                                    | BTK Bover (Hz)            |         | 0         | 20     | 6/23/2005   |
| Co-Op Tracking         yes         no         yes         6/23/200           1-PPS Timing Signal         1         0         2         6/23/200           1-PPS Timing Signal         1         0         2         6/23/200           In-Band Int, Rejection                                                                                                    | Memory (MB)               | 76      | Ō         | 76     | 6/23/2005   |
| I-PPS Timing Signal         1         0         2         6/23/200           Event Markers         1         0         2         6/23/200           Pn-Band Int. Rejection                                                                                                    | Co-Op Tracking            | ves     | no        | ves    | 6/23/2005   |
| Event Markers         1         0         2         6/23/200           In-Band Int. Rejection                                                                                                    | 1 PPS Timing Signal       | 1       | 0         | 2      | 6/23/2005   |
| n-Band Int. Rejection         0         1         6/23/200           Multipath Reduction         yes         no         yes         6/23/200           Frequency Input         yes         no         yes         6/23/200           Frequency Input         yes         no         yes         6/23/200           Frequency Input         yes         no         yes         6/23/200           Serial Port K (Kbps)         460         0         460         6/23/200           Serial Port K (Kbps)         460         0         460         6/23/200           Serial Port C (Kbps)         460         0         460         6/23/200           Serial Port D (Kbps)         460         0         460         6/23/200           Parallel Port                                                                                                    | Event Markers             | 1       | Ō         | 2      | 6/23/2005   |
| Multipath Reduction         yes         no         yes         6/23/200           Frequency Input         yes         no         yes         6/23/200           Frequency Input         yes         no         yes         6/23/200           Serial Port A (Kbps)         460         0         460         6/23/200           Serial Port A (Kbps)         460         0         460         6/23/200           Serial Port D (Kbps)         460         0         460         6/23/200           Serial Port D (Kbps)         460         0         460         6/23/200           Serial Port D (Kbps)         460         0         460         6/23/200           Sarallel Port                                                                                                    | n-Band Int. Rejection     |         | Ō         | 1      | 6/23/2005   |
| Frequency Input         yes         no         yes         6/23/200           Freq Lock and Output         yes         no         yes         6/23/200           Serial Port A (Kbps)         460         0         460         6/23/200           Serial Port B (Kbps)         460         0         460         6/23/200           Serial Port B (Kbps)         460         0         460         6/23/200           Serial Port D (Kbps)         460         0         460         6/23/200           Serial Port D (Kbps)         460         0         460         6/23/200           Parallel Port                                                                                                    | Multipath Reduction       | ves     | no        | ves    | 6/23/2005   |
| Teq. Lock and Output         yes         no         yes         6/23/200           Serial Port A (Kbps)         460         0         460         6/23/200           Serial Port A (Kbps)         460         0         460         6/23/200           Serial Port B (Kbps)         460         0         460         6/23/200           Serial Port D (Kbps)         460         0         460         6/23/200           Anirared Port D (Kbps)         460         0         460         6/23/200           Parallel Port                                                                                                    | requency Input            | ves     | no        | ves    | 6/23/2005   |
| Verial Port A (Kbps)         460         0         460         6/23/200           verial Port B (Kbps)         460         0         460         6/23/200           verial Port B (Kbps)         460         0         460         6/23/200           verial Port D (Kbps)         460         0         460         6/23/200           verial Port D (Kbps)         460         0         460         6/23/200           variallel Port D (Kbps)         460         0         460         6/23/200           yes         no         no         no         6/23/200           yes         p.sp. Freq. Hop.          no         no         6/23/200           yps.p. Direct          no         yes         6/23/200           yalM         yes         no         yes         6/23/200           yalM         yes         no         yes         6/23/200           yalmit havigation         yes         no         yes         6/23/200           ydAS         yes         no         yes         6/23/200           MINISTAR         yes         no         yes         6/23/200           MR Input         1         0 <t< td=""><td>reg. Lock and Output</td><td>ves</td><td>no</td><td>ves</td><td>6/23/2005</td></t<>              | reg. Lock and Output      | ves     | no        | ves    | 6/23/2005   |
| Serial Port B (Kbps)         460         0         460         6/23/200           serial Port C (Kbps)         460         0         460         6/23/200           serial Port C (Kbps)         460         0         460         6/23/200           serial Port D (Kbps)         460         0         460         6/23/200           arallel Port                                                                                                    | Serial Port A (Kbps)      | 460     | 0         | 460    | 6/23/2005   |
| Serial Port C (Kbps)         460         0         460         6/23/200           Serial Port D (Kbps)         460         0         460         6/23/200           Infrared Port D (Kbps)         460         0         460         6/23/200           Parallel Port                                                                                                    | Serial Port B (Kbps)      | 460     | Ö         | 460    | 6/23/2005   |
| Serial Port D (Kbps)         460         0         460         6/23/200           Infrared Port                                                                                                    | Serial Port C (Kbps)      | 460     | ň         | 460    | 6/23/2005   |
| Infrared Port         no         no         for 2/2/200           arallel Port         no         no         6/23/200           Sp.Sp. Freq. Hop.         no         no         6/23/200           Sp.Sp. Ireq. Hop.         no         no         6/23/200           AlM         yes         no         yes         6/23/200           AlM         yes         no         yes         6/23/200           Datums support         yes         no         yes         6/23/200           Magnetic azimuth         yes         no         yes         6/23/200           AlM         yes         no         yes         6/23/200           Agnetic azimuth         yes         no         yes         6/23/200           Aya Point Navigation          no         yes         6/23/200           MAS         yes         no         yes         6/23/200           MAS         yes         no         yes         6/23/200           MAS         yes         no         yes         6/23/200           MITTAR         yes         no         yes         6/23/200           MAS         3         0         3         6/2                                                                                                    | Serial Port D (Khns)      | 460     | ň         | 460    | 6/23/2005   |
| Parallel Port          no         no         6/23/200           p. Sp. Freq. Hop.          no         no         6/23/200           js Sp. Direct          no         yes         6/23/200           Jalums support         yes         no         yes         6/23/200           Jatums support         yes         no         yes         6/23/200           Jatums support         yes         no         yes         6/23/200           Jatums support         yes         no         yes         6/23/200           Jatums support         yes         no         yes         6/23/200           Vay Point Navigation                                                                                                    | nfrared Port              |         | no        | no.    | 6/23/2005   |
| p.Sp. Freq. Hop.          no         no         6/23/200           AlM         yes         no         yes         6/23/200           AlM         yes         no         yes         6/23/200           AlM         yes         no         yes         6/23/200           Adatums support         yes         no         yes         6/23/200           Asgmetic azimuth         yes         no         yes         6/23/200           Asgmetic azimuth         yes         no         yes         6/23/200           Asgmetic azimuth         yes         no         yes         6/23/200           Vay Point Navigation          no         yes         6/23/200           VAS         yes         no         yes         6/23/200           MINISTAR         yes         no         yes         6/23/200           ITCM Juput         3         0         3         6/23/200           ITCM Juput         5         0         5         6/23/200           MR Input          0         0         6/23/200           MR Input         1         0         0         6/23/200                                                                                                    | Parallel Port             |         | no        | no     | 6/23/2005   |
| p. p. Direct          no         yes         6/23/200           AdIM         yes         no         yes         6/23/200           Jatums support         yes         no         yes         6/23/200           Jatums support         yes         no         yes         6/23/200           Jatums support         yes         no         yes         6/23/200           Jaeoid height         yes         no         yes         6/23/200           Aay Point Navigation                                                                                                    | Sp.Sp. Freg. Hop.         |         | no        | no     | 6/23/2005   |
| AIM         yes         no         yes         6/23/200           Datums support         yes         no         yes         6/23/200           Magnetic azimuth         yes         no         yes         6/23/200           Beoid height         yes         no         yes         6/23/200           Awy Point Navigation                                                                                                    | Sp.Sp. Direct             |         | no        | ves    | 6/23/2005   |
| Datums support         yes         no         yes         6/23/200           Aggnetic azimuth         yes         no         yes         6/23/200           Seoid height         yes         no         yes         6/23/200           Way Point Navigation         mo         yes         6/23/200           WAS         yes         no         yes         6/23/200           WAS         yes         no         yes         6/23/200           MAISTAR         yes         no         yes         6/23/200           ITCM Output         3         0         3         6/23/200           ITCM Output         3         0         5         6/23/200           ITCM Output         5         0         5         6/23/200           MR Input         1         0         1         6/23/200           MR Input                                                                                                    | AIM                       | ves     | no        | ves    | 6/23/2005   |
| Magnetic azimuth         yes         no         yes         6/23/200           Beoid height         yes         no         yes         6/23/200           //ay Point Navigation          no         yes         6/23/200           //ay Point Navigation          no         yes         6/23/200           JMNISTAR         yes         no         yes         6/23/200           JMNISTAR         yes         no         yes         6/23/200           JTCM Output         3         0         3         6/23/200           ATCM Input         5         0         5         6/23/200           JTCM Juput         1         0         1         6/23/200           JMR Input                                                                                                    | Datums support            | ves     | no        | ves    | 6/23/2005   |
| Beold height         yes         no         yes         6/23/200           Vay Point Navigation          no         yes         6/23/200           WAAS         yes         no         yes         6/23/200           DMNISTAR         yes         no         yes         6/23/200           TCM Output         3         0         3         6/23/200           TCM Input         5         0         5         6/23/200           MR Input         1         0         1         6/23/200           MR Input         0         0         6/23/200           MR Input         1         0         0         6/23/200           SMR Input         1         0         0         6/23/200                                                                                                    | agnetic azimuth           | ves     | no        | ves    | 6/23/2005   |
| Way Point Navigation          no         yes         6/23/200           WAAS         yes         no         yes         6/23/200           DMNISTAR         yes         no         yes         6/23/200           TCM Output         3         0         3         6/23/200           TCM Output         5         0         5         6/23/200           TCM Output         1         0         1         6/23/200           MR Output         1         0         1         6/23/200           DMR Input                                                                                                    | Geoid height              | ves     | no        | ves    | 6/23/2005   |
| WAAS         yes         no         yes         6/23/200           MNISTAR         yes         no         yes         6/23/200           TCM Dutput         3         0         3         6/23/200           RTCM Dutput         5         0         5         6/23/200           MTCM Dutput         5         0         5         6/23/200           DMR Dutput         1         0         1         6/23/200           DMR Input                                                                                                    | Vav Point Navigation      |         | no        | ves    | 6/23/2005   |
| DMNISTAR         yes         no         yes         6/23/200           ATCM Output         3         0         3         6/23/200           ATCM Input         5         0         5         6/23/200           DMR Input         1         0         1         6/23/200           DMR Input         1         0         1         6/23/200           DMR Input                                                                                                    | WAAS                      | ves     | no        | ves    | 6/23/2005   |
| RTCM Output         3         0         3         6/23/200'           RTCM Input         5         0         5         6/23/200'           CMR Output         1         0         1         6/23/200'           MR Input         0         0         6/23/200'           MR Input          0         0         6/23/200'           MR Input          0         0         6/23/200'                                                                                                    | OMNISTAR                  | ves     | no        | ves    | 6/23/2005   |
| RTCM Input         5         0         5         6/23/200           DMB Output         1         0         1         6/23/200           DMR Input          0         0         6/23/200           PS Dutput         1         0         0         6/23/200                                                                                                    | RTCM Output               | 3       | 0         | 3      | 6/23/2005   |
| CMR Output         1         0         1         6/23/200           CMR Input          0         0         6/23/200           PS Output         1         0         0         6/23/200                                                                                                    | RTCM Input                | 5       | 0         | 5      | 6/23/2005   |
| CMR Input 0 0 6/23/200<br>PS Output 1 0 0 6/23/200                                                                                                    | CMR Output                | 1       | Ō         | 1      | 6/23/2005   |
| PS Dutput 1 0 0 6/23/200                                                                                                    | MR Input                  |         | Ō         | Ó      | 6/23/2005   |
|                                                                                                    | IPS Output                | 1       | Ō         | 0      | 6/23/2005   |
| 100012019 0 0 8 0 0 0 E 10021000                                                                                                    | IDC Incut                 | Ē       | n i       | ō      | £ /22 /2005 |

Figure 3-20. Option Manager

 When finished, click Exit on the Option Manager screen, then click File ➤ Disconnect to prevent conflicts with serial port management.

## Loading an OAF

Topcon Positioning System dealers provide customers with OAF files. For any OAF related questions, E-mail TPS at options@topconps.com. Be sure to have your receiver ID number available (see "Checking Firmware Version" on page 4-22).

Both PC-CDU and CE-CDU can upload an OAF to the MAP-R receiver. The following procedure uses PC-CDU.

- 1. To load a new OAF, follow steps 1 and 2 in "Checking Options" on page 3-29.
- 2. Click **Load** at the bottom of the *Option Manager* dialog box (Figure 3-20 on page 3-30).
- 3. Navigate to the location of the new Option Authorization File. OAFs have .jpo or .tpo extensions and are unique to each receiver (Figure 3-21).
- 4. Select the appropriate file and click **Open** (Figure 3-21). The new receiver option uploads to the receiver and the Option Manager table updates.

| Select option   | ns file                       |         | ?×      |
|-----------------|-------------------------------|---------|---------|
| Look in: 🔁      | ) Gps_L1                      | - 🗢 🖻 🖻 | • === - |
| MT301243        | 3629                          |         |         |
|                 |                               |         |         |
|                 |                               |         |         |
|                 |                               |         |         |
|                 |                               |         |         |
| ,<br>File name: | MT301243629                   | [       | Open N  |
| Files of turner | O-Government                  |         | Cancel  |
| Flies or type:  | Uptions files ( https://ipo.j |         | Cancel  |

Figure 3-21. Load OAF

 When finished, click Exit on the *Option Manager* dialog box, then click File ➤ Disconnect to prevent conflicts with serial port management.

## **Clearing the NVRAM**

The receiver's Non-Volatile Random Access Memory (NVRAM) holds data required for satellite tracking, such as ephemeris data and receiver position. The NVRAM also keeps the current receiver's settings, such as active antenna input, elevation masks and recording interval, and information about the receiver's internal file system.

Even though clearing the NVRAM is not a common (nor normally a recommended) operation, there are times when clearing the NVRAM can eliminate communication or tracking problems. Clearing the NVRAM in your receiver can be interpreted as a "soft boot" in your computer.

After clearing the NVRAM, your receiver will require some time to collect new ephemerides and almanacs (around 15 minutes).

Clearing the NVRAM of your receiver will not delete any files already recorded in the receiver's memory. However, it will reset your receiver to factory default values.

In addition, the NVRAM keeps information about the receiver file system. Note that after clearing the NVRAM, the receiver's STAT LED will flash orange for a few seconds indicating that the receiver is scanning and checking the file system.

#### Use the MINTER to Clear the NVRAM

- 1. Press the **power** key to turn off the receiver.
- 2. Press and hold the **FN** key.
- 3. Press and hold the **power** key for about one second. Release the **power** key while continuing to hold the **FN** key.
- 4. Wait until the STAT and REC LEDs are green.
- 5. Wait until the STAT and REC LEDs blink orange.
- 6. Release the **FN** key while the STAT and REC LEDs blink orange.

#### Use PC-CDU to Clear the NVRAM

- 1. Connect your receiver and computer, then connect to PC-CDU. See "Connecting the Map-RT and a Computer" on page 3-12 for this procedure.
- 2. Click **Tools** ► **Clear NVRAM** (Figure 3-22). The REC LED rapidly flashes green and red; the STAT LED flashes red.

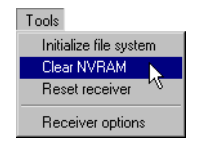

Figure 3-22. Clear NVRAM

The receiver will automatically disconnect once the NVRAM is cleared.

## **Changing Receiver Modes**

The Map-RT receiver has four modes, two information modes and two power modes:

• Normal Mode

- Sleep Mode
- Extended Information Mode
- Zero Power Mode

See "Information Modes" on page 3-24 for a description of Normal Mode and Extended Information Mode.

#### Sleep Mode

In sleep mode, the power board and Bluetooth module will continue to draw power from the batteries, causing the batteries to drain over time. Put the receive in Zero Power Mode to prevent this (see "Zero Power Mode" on page 3-34).

Follow these steps to put the Map-RT into sleep mode.

- 1. Turn on your receiver.
- 2. Press and hold the receiver's **power** key for more than four seconds and less than eight seconds. The STAT LED will be orange. The receiver enters Sleep Mode.
- 3. Any activity on the RS232 port will turn the receiver on.

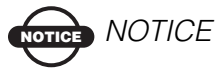

If you press and hold the power key for more than 14 seconds, it will be ignored. This protects receiver operation against stuck keys.

#### Zero Power Mode

When your receiver is off, even in Sleep Mode, the power board will continue to draw power from the batteries. This means that if you fully charge your receiver, turn it off and store it, the receiver will drain its battery power in less than two months. To stop the power board from draining the batteries, you can put your receiver in Zero Power Mode.

- 1. Turn on your receiver.
- 2. Press and hold the **power** key for more than 8 seconds, but less than 14 seconds.
- 3. Release the **power** key when the STAT and REC LEDs become red. When the LEDs turn off, your receiver will be in Zero Power Mode.
- 4. Press the **Reset** key for about one second to return to Normal mode.

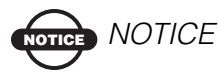

When the internal batteries have completely discharged and no external power is connected, the receiver will go into Zero Power Mode automatically to prevent the batteries from over discharging.

### **Checking GPS and Power Board Firmware Versions**

NOTICE NOTICE

The GPS receiver should be loaded with firmware version 2.5 or newer.

- 1. Connect the receiver GPS port and a computer COM port. See "Connecting the Map-RT and a Computer" on page 3-12 for this procedure.
- Click Help ▶ About. The About PC-CDU dialog box opens (Figure 3-23).

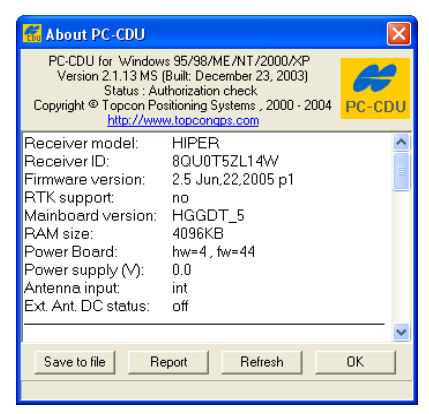

Figure 3-23. About PC-CDU

The *About PC-CDU* dialog box lists important information about the different hardware accessories and software properties. This list includes the following, which you will need if you contact TPS or your dealer:

- Receiver model
- Receiver ID
- Firmware version
- 3. When finished, click **OK**, then click **File ► Disconnect** to prevent conflicts with serial port management.

## **Checking OmniSTAR/Beacon Board Firmware Version**

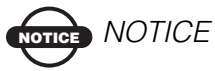

The OmniSTAR/Beacon receiver should be loaded with firmware version 3.1 or higher.

- 1. Connect the receiver GPS port and a computer COM port. See "Connecting the Map-RT and a Computer" on page 3-12 for this procedure, but start Modem-TPS instead of PC-CDU.
- 2. Click the **Identification** tab for OmniSTAR/Beacon board version information (Figure 3-24).

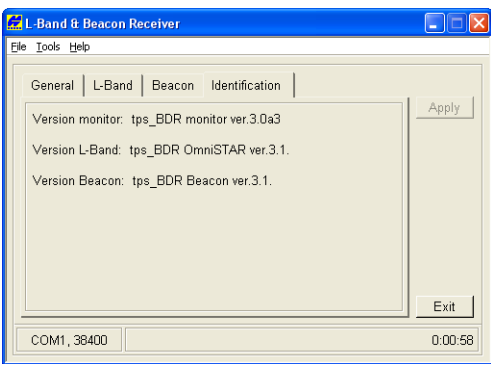

Figure 3-24. About OmniSTAR/Beacon

3. When finished, click **File ► Disconnect** to prevent conflicts with serial port management.

#### **Loading New Firmware**

Use the latest firmware, available for download from the TPS website, to ensure the receiver has the most recent updates.

The receiver board and power board must be loaded with firmware from the same package. The Bluetooth module's firmware is independent of the receiver card and power board, and has a different firmware package.

The receiver uses FLoader, a Windows-based utility, to load firmware onto the receiver and power boards. You can download FLoader to your computer from the TPS website. For more information, refer to the *FLoader User's Manual*, also available on the TPS website.

Both FLoader and CE-CDU can upload firmware to the receiver. The following sections describe using FLoader to load new firmware.

- 1. Download and install FLoader, if applicable.
- 2. Download the new firmware package to your computer.
- 3. Connect your receiver and computer. See "Connecting the Map-RT and a Computer" on page 3-12 for this procedure.
- 4. Start FLoader (Figure 3-25).

| File O | Firmware Loade<br>ptions Help | er: Device = Re | ceiver       |          | ×             |
|--------|-------------------------------|-----------------|--------------|----------|---------------|
| Conn   | ection Device F               | Program         |              |          |               |
|        | Connection Ty                 | pe: Serial Ca   | ble          |          | -             |
|        | PC Port:                      | COM1            | Word Length: | 8        | -             |
|        | Baud rate:                    | 115200 💌        | Parity:      | None     | - E           |
|        | Handshaking:                  | None 💌          | Stop Bits:   | 1        | - E           |
|        |                               |                 |              |          |               |
|        |                               |                 |              | 25 Jul 2 | 2002 16:06.11 |

Figure 3-25. FLoader Main Screen

5. On the *Connection* tab, select the COM port on your computer that connects with your receiver and select its speed (usually 115200) (Figure 3-25).

#### **GPS Receiver and Power Board Firmware**

Receiver and power board firmware is released as a compressed file that you download and decompress. This file contains the following three files:

- ramimage.ldr the Receiver board RAM file
- main.ldp the Receiver board Flash file
- powbrd.ldr the Power board RAM file

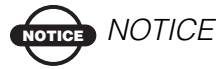

You must load all three files when loading new firmware. These files must come from the same firmware package.

1. In FLoader, select the *Device* tab and set the **Device Type** as Receiver (Figure 3-26).

| TPS Firmware Loader: Device = Receiver                                                                                                    |
|----------------------------------------------------------------------------------------------------|
| Connection     Device     Program       Device Type:     Receiver     Image: Connection for the second second |
| Get from Revice Save to file Cancel                                                                                                    |

Figure 3-26. Set Device Type

2. Click Get from Device for device information (Figure 3-26).

3. On the *Program* tab, set the *Capture Method* to Soft Break Capture (recommended). Browse for and select the receiver board's RAM file and Flash file (Figure 3-27).

| <b>TPS Firmwa</b><br>ile Options H | re Loader: Device = Receiver<br>elp | >                   |
|------------------------------------|-------------------------------------|---------------------|
| Connection C                       | evice Program                       |                     |
|                                    | Capture Method: Soft Break Capture  | •                   |
| Firmware                           |                                     |                     |
| RAM file: 0                        | :\hgdo_2_3\ramimage.ldr             | Browse <u>R</u>     |
| Flash file: 0                      | :\hgdo_2_3\main.ldp                 | Browse E            |
|                                    | Load Cancel                         |                     |
|                                    | ·                                   |                     |
|                                    |                                     |                     |
| eadv                               |                                     | 31 Mar 2003 17:54.5 |

Figure 3-27. Program Tab Settings

4. Click Load and wait until 100% of the files load into the receiver.

If you selected an incorrect RAM or Flash file, an error message will display at the bottom of the dialog box. Reselect the correct file.

5. On the *Device* tab, set the **Device Type** as Receiver's Power Board (Figure 3-28).

| TPS Firmware Loader: Device = Receiver's Power Board |
|------------------------------------------------------|
| File Uptions Help                                    |
| Connection Device Program                            |
| Device Type: Receiver's Power Board 🔻                |
| Device Information                                   |
| Firmware:<br>Hardware:                               |
|                                                      |
|                                                      |
|                                                      |
| Get from Devices Save to file Cancel                 |
| Ready 31 Mar 2003 17:55.40                           |

Figure 3-28. Set Device Type

6. Click Get from Device for device information (Figure 3-28).

7. Select the *Program* tab and set the *Capture Method* to Soft Break Capture (recommended). Browse for and select the Power board's RAM file (Figure 3-29).

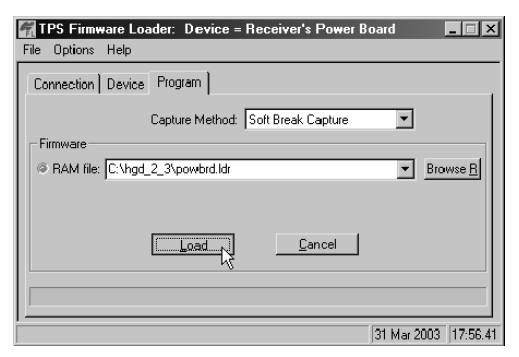

Figure 3-29. Program Tab Settings

8. Click **Load** and wait until 100% of the power board file loads into your receiver.

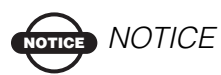

If you selected an incorrect RAM file, an error message will display at the bottom of the dialog box. Reselect the correct file.

- 9. Click File ▶ Exit.
- 10. Clear the receiver's NVRAM and update the almanac after loading new firmware.
  - see "Clearing the NVRAM" on page 3-32
  - see "Collecting Almanacs" on page 3-19

#### **OmniSTAR/Beacon Receiver Firmware**

OmniSTAR/Beacon receiver firmware is released as a compressed file that you download and decompress. This file contains the following two files:

- obloader.ldr the Receiver board RAM file
- obmain.ldp the Receiver board Flash file
- 1. Connect the receiver and computer using Port A on the receiver. Do Not connect using Bluetooth wireless technology.
- 2. Continue with the procedure described in "GPS Receiver and Power Board Firmware" on page 3-38 for downloading these files.

#### **Bluetooth Module Firmware**

Bluetooth module firmware is released as a compressed file that you download and decompress. This file contains the following two files:

- btloader.ldr the Bluetooth module RAM file
- btmain.ldp the Bluetooth module Flash file

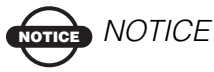

You must load both files when loading new firmware. These files must come from the same firmware package.

1. In FLoader, select the *Device* tab and set the **Device Type** as Receiver (Figure 3-30).

| TPS Firmware Loader: Device = Receiver |          |
|----------------------------------------|----------|
| Connection Device Program              | 1        |
| Device Information                     |          |
| ID:<br>Firmware:                       |          |
| Hardware:<br>RAM Size, KB:             |          |
|                                        |          |
| Lancel                                 | 13:54:39 |

Figure 3-30. Get Device Type

- 2. Click Get from Device for device information (Figure 3-30).
- 3. Select the *Program* tab and set the **Capture Method** to Soft Break Capture (recommended). Browse for and select the Bluetooth module's RAM file and Flash file (Figure 3-31).

| TPS Firmware Loader: Device = Receiver<br>File Options Help |                      |
|-------------------------------------------------------------|----------------------|
| Connection Device Program                                   |                      |
| Capture Method: Soft Break Capture                          | -                    |
| Firmware                                                    |                      |
| RAM file: C:\Floader\bt_heggd_012\btloader.ldr              | Browse R             |
| © Flash file: C:\Floader\bt_heggd_012\btmain.ldp            | Srowse F             |
| Load Cancel                                                 |                      |
| · · · · · · · · · · · · · · · · · · ·                       |                      |
|                                                             |                      |
| Ready                                                       | 09 Apr 2003 14:13.32 |

Figure 3-31. Program Tab Settings

4. Click **Load** and wait until 100% of the files load into your receiver (Figure 3-32).

| TPS Firmware Loader: Device = Receiver<br>File Options Help |             | _ 🗆 X         |
|-------------------------------------------------------------|-------------|---------------|
| Connection Device Program                                   |             |               |
| Capture Method: Soft Break Capture                          | •           |               |
| Firmware                                                    |             |               |
| RAM file: C:\Floader\bt_heggd_012\btloader.ldr              | ▼ Bro       | owse <u>R</u> |
| Flash file: C:\Floader\bt_heggd_012\btmain.ldp              | ▼ Bro       | owse <u>F</u> |
| [Cancel                                                     |             |               |
|                                                             |             |               |
| 100%                                                        |             |               |
| Loading completed                                           | 09 Apr 2003 | 14:26.12      |

Figure 3-32. Bluetooth Firmware Load Complete

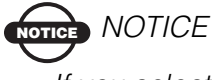

If you selected an incorrect RAM or Flash file, an error message displays at the bottom of the dialog box. Select the correct file.

5. Click File ▶ Exit.

# **Using TopSURV GIS**

TopSURV is a field data collection, stakeout, and control software used on a hand-held controller. The GIS module of TopSURV is structured to provide the surveyor with capture and update functions for geographical data in a wide range of GIS-related applications.

While TopSURV GIS is packaged separately from the GMS-110 package, this chapter will provide a brief overview of getting started with and using TopSURV GIS with the Map-RT receiver.

## Installing TopSURV onto a Controller

TopSURV can be installed onto a controller running the Windows® CE operating system—such as, Topcon's FC-2000 or FC-100, an iPAQ, or a Ranger or Recon. Installing TopSURV onto a controller requires the following:

- An RS232 or USB serial cable (controller dependent) to connect a computer and the controller.
- Microsoft® ActiveSync® installed on the computer. ActiveSync is a free utility that can be downloaded from the Microsoft website (http://www.microsoft.com/windowsmobile/downloads/ pocketpc.mspx).
- The TopSURV CD.
- 21.0 MB free space on the controller.

Before installing TopSURV onto the controller, make sure the controller's batteries are charged. Refer to the *TopSURV User's Manual* for specific installation details.

1. Connect the computer and controller using the appropriate serial cable. Turn on the controller.

- 2. Follow the instructions on the computer screen to establish a Microsoft ActiveSync connection between the devices.
- 3. Insert the TopSURV CD into the computer's CD drive.
- 4. Navigate to the location of the TopSURV executable file and double-click it to begin the installation. Follow the on-screen instructions to install TopSURV onto the controller.
- 5. When the installation completes, run TopSURV on the controller. The *Security* screen will display.
- 6. Record the two *Key Values* and contact a Topcon representative to receive a GIS *Activation ID*. Once received, enter this ID and press **OK**.

# **Configuring GMS-110 for DGPS**

TopSURV comes with pre-defined job configurations that contain the most common parameters. Follow the steps below to create a new or edit a current DGPS job configuration.

- 1. With the receiver (via the GPS port or Bluetooth wireless technology) and controller connected, start TopSURV.
- 2. Tap Job → Config → Units and check or apply the *Distance* and *Angle* measurement units for the job.
- 3. Tap Job ➤ Config ➤ Survey, select "My RT DGPS", and press the browse (...) button. Press the Edit button (Figure 4-1).

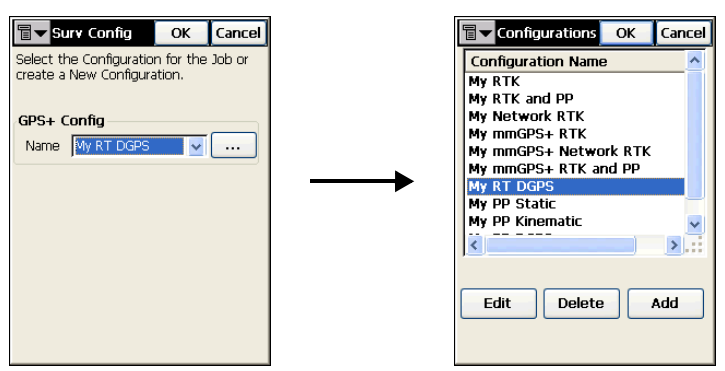

Figure 4-1. Edit Configuration DGPS Configuration

- 4. Enter or select the following DGPS configuration parameters (Figure 4-2) and press **Next**:
  - Name enter a unique name for the configuration
  - Type select "Real Time DGPS"
  - Corrections select the source of differential corrections; either Beacon, OmniSTAR-VBS, WAAS, or EGNOS

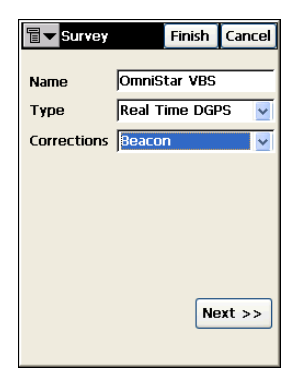

Figure 4-2. Select Source for Differential Corrections

5. Enter an *Elevation Mask* for the satellites used in position calculation. For a Beacon, WAAS and EGNOS configurations, also select a DGPS format (Figure 4-3). Press **Next**.

#### For OmniSTAR

| 1 11 11 31 1 | Caricel |
|--------------|---------|
| (            | leg     |
|              |         |
|              |         |
|              |         |
| k Ne         | ext >>  |
|              | k Ne    |

#### For Beacon, WAAS, or EGNOS

| FILIS    | n Cancel |
|----------|----------|
| RTCM 2.3 | 3 🗸      |
| 10       | deg      |
|          |          |
|          |          |
|          |          |
|          |          |
|          |          |
|          |          |
| Back     | Next >>  |
|          |          |
|          | RTCM 2.3 |

Figure 4-3. Set Elevation Mask and Select DGPS Format

6. Press **Next**. Depending on the configuration, select the following source information for receiving corrections data. (The following screen shot examples are taken from an FC-1000 controller.)

For Beacon configurations, select the *Country* in which the Beacon station resides and the *Station* closest to your position.

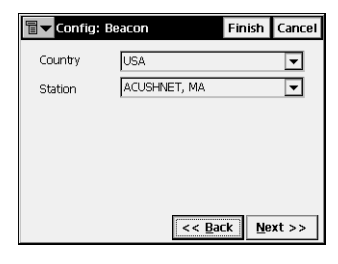

For OmniSTAR configurations, select the same satellite that you subscribed to. The receiver will be ready to work when the receiver is logged on to the correct satellite signal and the subscription is valid.

For WAAS configurations, select the *WAAS PRN#*, the *GPS PRN#*, and the desired ionoshperic corrections (*Iono Corr*) for both channels.

For EGNOS corrections, select the *ECNOS PRN#*, the *GPS PRN#*, and the desired ionoshperic corrections (*Iono Corr*) for both channels.

| Config: C | mnistar |                | Finish       | Cancel |
|-----------|---------|----------------|--------------|--------|
| Satellite | EA_SAT  | Lon 25E        |              | -      |
|           |         |                |              |        |
|           |         |                |              |        |
|           |         |                |              |        |
|           |         |                |              |        |
|           |         |                |              |        |
|           |         | << <u>B</u> ac | k <u>N</u> e | xt >>  |

|   | Config: W/                            | AAS        |          | Fir          | nish        | Cance | el |
|---|---------------------------------------|------------|----------|--------------|-------------|-------|----|
| ſ | Channel 1 ——<br>WAAS PRN#<br>GPS PRN# | None<br>12 | <b>-</b> | •            |             |       |    |
|   | Iono Corr                             | Use sat    | only if  | avail        |             | -     | ]  |
|   | WAAS PRN#                             | None       | Ţ        | •            |             |       |    |
|   | Iono Corr                             | Use sat    | only if  | avail        |             | -     |    |
|   |                                       |            | <<       | <u>B</u> ack | <u>N</u> e: | xt >> |    |

| 5 | 🛛 🔽 Config: E0 | inos      |               | Finish        | Cancel |
|---|----------------|-----------|---------------|---------------|--------|
| Γ | Channel 1 —    |           |               |               |        |
|   | EGNOS PRN#     | None      | -             |               |        |
|   | GPS PRN#       | 12        | -             |               |        |
|   | Iono Corr      | Use sat o | only if ava   | il            | -      |
| Ľ | Channel 2      |           |               | _             |        |
|   | EGNOS PRN#     | None      | •             | ·             |        |
|   | GPS PRN#       | 12        | -             |               |        |
|   | Iono Corr      | Use sat o | only if ava   | il            | ▼      |
|   |                |           | << <u>B</u> a | :k <u>N</u> e | xt >>  |

- 7. Press **Next** and select the following antenna parameters (Figure 4-4):
  - Ant Type select MG-A5
  - Ant Ht enter the measured height of the antenna from the ground to the base of the antenna
  - Meas Type select either vertical or slant

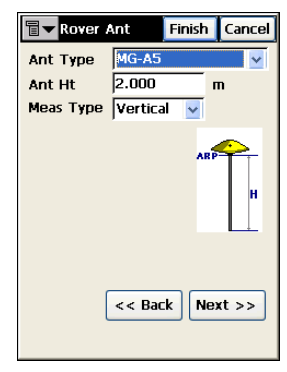

Figure 4-4. Enter Antenna Parameters

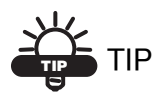

At this point, press Finish then OK to save these settings, keep the remaining default settings, and begin surveying. To make further edits to the configuration, continue below.

- 8. Press Next on the *Rover Antenna* screen.
- 9. Enter or select the following survey parameters and press **Next** (Figure 4-5 on page 4-6):
  - Solution Type select a DGPS filter to use for logging data
  - Auto Accept enter the number of measurements to be averaged and/or the acceptable horizontal and vertical precision.
  - Auto Topo select the method to use for automatically logging data logging (by time or by distance) and the interval (in time or ft/m).

| Tarvey P     | arms  | Finish  | Cancel   |
|--------------|-------|---------|----------|
| Solution Typ | e     |         |          |
| DGPS, Aut    | :0    |         | ~        |
| Auto Accept  | to Av | g 3     | _        |
| Precision (  | m)    |         |          |
| Hz 0.0150    | _ v   | ert 0.0 | 300      |
| Auto Topo    | Du I  | la Dict |          |
| Method       | loå i | 12 DISC | <b>M</b> |
| Interval     | 15.0  | 10 m    |          |
| [            | << Ba | nck N   | ext >>   |

Figure 4-5. Enter Survey Parameters

- 10. Enter or select the following stakeout parameters and press **Next** (Figure 4-6):
  - Hz Dist Tolerance the default is usually sufficient
  - Reference Direction for most DGPS surveys, select "Moving Direction"
  - Store Staked Point As note these settings and change as needed
  - Solution Type select a DGPS filter to use for logging data

| 🗐 🕶 Stk Parms     | Finish Cancel |
|-------------------|---------------|
| Hz Dist Tolerance | 0.0500 m      |
| Reference Directi | on            |
| Moving Direction  | ~             |
| Store Staked Poin | nt As         |
| Point Design Pt   | Suf 🖌 🔤 Stk   |
| Note Design Poir  | nt 🔽          |
| Solution Type     |               |
| DGPS, Auto        | ~             |
| << E              | Back Next >>  |

Figure 4-6. Enter Stakeout Parameters

11. Press Finish to save the job configuration.

# Starting OmniSTAR Service in TopSURV

If using the OmniSTAR service, start the service in TopSURV before beginning to survey.

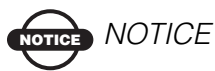

It may take 20–40 minutes to accumulate required information from OmniSTAR and GPS satellites.

- 1. With the correct (L-band) DGPS configuration applied to the job, tap **Survey** ▶ **Status**.
- 2. Tap the bitmap menu in the upper left corner and tap **Config OmniSTAR**.
- 3. Select the satellite that you are subscribed to. The *OmniSTAR* screen also displays OmniSTAR/Beacon board information, including the OmniSTAR serial number (Figure 4-7). To view the satellite's status, press **Status**.
- 4. Press **OK** to connect to and begin logging data from the selected satellite.

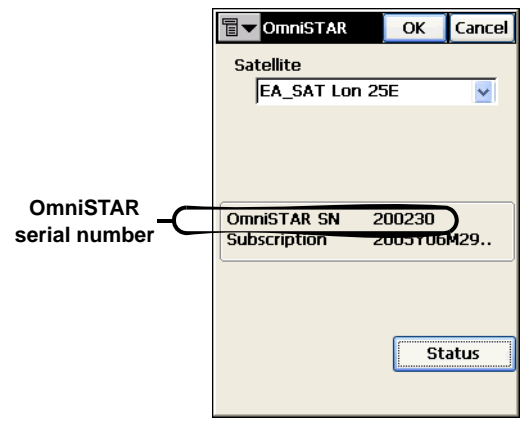

Figure 4-7. Start OmniSTAR Service

# **Verifying Survey Readiness**

After setting up the GMS-110 hardware and before beginning to survey, check the following items using TopSURV:

- The receiver must track five or more GPS satellites.
- The receiver must display the correct position, desired differential corrections source, and position type.

To verify that GMS-110 is ready to begin surveying, tap **Survey** > **Status** to view the *Status* screen (Figure 4-8).

- The *Pos* tab shows position, desired differential corrections source, and position type.
- The *SVs* tab shows status information about the GPS and GLONASS satellites being tracked.

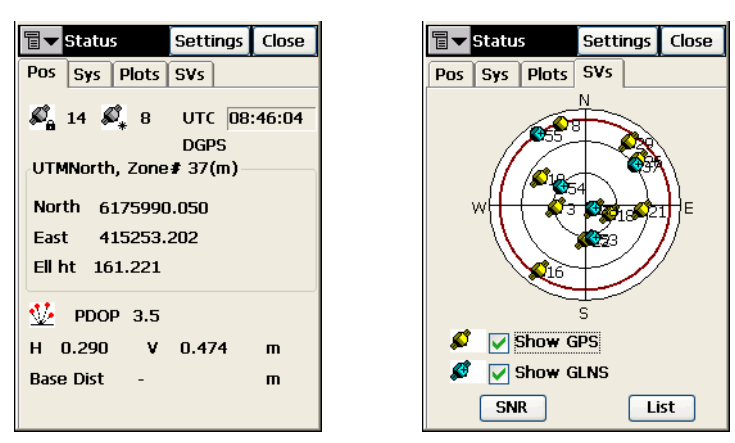

Figure 4-8. Check Position Information and Tracked Satellites

## Performing a Topo Survey with TopSURV

If needed, press **Settings** and set the desired *Auto Accept* parameter: either the number of epochs to be averaged or the utmost position precision.

- 1. With the controller and receiver connected (using either a serial or Bluetooth connection), start TopSURV GIS.
- Make sure the correct configuration is applied to the job (using Job ► Config ► Survey).
- 3. Tap **Survey ▶ Topo** to survey locations.
- 4. Walk to the first point location.
- 5. Tap **Start** and wait while TopSURV stores the point.

| Topo      | Settings Close<br>Data Map Offsets                                                                                                    |       |
|-----------|----------------------------------------------------------------------------------------------------|-------|
| Point     | ● III         DGPS         H         V         Ø         Ø |       |
| Ant Ht    | 2.000 m<br>Vertical                                                                                                    | Start |
| Epoch Cou | int 3                                                                                                    |       |

Figure 4-9. Performing a Topo Survey

# Performing an Auto Topo Survey with TopSURV

Before beginning to survey, use the *Survey Parameters* screen to set either a time or distance interval.

- If the interval is set to time, TopSURV GIS will record a point when the time expires (for example, every 10 minutes).
- If the interval is set to distance, TopSURV GIS will record a point when the distance has been reached (for example, every 20 feet).
- 1. With the controller and receiver connected (using either a serial or Bluetooth connection), start TopSURV GIS.
- Make sure the correct configuration is applied to the job (using Job ► Config ► Survey).
- 3. Tap Survey > Auto Topo to survey trajectories.
- 4. Walk to the first point location.
- 5. Press **Start** and begin walking along the trajectory.

To store the current position at any time, press Log Now.

| Image: Auto Topo Data Map         Image: Description of the second second seco |
|----------------------------------------------------------------------------------------------------|
| ● Point         ● Point         <                                                                                                    |
| Point 5002 Code Auto Topo Settings Cla Auto Topo Data Map Ant Ht 2.000 m Vertical v Log Now Log Now                                                                                                    |
| Ant Ht 2.000 m<br>Vertical V<br>Log Now                                                                                                    |
| Ant Ht 2.000 m<br>Vertical v<br>Log Now                                                                                                    |
| Ant Ht 2.000 m<br>Vertical v Point 5007                                                                                                    |
| Vertical Point 5007                                                                                                    |
| Log Now                                                                                                    |
| Log Now                                                                                                    |
|                                                                                                    |
| Pause Start Ant Ht 2.000 m                                                                                                    |
| Logging Vertical 🗸                                                                                                    |
|                                                                                                    |
| Start Log Now Jse Stop                                                                                                    |

Figure 4-10. Performing an Auto Topo Survey

# **L-band/Beacon Details**

The sections below describe OmniSTAR satellite and radio beacon station coverages, as well as satellite navigation status codes.

# OmniSTAR Worldwide Coverage

The OmniSTAR (www.omnistar.com) system provides differential corrections for all GPS satellites in view. Using geo-stationary communication satellites, DGPS corrections from OmniSTAR's network of 70 reference stations are made available to 90% of the world's land mass (Figure A-1 to Figure A-3).

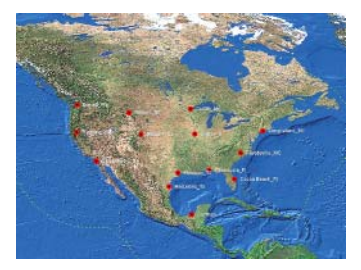

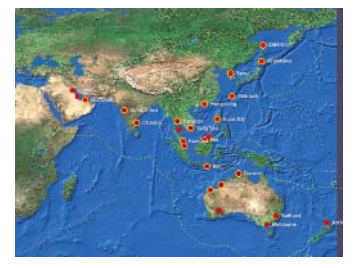

Figure A-1. MSV-ECW and AM-SAT Coverage

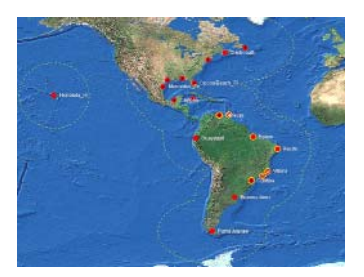

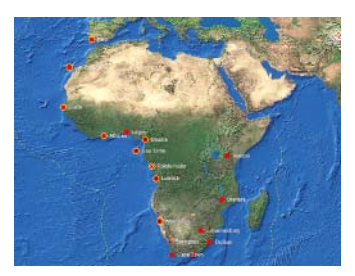

Figure A-2. AP-SAT and AF-SAT Coverage

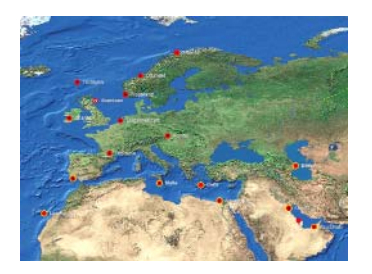

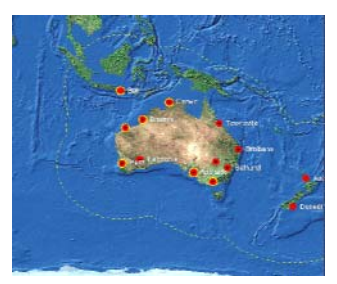

Figure A-3. EA-SAT and OPTUS Coverage

OmniSTAR service requires a subscription to a specified geographic area and satellite frequency. Table A-1 lists the coverage area and frequency for OmniSTAR satellites.

| General Coverage<br>Area                               | Satellite Location (latitude/longitude) | Frequency | Data<br>Rate <sup>a</sup> | Satellite<br>Channel |
|--------------------------------------------------------|-----------------------------------------|-----------|---------------------------|----------------------|
| Eastern U.S. <sup>b</sup>                              | 44°59'59.99"<br>-80°0' 0.00"            | 1530.3590 | 1200                      | MSV-East             |
| Central U.S.                                           | 44°59'59.99"<br>-94°59'59.99"           | 1534.7410 | 1200                      | MSV-Central          |
| Western U.S.                                           | 44°59'59.99"<br>-119°59'59.99"          | 1536.7820 | 1200                      | MSV-West             |
| north, Central, South<br>America, and the<br>Caribbean | 1200 0°0' 0.00"<br>-97°59'59.99"        | 1535.1375 | 1200                      | AM-SAT               |
| Asia, Pacific Islands                                  | 1200 0°0' 0.00"<br>109°30'0.00"         | 1535.1375 | 1200                      | AP-SAT               |
| Africa                                                 | 1200 0°0' 0.00"<br>40°0' 0.00"          | 1535.0800 | 600 <sup>c</sup>          | AF-SAT               |
| East Africa and the<br>Middle East                     | 1200 0°0' 0.00"<br>25°0' 0.00"          | 1535.1525 | 1200                      | EA-SAT               |
| Australia and the Far<br>East                          | -19°59'59.99"<br>144°59'59.99"          | 1558.5100 | 1200                      | OPTUS                |

a. A data (baud) rate of 1200 equals a symbol rate of 2438.

- b. Coverage for East, Central, and West U.S. is from northern Canada to southern Mexico.
- c. A data (baud) rate of 600 equals a symbol rate of 1219.

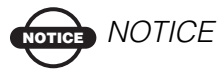

Refer to the OmniSTAR website for detailed subscription information and current satellite information.

Table A-2 lists the OmniSTAR reference stations.

| Station                 |  | VBS | HP  |  |  |  |
|-------------------------|--|-----|-----|--|--|--|
| AM-SAT                  |  |     |     |  |  |  |
| Houston, Texas          |  | yes | yes |  |  |  |
| Cocoa Beach, Florida    |  | yes | yes |  |  |  |
| Long Island, New York   |  | yes | yes |  |  |  |
| Carmen, Mexico          |  | yes | yes |  |  |  |
| Punta Arenas, Chile     |  | yes | no  |  |  |  |
| Guayaquil, Ecuador      |  | yes | no  |  |  |  |
| Rio de Janeiro, Brazil  |  | yes | yes |  |  |  |
| St. Johns, Newfoundland |  | yes | yes |  |  |  |
| Dartmouth, nova Scotia  |  | yes | no  |  |  |  |
| Recife, Brazil          |  | yes | no  |  |  |  |
| Port Of Spain, Trinidad |  | yes | yes |  |  |  |
| Caracas, Venezuela      |  | yes | yes |  |  |  |
| Belem, Brazil           |  | yes | no  |  |  |  |
| Caymen, Grand Cayman    |  | yes | yes |  |  |  |
| Honolulu, USA           |  | yes | no  |  |  |  |
| Curtiba, Brazil         |  | yes | yes |  |  |  |
| Pensacola, USA          |  | yes | yes |  |  |  |
| Vitoria, Brazil         |  | yes | yes |  |  |  |

#### Table A-2. OmniSTAR Reference Stations

| Station                      |     | VBS | HP  |  |  |  |
|------------------------------|-----|-----|-----|--|--|--|
| Mercedes, USA                |     | yes | yes |  |  |  |
| Buenos Aires, Argentina      | 345 | yes | no  |  |  |  |
| AF-SAT                       |     |     |     |  |  |  |
| Abidjan, Ivory Coast         |     | yes | no  |  |  |  |
| Blantyre, Malawi             |     | yes | no  |  |  |  |
| Cape Town, South Africa      |     | yes | no  |  |  |  |
| Dakar, Senegal               |     | yes | no  |  |  |  |
| Douala, Cameroon             | 043 | yes | yes |  |  |  |
| Durban, South Africa         | 305 | yes | no  |  |  |  |
| Faro, Portugal               | 371 | yes | no  |  |  |  |
| Lagos, Nigeria               | 060 | yes | no  |  |  |  |
| Las Palmas, Canaries         | 280 | yes | no  |  |  |  |
| Luanda, Angola               | 095 | yes | yes |  |  |  |
| Nairobi, Kenya               |     | yes | no  |  |  |  |
| Pointe-noire, Congo          |     | yes | yes |  |  |  |
| Port Elizabeth, South Africa |     | yes | no  |  |  |  |
| Rogaland, norway             |     | yes | yes |  |  |  |
| Sao Tome, Sao Tome           |     | yes | yes |  |  |  |
| Walvis Bay, Namibia          | 235 | yes | no  |  |  |  |
| AP-SAT                       |     |     |     |  |  |  |
| Auckland, NZ                 |     | yes | no  |  |  |  |
| Karratha, Australia          |     | yes | no  |  |  |  |
| Darwin, Australia            |     | yes | no  |  |  |  |
| Broome, Australia            |     | yes | no  |  |  |  |

Table A-2. OmniSTAR Reference Stations (Continued)
| Station                 | ID  | VBS | HP  |
|-------------------------|-----|-----|-----|
| Asahikawa, Japan        | 261 | yes | no  |
| Singapore               | 010 | yes | yes |
| Miri, Malaysia          | 042 | yes | yes |
| Vung Tua, Vietnam       | 012 | yes | yes |
| Hong Kong               | 220 | yes | no  |
| Seoul, S. Korea         | 370 | yes | no  |
| Kota Kinabalu, Malaysia | 061 | yes | no  |
| Bali, Indonesia         | 096 | yes | yes |
| Mumbai-Arvi, India      | 191 | yes | yes |
| Subic Bay, Phillipines  | 151 | yes | no  |
| Kuwait                  | 290 | yes | no  |
| Abu Dhabi, UAE          | 016 | yes | no  |
| Kuantan, Malaysia       | 041 | yes | no  |
| Bangkok, Thailand       | 141 | yes | yes |
| Chennai, India          | 131 | yes | no  |
| Bathurst, Australia     | 336 | yes | no  |
| Kalgoorlie, Australia   | 315 | yes | no  |
| Melbourne, Australia    | 385 | yes | no  |
| Okinawa, Japan          | 261 | yes | no  |
| Platong, Thailand       | 018 | yes | no  |
| Sakhalin, Russia        | 510 | yes | no  |
| Bahrain, Bahrain        | 260 | yes | no  |
| EA-SAT                  |     |     |     |
| Abu Dhabi, UAE          | 016 | yes | yes |

Table A-2. OmniSTAR Reference Stations (Continued)

| Station                       | ID  | VBS | HP  |
|-------------------------------|-----|-----|-----|
| Kuwait                        | 290 | yes | yes |
| Bahrain                       | 260 | yes | no  |
| Aberdeen, Scotland            | 571 | yes | yes |
| Alexandria, Egypt             | 310 | yes | no  |
| Astrakhan, Russia             | 462 | yes | no  |
| Baku, Azerbaijan              | 400 | yes | no  |
| Bodo, norway                  | 122 | yes | no  |
| Crete, Greece                 | 340 | yes | no  |
| Faro, Portugal                | 371 | yes | yes |
| Istanbul, Turkey              | 410 | yes | no  |
| Leidschendam, The Netherlands | 521 | yes | yes |
| Malta                         | 351 | yes | no  |
| Ny Alesund, Spitsbergen       | 101 | yes | no  |
| Orlandet, norway              | 630 | yes | yes |
| Rogaland, norway              | 580 | yes | yes |
| Shannon, Ireland              | 530 | yes | no  |
| Torshavn, Faroes              | 620 | yes | no  |
| Toulouse, France              | 431 | yes | no  |
| Tromso, norway                | 690 | yes | no  |
| Vardo, norway                 | 114 | yes | no  |
| Visby, Sweden                 | 229 | yes | no  |
| Vienna, Austria               | 480 | yes | no  |
| Kharkiv, Russia               | 500 | yes | no  |

Table A-2. OmniSTAR Reference Stations (Continued)

## **Radio Beacon Stations**

Throughout the world, a number of coastal radio beacon networks have been established to improve the accuracy of maritime navigation around harbors and critical waterways. These signals also cover some inland areas in proximity to the radio beacon station.

For a listing of worldwide radio beacon stations, visit the CSI Wireless support site (http://www.csi-wireless.com/support/pdfs/ radiolistings.pdf). This PDF is periodically updated and lists the following information for radio beacon stations:

- Broadcast site
- Frequency (kHz)
- MSK (bps)
- Latitude and Longitude
- Reference ID and Station ID
- Field Strength
- Status

Radio beacon stations are constantly being added to the worldwide system. Check with your local maritime authority to learn more about services available in your area. See the following websites for further information the Coastal Navigation Beacon system in your geogrphic area:

- For the United States, visit the US Coast Guard's Navigation Center website (www.navcen.uscg.gov).
- For Australia, visit the Australian Maritime Safety Authority website (http://www.amsa.gov.au/ns/dgps/dgps.htm).
- For other parts of the world, visit the International Association of Marine Aids to Navigation and Lighthouse Authorities website (http://www.iala-aism.org/web/index.html).

# Satellite Navigation Status Codes

Table A-3 lists the codes as seen in the *Status* column on the *Satellite Information* dialog box in the GMS-100 manager software.

| Code | Description                                                                                                    |
|------|----------------------------------------------------------------------------------------------------|
| 00   | C/A data used for position computation                                                                           |
| 01   | P1 data used for position computation                                                                            |
| 02   | P2 data used for position computation                                                                            |
| 03   | Ionosphere-free combination used for position computation                                                        |
| 04   | Measurements unavailable                                                                                         |
| 05   | Ephemeris unavailable                                                                                            |
| 06   | Unhealthy SV (as follows from operational (=ephemeris) SV health)                                                |
| 07   | Time-Frequency parameters from the ephemeris data set may be wrong <sup>a</sup>                                  |
| 08   | Initial conditions (position and velocity vectors) from the ephemeris                                            |
|      | data set may be wrong <sup>a</sup>                                                                               |
| 09   | Almanac SV health indicator unavailable for this satellite <sup>a</sup>                                          |
| 10   | Unhealthy SV [as follows from the almanac SV health indicator] <sup>a</sup>                                      |
| 11   | "Alert" flag (from the word "HOW") is set <sup>b</sup>                                                           |
| 12   | URA indicates the absence of accuracy prediction for this SV <sup>b</sup>                                        |
| 13   | User excluded this SV from position computation                                                                  |
| 14   | User excluded this SV with this frequency channel number from                                                    |
|      | position computation <sup>a</sup>                                                                                |
| 15   | This SV is excluded from solution since its system number is unknown <sup>a</sup>                                |
| 16   | This SV has an elevation lower than the specified mask angle                                                     |
| 17   | Reserved                                                                                                    |
| 18   | Ephemeris data is too old                                                                                        |
| 19   | This SV does not belong to the constellation the user has selected                                               |
| 20   | Differential data from Base Station unavailable for given satellite (applicable only when receiver runs in DGPS) |
| 21   | Reserved                                                                                                    |

#### Table A-3. Satellite Navigation Status Structure

| Code   | Description                                                                            |
|--------|----------------------------------------------------------------------------------------|
| 22     | RAIM has detected wrong measurements                                                   |
| 23     | SNR below specified minimum level                                                      |
| 24, 25 | Reserved                                                                               |
| 26     | DLL not settled                                                                        |
| 27     | Ionospheric corrections are not received from Base Station                             |
| 28     | Coarse code outlier has been detected                                                  |
| 29     | Reserved                                                                               |
| 30     | SV is not used in RTK processing (similar to code 20 but is used specifically for RTK) |
| 31     | The same as 30                                                                         |
| 32-50  | Reserved                                                                               |
| 51     | C/A slot used in RTK processing                                                        |
| 52     | P L1 slot used in RTK processing                                                       |
| 53     | P L2 slot used in RTK processing                                                       |
| 54     | P L1 & P L2 measurements used in RTK processing                                        |
| 55     | C/A & P L2 measurements used in RTK processing                                         |
| 56-62  | Reserved                                                                               |
| 63     | Satellite navigation status is undefined                                               |

Table A-3. Satellite Navigation Status Structure (Continued)

a. GLONASS only

b. GPS only

# **Notes:**

# **Specifications**

This TPS product is an easy-to-use yet powerful GIS data collection system that includes the following:

- a 20-channel GPS receiver with an internal OmniSTAR/Beacon DGPS board, a Bluetooth wireless technology module, and a rugged aluminum housing complete with MINTER and cable connectors
- an MG-A5 antenna
- a hand-held controller
- cables, backpack, and other accessories

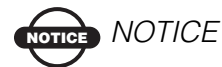

Performance specifications assume a minimum of 6 GPS satellites above 15 degrees in elevation and adherence to the procedures recommended in this manual.

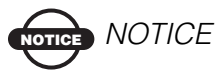

In areas of high multipath, during periods of large PDOP, and during periods of increased ionospheric activity, performance may degrade.

# NOTICE NOTICE

Use robust checking procedures in areas of extreme multipath or under dense foliage.

# **Map-RT Specifications**

The following sections provide specifications for the receiver and its internal components.

### **General Details**

Table B-1 lists general Map-RT receiver specifications.

| Component             | Details                                                                                        |
|-----------------------|------------------------------------------------------------------------------------------------|
| Physical              |                                                                                                |
| Enclosure             | Aluminum; rainproof                                                                            |
| Color                 | Topcon Grey                                                                                    |
| Dimensions            | W:157 x H:48 x D:172 mm                                                                        |
| Weight                | 1.4 kg                                                                                         |
| Environment           |                                                                                                |
| Operating temperature | $-30 \text{ C}^{\circ}$ to + 60 C° with batteries                                              |
| Storage temperature   | -20 $^{\circ}$ to +35 $^{\circ}$ with batteries                                                |
| Humidity              | 95%                                                                                            |
| Power                 |                                                                                                |
| Input voltage         | 6 to 28 V DC (for work)<br>9 to 28 V DC (for charge battery)<br>Maximum Charge Current <=2 Amp |
| Power consumption     | With OmniSTAR Beacon ON: 4W<br>With OmniSTAR Beacon OFF: 3.3W                                  |
| Internal battery      | Li-ion, 4000 mAh, 7.4V x 2 (not removable)                                                     |
| Battery size          | 132 x 35 x 18 (mm)                                                                             |
| Battery weight        | 165 g (1 battery)                                                                              |
| External power        | 1 port for charging receiver or using an external battery                                      |

Table B-1. Map-RT General Specifications

| Component                         | Details                                                                                                    |  |
|-----------------------------------|----------------------------------------------------------------------------------------------------|--|
| On-board battery                  | Backup battery for timekeeping and almanac data storage; 10 years expected operation                                                                                             |  |
| I/O                               |                                                                                                    |  |
| Communication Ports               | One high speed RS232 serial port and Bluetooth wireless technology                                                                                                    |  |
| Connectors                        | One external GPS/OmniSTAR/Beacon antenna connector and one external power input port (PWR)                                                                                       |  |
| MINTER                            | Five external LEDs<br>ON/OFF control input                                                                                                    |  |
| Bluetooth Module specif           | ications                                                                                                    |  |
| Range                             | Up to 10 m (indoors); up to 50 m (outdoors)                                                                                                    |  |
| Туре                              | Class 2                                                                                                    |  |
| Service classes                   | Miscellaneous                                                                                                    |  |
| Supported profiles                | Serial port profile: LM, L2CAP, SDP, PPP                                                                                                    |  |
| Frequency Country<br>Code         | North America and Europe                                                                                                    |  |
| Control Keys and Status Indicator |                                                                                                    |  |
| Keys                              | Three keys:<br>Power – On/Off<br>Function (FN) – start/stop data logging; switch<br>information mode.<br>Reset – receiver hardware reset                                         |  |
| Indicators                        | Five LEDs:<br>STAT – satellite and receiver status<br>REC – record and data status<br>BATT – battery status<br>RX – OmniSTAR/Beacon status<br>BT – Bluetooth connectivity status |  |

#### Table B-1. Map-RT General Specifications (Continued)

| Component                                                          | Details                                                                                                    |
|--------------------------------------------------------------------|----------------------------------------------------------------------------------------------------|
| Data Features                                                      |                                                                                                    |
|                                                                    | Up to 20 Hz update rate for real time position and raw<br>data (code and carrier)<br>10cm code phase and 0.1mm carrier phase precision<br>RTCM SC104 version 2.1, 2.2, and 2.3 I/O<br>Multiple Base RTCM<br>Geoid and Magnetic Variation models<br>RAIM<br>Different DATUMs support<br>Output of grid coordinates |
| DGPS                                                               |                                                                                                    |
| Correction format                                                  | RTCM SC104 Ver 2.1, 2.2, and 2.3                                                                                                    |
| RTCM message type                                                  | 1, 3, 9, 31, 32, 34; user selectable                                                                                                    |
| Process interval                                                   | 1Hz standard; 5, 10, 20Hz optional                                                                                                    |
| Output interval for<br>RTCM correction data                        | 1Hz standard; 5, 10, 20Hz optional                                                                                                    |
| Elevation mask                                                     | 0 to 90 deg (independent of data logging)                                                                                                    |
| Multi-base DGPS                                                    | Differential correction select mode: Nearest, Mix, Best (optional)                                                                                                    |
| Survey Accuracy                                                    | · · · · · · · · · · · · · · · · · · ·                                                                                                    |
| Correction format                                                  | RTCM SC104 Ver 2.1, 2.2, and 2.3; TPS                                                                                                    |
| DGPS position<br>accuracy:<br>OmniSTAR VBS<br>Beacon<br>WAAS/EGNOS | σ 25 cm (X, Y), 50 cm Z<br>< 1 m (RMS)<br>1 m (3DRMS)                                                                                                    |
| Kinematic                                                          | H: 10mm + 1.0ppm (x baseline length);<br>V: 15mm + 1.0ppm (x baseline length)                                                                                                    |
| Static                                                             | H: 3mm + 0.8ppm (x baseline length);<br>V: 4mm + 0.1ppm (x baseline length)                                                                                                    |

#### Table B-1. Map-RT General Specifications (Continued)

| Component     | Details  |
|---------------|----------|
| Cold Start    | < 60 sec |
| Warm Start    | < 10 sec |
| Reacquisition | < 1 sec  |

Table B-1. Map-RT General Specifications (Continued)

### **GPS Board Specifications**

Table B-2 lists GPS Board component specifications.

| Component                                        | Details                                                                                                    |  |
|--------------------------------------------------|----------------------------------------------------------------------------------------------------|--|
| Receiver Type (set by activating the proper OAF) |                                                                                                    |  |
| Internal board:<br>Euro-112T (HGGDT)             | G: GPS L1<br>GG: GPS/GLONASS L1                                                                                                    |  |
| Tracking Specifications                          |                                                                                                    |  |
| Standard Channels                                | 20 channels                                                                                                    |  |
| Tracked Signals                                  | GPS and GLONASS L1 C/A Carrier                                                                                                    |  |
| Cold Start<br>Warm Start<br>Reacquisition        | < 60 sec<br>< 10 sec<br>< 1 sec                                                                                                    |  |
| Data Formats and Featur                          | es                                                                                                    |  |
| Formats                                          | TPS, NMEA, RTCM, BINEX                                                                                                    |  |
| Features                                         | Up to 20 Hz update rate for real time position and raw<br>data (code and carrier)<br>10cm code phase and 0.1mm carrier phase precision<br>RTCM SC104 version 2.1, 2.2, and 2.3 I/O<br>Multiple Base RTCM<br>Geoid and Magnetic Variation models<br>RAIM<br>Different DATUMs support<br>Output of grid coordinates |  |

#### Table B-2. GPS Board Specifications

| Component        | Details                                               |
|------------------|-------------------------------------------------------|
| Memory           |                                                       |
| Internal Memory  | On-board flash memory (not removable)                 |
| Capacity         | Standard – 32MB<br>Maximum – 128MB                    |
| Logging Time     | 53 hours (8 MB, 15sec, L1/L2, 7 satellites)           |
| Logging Interval | 0.05 to 86400 seconds, depending on purchased options |

#### Table B-2. GPS Board Specifications (Continued)

### **OmniSTAR/Beacon Board Specifications**

Table B-3 lists OmniSTAR/Beacon board component details.

| Component                      | Details                                              |  |
|--------------------------------|------------------------------------------------------|--|
| L-Band (OmniSTAR)              |                                                      |  |
| Frequency Range                | 1525 MHz to 1559 MHz<br>To use OmniSTAR DGPS service |  |
| Sensitivity                    | -120 dBm for < 10 <sup>-3</sup> BER                  |  |
| Tuning mode                    | manual, automatic                                    |  |
| Adjacent channel rejection     | 30 dB                                                |  |
| Correction Output<br>Protocol: | Position Data, RTCM SC-104                           |  |
| Beacon                         |                                                      |  |
| Frequency range                | 283.5 to 325 kHz<br>To use Beacon DGPS service       |  |
| Channel spacing                | 500 Hz                                               |  |

#### Table B-3. OmniSTAR/Beacon Board Specifications

| Component                  | Details                                                                                     |
|----------------------------|---------------------------------------------------------------------------------------------|
| Modulation                 | Minimum Shift Keying (MSK)<br>MSK bit rates = 50, 100, 200 bps (manual or<br>autoselection) |
| Channels                   | 2-channel, parallel operating                                                               |
| Operation mode             | manual, automatic                                                                           |
| Adjacent channel rejection | $65 \text{ dB} \pm 1 \text{ dB}@f_0 \pm 400 \text{ Hz}$                                     |
| Cold start time            | < 1 min                                                                                     |
| Warm start time            | < 2 sec                                                                                     |
| Dynamic range              | 80 dB                                                                                       |
| Frequency offset           | ±0.5 Hz (~1.5 ppm)                                                                          |

Table B-3. OmniSTAR/Beacon Board Specifications (Continued)

## **MG-A5 Antenna Specifications**

Table B-4 lists the MG-A5 antenna's details.

| Table | B-4. | MG-A5 | Specifications |
|-------|------|-------|----------------|
| Tuble | ы т. |       | opcontoutions  |

| Component                     | Details                                                                           |
|-------------------------------|-----------------------------------------------------------------------------------|
| Frequency range               | 15251559 MHz<br>285~325 KHz                                                       |
| Centering                     | Micro Center                                                                      |
| Туре                          | Microstrip antenna                                                                |
| Weight                        | 0.8 Kg                                                                            |
| Overall Dimensions            | W:142 x H:190.04 x D:102.8 with adapter<br>W:142 x H:88 x D:102.8 without adapter |
| DC voltage @ current supplied | +4.0~+12 V; 50 mA @ 5.0 typical                                                   |
| LNA gain                      | 30 +/- 3 dB                                                                       |

| Component             | Details           |
|-----------------------|-------------------|
| Output                | 50 Ohm            |
| Connector             | TNC               |
| Environmental         | waterproof        |
| Operating temperature | -40°C to +65°C    |
| Shock resistance      | 2-meter pole drop |

Table B-4. MG-A5 Specifications (Continued)

## **Accessory Specifications**

The following sections list the specifications for accessories accompanying the GMS-110.

## **FC-100 Controller**

Table B-5 lists specifications for the optional FC-100 controller.

| Component         | Details                                                         |
|-------------------|-----------------------------------------------------------------|
| Dimensions        | 182x102.8x58.3mm                                                |
| Weight            | under 500g (including batteries)                                |
| Microprocessor    | Intel PXA255 X-Scale                                            |
| Processor speed   | 400 MHz                                                         |
| Operating System  | Windows CE.Net                                                  |
| Memory            | Eboot: 512kB<br>64MB SDRAM<br>ROM: 64MB/128MB (internal memory) |
| Data card         | 1 CompactFlash®<br>1 SD Media Card                              |
| Bluetooth capable | yes                                                             |

Table B-5. FC-100 Controller Quick Specifications

| Component             | Details                                                                                                    |  |
|-----------------------|----------------------------------------------------------------------------------------------------|--|
| Display and backlight | 320x240 QVGA (portrait) with LED backlight                                                                                 |  |
| Keyboard              | 7 keys with smart keyboard technology incorporated in TopSURV                                                              |  |
| Ports                 | RS-232C serial DS9; USB (type B mini) version 1.1                                                                          |  |
| Power and Operation   | External, removable, rechargeable, LI-ION battery<br>power: 20+ hours with single battery; 40+ hours with<br>backlight off |  |
| Operating temperature | -20°C to +60°C                                                                                                    |  |

Table B-5. FC-100 Controller Quick Specifications (Continued)

## **Power Supply/Charger Details**

Table B-6 lists specifications for the power supply/charger accessory.

| Component                                    | Details                                                       |
|----------------------------------------------|---------------------------------------------------------------|
| Size                                         | W:60 x L:112 x H:36 mm                                        |
| Weight                                       | 235 g                                                         |
| Operating temperature                        | $0^{\circ}$ C to +40°C                                        |
| Storage temperature                          | $-40^{\circ}$ C to $+85^{\circ}$ C                            |
| AC input:<br>voltage<br>frequency<br>current | 90 to 264 V<br>47 to 63 Hz<br>1 A (110 V AC)                  |
| DC output voltage                            | 12 V, 2.5 A (30 W)                                            |
| Connector                                    | Input (AC): Standard 3-pins AC receptacle<br>Output (DC): SAE |
| Batteries charge time                        | 10 hours for full charge                                      |

Table B-6. Power Supply/Charger Specifications

# **Connector Specifications**

The following sections list receiver connector details.

### **Power Connector**

The power connector (Figure B-1) is a sealed receptacle, 5 pin, ODU part number G80F1C-T05QF00-0000.

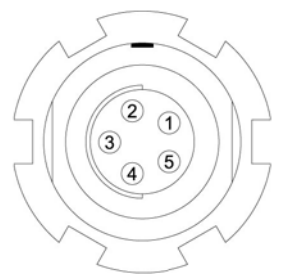

Figure B-1. Power Connector

Table B-7 gives power connector specifications.

| Table B-7 | Power | Connector | Specifications |
|-----------|-------|-----------|----------------|
|-----------|-------|-----------|----------------|

| Number | Signal Name | Dir | Details                |
|--------|-------------|-----|------------------------|
| 1      | Power_INP   | Р   | 6 to 28 volts DC input |
| 2      | Power_INP   | Р   | 6 to 28 volts DC input |
| 3      | Power_GND   | Р   | Ground, power return   |
| 4      | Power_GND   | Р   | Ground, power return   |
| 5      |             |     | Not used               |

### **Serial RS232 Connector**

For the port A. The RS232 connectors (Figure B-2) are sealed receptacle, 7 pin, ODU part number G80F1C-T07QC00-0000.

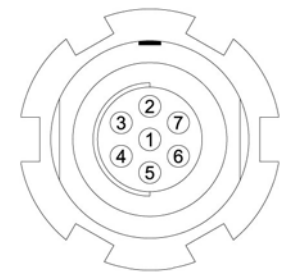

Figure B-2. RS232 Connector

Table B-8 gives the RS232 cable connector specifications.

| Number | Signal Name | Dir | Details                            |
|--------|-------------|-----|------------------------------------|
| 1      | Power_OUT   | Р   | Power Output<br>(Supplied Voltage) |
| 2      | GND         | -   | Signal ground                      |
| 3      | CTS         | Ι   | Clear to send                      |
| 4      | RTS         | 0   | Request to send                    |
| 5      | RXD         | Ι   | Receive data                       |
| 6      | TXD         | 0   | Transmit data                      |
| 7      |             |     | Not used                           |

#### Table B-8. RS232 Connector Specifications

### **Antenna RF Connector**

The external antenna connector type (Table B-9) is a TNC RF connector with an Applied Engineering Product part number 6001-7051-003.

| Table B-9. External Antenna Connector Specificati | ons |
|---------------------------------------------------|-----|
|---------------------------------------------------|-----|

| Туре | Signal Name | Dir | Details                                          |
|------|-------------|-----|--------------------------------------------------|
| TNC  | Ant_IN      | Ι   | RF input from LNA, 100 mA at 5.0 volts DC output |

# **Safety Warnings**

## **General Warnings**

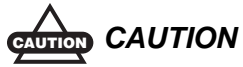

Do not use PC-RCC to configure this receiver.

TPS receivers are designed for survey and survey related uses (that is, surveying coordinates, distances, angles and depths, and recording such measurements). This product should never be used:

Without the user thoroughly understanding this manual.

After disabling safety systems or altering the product.

- With unauthorized accessories.
- Without proper safeguards at the survey site.
- Contrary to applicable laws, rules, and regulations.

### DANGER DANGER

TPS RECEIVERS SHOULD NEVER BE USED IN DANGEROUS ENVIRONMENTS. USE IN RAIN OR SNOW FOR A LIMITED PERIOD IS PERMITTED.

## Internal Battery Pack Warnings

### DANGER DANGER

NEVER ATTEMPT TO OPEN THE RECEIVER'S CASING OR REPLACE THE BATTERIES! LITHIUM-ION BATTERIES CAN BE DANGEROUS IF MISHANDLED!

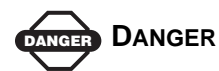

DO NOT INCINERATE OR HEAT BATTERY PACK ABOVE 212 DEGREES FAHRENHEIT (100 DEGREES CELSIUS). EXCESSIVE HEAT CAN CAUSE SERIOUS DAMAGE AND POSSIBLE EXPLOSION.

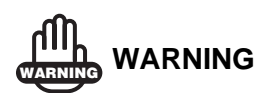

Tampering with the internal batteries by end users or non-factory authorized technicians will void the receiver's warranty.

- Do not attempt to open the battery pack or replace it.
- Do not disassemble the battery pack.
- Do not charge in conditions different than specified.
- Do not use other than the specified battery charger.
- Do not short circuit.
- Do not crush or modify.

## **Usage Warnings**

# 

If this product has been dropped, altered, transported or shipped without proper packaging, or otherwise treated without care, erroneous measurements may occur.

The owner should periodically test this product to ensure it provides accurate measurements.

Inform TPS immediately if this product does not function properly.

Only allow authorized TPS warranty service centers to service or repair this product.

# **Notes:**

# Warranty Terms

TPS laser and electronic positioning equipment are guaranteed against defective material and workmanship under normal use and application consistent with this Manual. The equipment is guaranteed for the period indicated, on the warranty card accompanying the product, starting from the date that the product is sold to the original purchaser by TPS' Authorized Dealers.<sup>1</sup>

During the warranty period, TPS will, at its option, repair or replace this product at no additional charge. Repair parts and replacement products will be furnished on an exchange basis and will be either reconditioned or new. This limited warranty does not include service to repair damage to the product resulting from an accident, disaster, misuses, abuse or modification of the product.

Warranty service may be obtained from an authorized TPS warranty service dealer. If this product is delivered by mail, purchaser agrees to insure the product or assume the risk of loss or damage in transit, to prepay shipping charges to the warranty service location and to use the original shipping container or equivalent. A letter should accompany the package furnishing a description of the problem and/ or defect.

The purchaser's sole remedy shall be replacement as provided above. In no event shall TPS be liable for any damages or other claim including any claim for lost profits, lost savings or other incidental or consequential damages arising out of the use of, or inability to use, the product.

<sup>1.</sup> The warranty against defects in Topcon battery, charger, or cable is 90 days.

# **Notes:**

# Index

### A

ActiveSync 2-2, 4-1 Almanac 1-5, 3-19 broadcast data 1-6 collecting 3-19, 3-32 ephemerides 1-5, 1-6 Almanac, update 3-19 Antenna 1-16 *See also* MG-A5 *See also* UHF Bluetooth 1-12 cable 1-17, 2-9, 2-11 connectors 1-12 MG-A5 1-16 setup 2-5, 2-9–2-11, 3-19

### В

Backpack 1-19 setup 2-9 BATT LED 3-3, 3-8 blink pattern 3-3, 3-8, 3-23 green 3-23 orange 3-23 red 3-23 Battery 1-14 charge mode 3-4 charger 1-18 charging 1-13 controller's 2-3 external 1-20 external setup 3-2 internal 3-1 power source 3-4 status 3-8 warnings C-2 warranty D-1

Battery charger, connect 2-2 Beacon 1-9 board 1-13 configuration 2-8, 4-3-4-6 DGPS overview 1-8-1-9 RX LED 3-23, 3-24 Beacon stations A-7 Bluetooth 1-14 antenna 1-12 configuration 3-15 configuration software 3-15 connect with 3-10 connection parameters 3-14 internal port settings 3-10 LED 3-22 module 1-14 security 3-17 unable to connect 3-13 Bluetooth module file 3-41 BT LED, blink pattern 3-22 **BTCONF 3-15** remove 3-15 uninstall 3-15

### С

Cables 1-17 and backpack 2-10 antenna 1-17, 2-9 connected for powering 2-2 for external power 3-2 part numbers 1-17 power supply-to-outlet 1-17, 2-3, 3-7 receiver-to-SAE 1-17, 2-2, 3-7 RS232 1-17 serial 1-17, 2-6, 2-8, 2-9, 4-1 warranty D-1 CE-CDU 1-3 Change baud rate 3-21 See also Set baud rate Charge internal batteries 3-7 Check firmware version 3-35, 3-36 Checking options 3-29 Clear NVRAM **3-32**, **3-40** w/ MINTER 3-32 w/ PC-CDU 3-33 Configure Beacon 2-8 Bluetooth module 3-15 OmniSTAR 2-6 power 3-3 Connect receiver to computer unable to connect **3-13** using PC-CDU 3-13 using RS232 cable 3-9, 3-15 Connect receiver to controller 2-11 using Bluetooth 3-10 Controller 1-19 charge **2-3** check power 2-12 connect 2-11 install software 2-6, 2-8, 4-1 wireless connection 3-10

### D

Delete files 3-28 DGPS 1-8, 1-8–1-10 Differential corrections 1-8, 1-13, 2-4, A-1 overview 1-8–1-9 status 3-23 view 2-13, 4-8 Download BTCONF 3-15 files 3-26–3-27 firmware 3-37–3-40, 3-41–3-42 FLoader 3-37 indicators 3-27 OAF 3-31 options 3-31

### Е

EIM 3-24–3-25 LED blink indications 3-25 Equipment 1-3–1-4 to activate OmniSTAR 2-2 to charge controller 2-1 to charge receiver 2-1 to install software 2-2 External power 3-2

### F

FC-100 1-19, 1-20 Files Bluetooth module 3-41 delete 3-28 download 3-26-3-27 flash 3-38, 3-39, 3-41, 3-42 power board 3-38, 3-40, 3-41 RAM 3-38, 3-39, 3-41, 3-42 select 3-26 Firmware check version 3-35, 3-36 files 3-38. 3-41 load 3-37-3-42 Flash file 3-38, 3-39, 3-41, 3-42 FLoader 3-37 FN key 3-21 change baud rate 3-21 information modes 3-21

### G

GMS-110 1-1, 1-11–1-19 features 1-2 hardware 1-3 setup 2-9–2-11 surveying principles 1-5 GPS 1-5–1-7 GPS board 1-13

### 

Information mode See also Receiver modes EIM 3-24 extended 3-24 normal 3-24 sleep **3-33** STAT LED 3-24 zero power 3-34 Install software 2-5 **BTCONF 3-15** FLoader 3-37 Modem-TPS 2-5 TopSURV 4-1 Internal batteries 3-1 See also Battery charge **3-7** status 3-8

### L

LED BATT **3-23** Bluetooth **3-22** BT **3-22** REC **3-21** RX **3-23** STAT **3-20** Load firmware **3-37–3-42** 

### Μ

Manuals 1-4 Map-RT 1-11 setup 2-9, 3-19 MG-A5 1-16 setup 2-9 MINTER 1-12 using 3-20 Modem-TPS 2-5

### Ν

```
Normal mode 3-24
NVRAM 1-6, 3-32
clear 3-32, 3-40
w/ MINTER 3-32
w/ PC-CDU 3-33
update almanac 3-40
```

### 0

```
OAF 1-15
    check 3-29
    load 3-31
OmniSTAR 1-9, 1-16, 2-4-2-5, A-1
    activate 2-4
    activation 1-16, 2-2
    board 1-13
    configure 2-6
    DGPS overview 1-8-1-9
    frequency A-2
    load corrections 2-5
    phone numbers 2-4
    RX LED 3-23
    satellite coverage A-1, A-2
    subscription 2-4, 2-7
Options 1-15
    check 3-29
```

### Ρ

Part number cables 1-17 receiver 1-11 PC-CDU 1-4 manage power 3-3–3-7 Power board 1-13 external 3-2 internal 3-1 management 3-3, 3-3–3-7 Power board file 3-38, 3-40, 3-41 Power supply/charger 1-18

### R

RAM file 3-38, 3-39, 3-41, 3-42 REC LED 3-21 green 3-21 orange 3-21 red 3-21 Receiver activate OmniSTAR 2-4 and backpack 2-10 and external battery **3-2** charge batteries 2-2, 3-7 internal batteries 3-1 **MINTER 3-20** part number 1-11 setup 2-5, 2-9-2-11, 3-19 Receiver modes 3-33 See also EIM See also Normal Mode extended 3-24-3-25 sleep mode **3-33** zero power 3-34 Reset key 3-20 RS232 connection parameters 3-14 RX LED 3-23 Beacon 3-24 blink pattern 3-23 green 3-23 no light **3-23** orange **3-23** 

### S

Satellite coverage A-1, A-2 Satellites in view 1-6, 2-13, 4-8 Security parameters 3-17 Set baud rate 115200 3-10, 3-14, 3-37 9600 3-21 Sleep mode 3-33 Software 1-3 BTCONF 3-15 FLoader 3-37 Modem-TPS 2-5 PC-CDU 3-13 TopSURV 4-1 STAT LED **3-20**, **3-24** blink pattern **3-20**, **3-24–3-25** EIM **3-24** green **3-20** orange **3-20** red **3-20** Switch information modes **3-21** 

### Т

Test 3-24, C-3 EIM 3-24–3-25 TopSURV 1-3 install 4-1 TopSURV GIS 1-3 purchase 1-3

### U

Unable to connect **3-13** Uninstall BTCONF **3-15** 

### V

VBS subscription **2-4** Voltages **3-6** 

### W

Warnings C-1 battery pack C-2 general C-1 usage C-3

### Ζ

Zero power mode **3-23**, **3-34** reset key **3-20** 

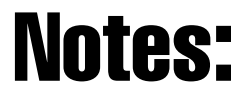

# **Notes:**

| - |  |  |
|---|--|--|
| - |  |  |
| - |  |  |
|   |  |  |
| - |  |  |
| - |  |  |
| _ |  |  |
| _ |  |  |
| - |  |  |
| - |  |  |
|   |  |  |
| - |  |  |
| - |  |  |
| _ |  |  |
|   |  |  |
| - |  |  |
| - |  |  |
| - |  |  |
|   |  |  |
| - |  |  |
| - |  |  |
| - |  |  |
|   |  |  |
| - |  |  |
| - |  |  |
| - |  |  |
|   |  |  |
| - |  |  |
| - |  |  |
| _ |  |  |
|   |  |  |
| - |  |  |
| - |  |  |
|   |  |  |

Notes

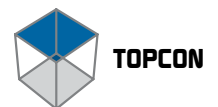

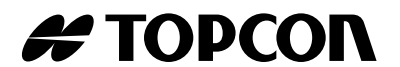

#### **Topcon Positioning Systems, Inc.**

7400 National Drive, Livermore, CA 94551 Phone: 800-443-4567 www.topcon.com ©2005 Topcon Positioning Systems, Inc. All rights reserved. No unauthorized duplication. GMS-110 Operator's Manual P/N: 7010-0727 Rev. A Printed in U.S.A. 7/05 150

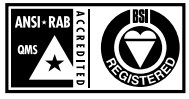

ISO 9001:2000 FM 68448